# Windows Server 2012 루트 CA를 사용하는 RADIUS 서버로 Cisco ISE를 사용하여 FTD에서 AnyConnect VPN 구성

목차

목차 소개 사전 요구 사항 요구 사항 사용되는 구성 요소 구성 네트워크 다이어그램 구성 Windows 서버에서 루트 CA 인증서 내보내기 직원 Windows/Mac PC에 루트 CA 인증서 설치 FTD에서 CSR을 생성하고 Windows Server 루트 CA에서 서명한 CSR을 가져온 다음 서명된 인증 서를 FTD에 설치합니다. AnvConnect 이미지 + AnvConnect 프로파일 편집기를 다운로드하고.xml 프로파일을 만듭니다. FTD에서 Anyconnect VPN 구성(루트 CA 인증서 사용) NAT에서 VPN 트래픽이 해독되므로 VPN 트래픽을 제외하도록 FTD NAT 규칙을 구성하고 액세스 제어 정책/규칙을 생성합니다. FTD를 네트워크 디바이스로 추가하고 Cisco ISE에서 정책 설정을 구성합니다(RADIUS 공유 암호 사용). <u>직원 Windows/Mac PC에서 AnyConnect VPN 클라이언트를 사용하여 FTD에 다운로드, 설치 및 연</u> 결 다음을 확인합니다. FTD **Cisco ISE** AnyConnect VPN 클라이언트 문제 해결 DNS 인증서 강도(브라우저 호환성) 연결 및 방화벽 구성

# 목차

# 소개

이 문서에서는 Cisco ISE(Identity Services Engine)를 RADIUS 서버로 사용하는 FTD(Firepower Threat Defense) 방화벽에서 AnyConnect VPN(Virtual Private Network)을 구성하는 방법에 대해 설 명합니다.Windows Server 2012를 루트 CA(Certificate Authority)로 사용하여 VPN을 통한 통신이 인증서로 보호되도록 합니다. 즉, Windows Server 2012 루트 CA에서 FTD VPN 인증서를 서명했기

# 사전 요구 사항

## 요구 사항

다음 항목을 네트워크에 배포하고 실행해야 합니다.

- 기본 연결과 함께 구축된 Firepower Management Center 및 Firepower Threat Defense 방화벽
- 네트워크에서 구축 및 실행 중인 Cisco ISE
- Windows Server(Active Directory 포함)가 배포되고 직원의 Windows/Mac PC가 AD(Active Directory) 도메인에 조인됨

아래 예에서는 직원이 Windows/Mac PC에서 AnyConnect 클라이언트를 열고 자격 증명을 사용하 여 VPN을 통해 FTD의 외부 인터페이스에 안전하게 연결합니다.FTD는 Cisco ISE에 대한 사용자 이름 및 비밀번호를 확인합니다. Windows Server Active Directory에서 사용자 이름, 비밀번호 및 그룹(예: AD 그룹 '직원'의 사용자만 회사 네트워크에 VPN을 연결할 수 있습니다.

# 사용되는 구성 요소

이 문서의 정보는 다음 소프트웨어 버전을 기반으로 합니다.

- Firepower Management Center 및 Firepower Threat Defense 6.2.3 실행
- 2.4를 실행하는 Cisco Identity Services Engine
- 4.6.03049을 실행하는 Cisco AnyConnect Secure Mobility Client
- Active Directory 및 인증서 서비스를 실행하는 Windows Server 2012 R2(모든 인증서에 대한 루트 CA)
- Windows 7, Windows 10, Mac PC

# 구성

네트워크 다이어그램

## Topology

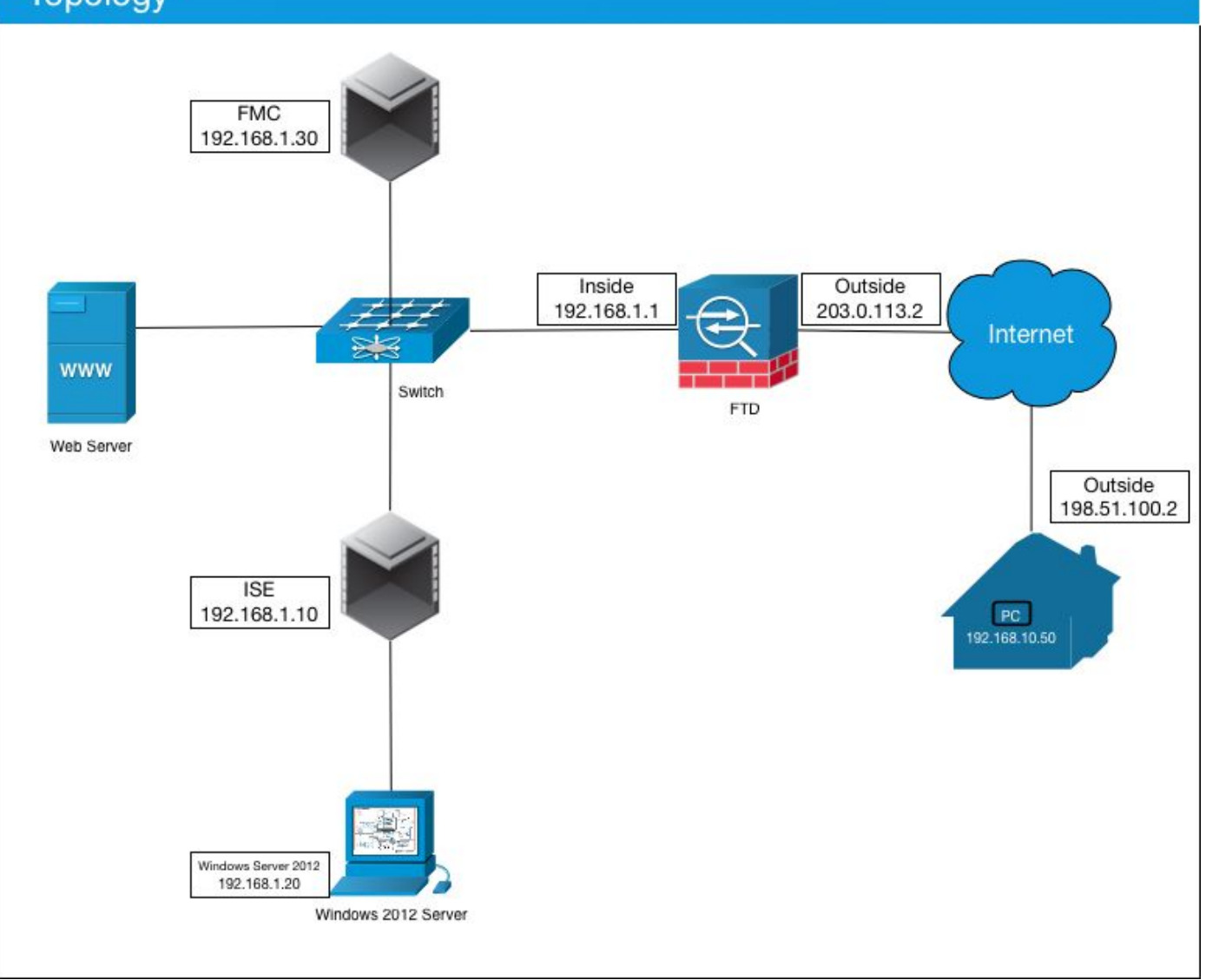

이 활용 사례에서, AnyConnect VPN 클라이언트를 실행하는 직원의 Windows/Mac PC는 FTD 방화 벽의 외부 공용 IP 주소에 연결되며, Cisco ISE는 Active Directory의 구성원인 AD 그룹에 따라 VPN을 통해 연결되면 특정 내부 또는 인터넷 리소스에 대한 제한 또는 전체 액세스(구성 가능)를 동적으로 부여합니다

| 장치                  | 호스트 이름/FQDN        | 공용 IP 주소     | 개인 IP 주소     | AnyConnect IP 주소 |
|---------------------|--------------------|--------------|--------------|------------------|
| Windows PC          | -                  | 198.51.100.2 | 10.0.0.1     | 192.168.10.50    |
| FTD                 | ciscofp3.cisco.com | 203.0.113.2  | 192.168.1.1  | -                |
| FMC                 | -                  | -            | 192.168.1.30 | -                |
| Cisco ISE           | ciscoise.cisco.com | -            | 192.168.1.10 | -                |
| Windows Server 2012 | ciscodc.cisco.com  | -            | 192.168.1.20 | -                |
| 내부 서버               | -                  | -            | 192.168.1.x  | -                |

## 구성

#### Windows 서버에서 루트 CA 인증서 내보내기

이 문서에서는 인증서의 루트 CA로 Microsoft Windows Server 2012를 사용합니다.클라이언트 PC는 이 루트 CA가 VPN을 통해 FTD에 안전하게 연결하는 것을 신뢰합니다(아래 단계 참조). 이를 통해 인터넷을 통해 FTD에 안전하게 연결하고 집에서 내부 리소스에 액세스할 수 있습니다.PC는 브라우저 및 AnyConnect Client의 연결을 신뢰합니다. Windows Server 루트 CA 인증서를 다운로드하려면 <u>http://192.168.1.20/certsrv</u>로 이동하여 다음 단 계를 수행하십시오.

Download a CA certificate, certificate chain or CRL(CA 인증서, 인증서 체인 또는 CRL 다운로드)을 클릭합니다.

← → C ☆ ③ 192.168.1.20/certsrv/

Microsoft Active Directory Certificate Services - cisco-CISCODC-CA

#### Welcome

Use this Web site to request a certificate for your Web browser, e communicate with over the Web, sign and encrypt messages, an

You can also use this Web site to download a certificate authority pending request.

For more information about Active Directory Certificate Services,

Select a task: <u>Request a certificate</u> <u>View the status of a pending certificate request</u> <u>Download a CA certificate, certificate chain, or CRL</u>

Download Certificate(인증서 다운로드)를 클릭하고 이름을 'RootCAcert3.cer'로 바꿉니다.

← → C ☆ ③ 192.168.1.20/certsrv/certcarc.asp

Microsoft Active Directory Certificate Services - cisco-CISCODC-CA

#### Download a CA Certificate, Certificate Chain, or CRL

To trust certificates issued from this certification authority, install this CA certificate.

To download a CA certificate, certificate chain, or CRL, select the certificate and encoding method.

CA certificate:

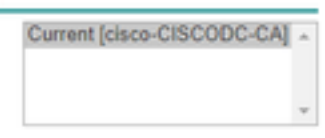

Encoding method:

DER
 Base 64

Install CA certificate Download CA certificate Download CA certificate chain Download latest base CRL Download latest delta CRL

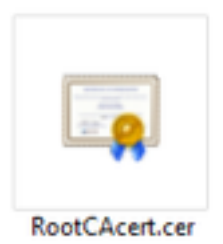

직원 Windows/Mac PC에 루트 CA 인증서 설치

방법 1:Windows Server Group Policy(Windows 서버 그룹 정책)를 통해 모든 직원 PC에 인증서를 설치하여 설치합니다(10명 이상의 VPN 사용자에게 적합).

<u>그룹 정책을 사용하여 Windows 서버를 사용하여 클라이언트 컴퓨터에 인증서를 배포하는 방법</u>

방법 2:각 PC에 인증서를 개별적으로 설치하여 모든 직원 PC에 인증서를 설치합니다(VPN 사용자 한 명을 테스트하는 데 적합).

직원의 Windows/Mac PC에서 인증서를 마우스 오른쪽 단추로 클릭하고 Install Certificate(인증서 설치)를 클릭합니다.

| RootCAcert                            | cer                                                                                                    |                                                                                                    |
|---------------------------------------|----------------------------------------------------------------------------------------------------|----------------------------------------------------------------------------------------------------|
|                                       | Open                                                                                                    |                                                                                                    |
|                                       | Install Certificate                                                                                                    |                                                                                                    |
| 혀재 사용과                                | ᇆ서태                                                                                                    |                                                                                                    |
|                                       |                                                                                                    |                                                                                                    |
| 🗧 👉 Certificati                       | Import Wizard                                                                                                    |                                                                                                    |
|                                       |                                                                                                    |                                                                                                    |
| Welco                                 | me to the Certificate Im                                                                                                    | port Wizard                                                                                                    |
| They write                            | d halos una comu cartificatas, cartifica                                                                                        | to be at later and continents recording                                                                          |
| lists from                            | your disk to a certificate store.                                                                                               |                                                                                                    |
| A certifica<br>and conta<br>connectio | te, which is issued by a certification as<br>ins information used to protect data o<br>rs. A certificate store is the system an | uthority, is a confirmation of your identity<br>r to establish secure network<br>ea where certificates are kept. |
| Store Lo                              | cation                                                                                                    |                                                                                                    |
| () Curr                               | ent User                                                                                                    |                                                                                                    |
| Otocs                                 | Machine                                                                                                    |                                                                                                    |
| To continu                            | e, didi Next.                                                                                                    |                                                                                                    |
|                                       |                                                                                                    |                                                                                                    |
|                                       |                                                                                                    |                                                                                                    |
|                                       |                                                                                                    |                                                                                                    |
|                                       |                                                                                                    | 14 (C                                                                                                    |
|                                       |                                                                                                    | Net Car                                                                                                    |

Place all certificates in the following store(다음 저장소에 모든 인증서 배치)를 선택하고 Trusted Root Certification Authorities(신뢰할 수 있는 루트 인증 기관)를 선택하고 Ok(확인)를 클릭하고 Next(다음)를 클릭한 다음 Finish(마침)를 클릭합니다.

| Ð | Certificate Import Wizard                                                                                   |      |
|---|----------------------------------------------------------------------------------------------------|------|
| 4 | Certificate Store<br>Certificate stores are system areas where certificates are kept.                       |      |
|   | Windows can automatically select a certificate store, or you can specify a location for<br>the certificate. |      |
|   | O Automatically select the certificate store based on the type of certificate                               |      |
|   | OPlace all certificates in the following store     Certificate store:                                       |      |
|   | Browse                                                                                                    |      |
|   | Select Certificate Store X                                                                                  |      |
|   | Select the certificate store you want to use.                                                               |      |
|   | Personal Trusted Root Certification Authorities Enterprise Trust Totermediate Certification Authorities     |      |
| - | Active Directory User Object                                                                                | inci |
| - | Show physical stores                                                                                        |      |
|   | OK Cancel                                                                                                   |      |

FTD에서 CSR을 생성하고 Windows Server 루트 CA에서 서명한 CSR을 가져온 다음 서명된 인증 서를 FTD에 설치합니다.

Objects(개체) > Object Management(개체 관리) > PKI > Cert Enrollment(인증서 등록 추가)로 이동 하여 Add Cert Enrollment(인증서 등록 추가)를 클릭합니다.

| Overview Analysis | Policies | Devices | Objects   | AMP       | Intelligen | се     | Deploy       | 0, System | Help 🔻 | admin 🕶 |
|-------------------|----------|---------|-----------|-----------|------------|--------|--------------|-----------|--------|---------|
| Device Management | NAT \    | /PN • Q | oS Platfo | rm Settin | gs Flex(   | Config | Certificates |           |        |         |
|                   |          |         |           |           |            |        |              |           | - 0    | Add     |
| Name              |          |         | 0         | omain     |            | Enrol  | lment Type   | Status    |        |         |

Add Cert Enrollment(인증서 등록 추가) 버튼 클릭

| Add New Certificate                                |                                           | ? ×                           |
|----------------------------------------------------|-------------------------------------------|-------------------------------|
| Add a new certificate to the identify certificate. | e device using cert enrollment object whi | ch is used to generate CA and |
| Device*:                                           | ciscofp3                                  | ~                             |
| Cert Enrollment*:                                  | <u> </u>                                  | ▼ ②                           |
|                                                    |                                           | Add Cancel                    |

등록 **유형 선택 > 수동** 아래 그림에서 볼 수 있듯이 여기에 루트 CA 인증서를 붙여넣어야 합니다.

| Add Cert Enrollme                    | nt                                                                                                    |                | ? ×    |
|--------------------------------------|----------------------------------------------------------------------------------------------------|----------------|--------|
| Name:"<br>Description:               | FTDVPNServerCert                                                                                                    |                |        |
| CA Information                       | Certificate Parameters Key Revocation                                                                                 |                |        |
| Enrollment Type:<br>CA Certificate:* | Manual<br>Paste certificate here<br>Paste the Root CA Certificate in Base-<br>here (we will do this in the step below | 64 text format |        |
| Allow Overrides:                     |                                                                                                    |                |        |
|                                      |                                                                                                    | Save           | Cancel |

다음은 루트 CA 인증서를 다운로드하고 텍스트 형식으로 본 다음 위의 상자에 붙여넣는 방법입니 다.

http://192.168.1.20/certsrv으로 <u>이동</u>

Download a CA certificate, certificate chain or CRL(CA 인증서, 인증서 체인 또는 CRL 다운로드)을 클릭합니다.

#### ← → C ☆ ③ 192.168.1.20/certsrv/

Microsoft Active Directory Certificate Services -- cisco-CISCODC-CA

#### Welcome

Use this Web site to request a certificate for your Web browser, e communicate with over the Web, sign and encrypt messages, an

You can also use this Web site to download a certificate authority pending request.

For more information about Active Directory Certificate Services,

#### Select a task:

Request a certificate <u>View the status of a pending certificate request</u> <u>Download a CA certificate, certificate chain, or CRL</u>

#### Base 64 버튼 클릭 > Download CA Certificate 클릭

← → C ☆ ③ 192.168.1.20/certsrv/certcarc.asp

Microsoft Active Directory Certificate Services - cisco-CISCODC-CA

#### Download a CA Certificate, Certificate Chain, or CRL

To trust certificates issued from this certification authority, install this CA certificate.

To download a CA certificate, certificate chain, or CRL, select the certificate and encoding method.

CA certificate:

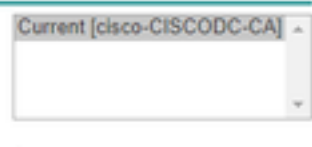

Encoding method:

DER
 Base 64

Install CA certificate Download CA certificate Download CA certificate chain Download latest base CRL Download latest delta CRL

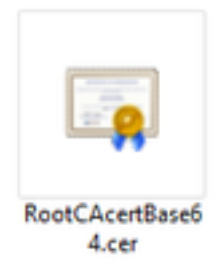

메모장에서 RootCAcertBase64.cer 파일을 엽니다.

Windows AD 서버에서 .cer 내용(루트 CA 인증서)을 복사하여 다음과 같이 붙여넣습니다.

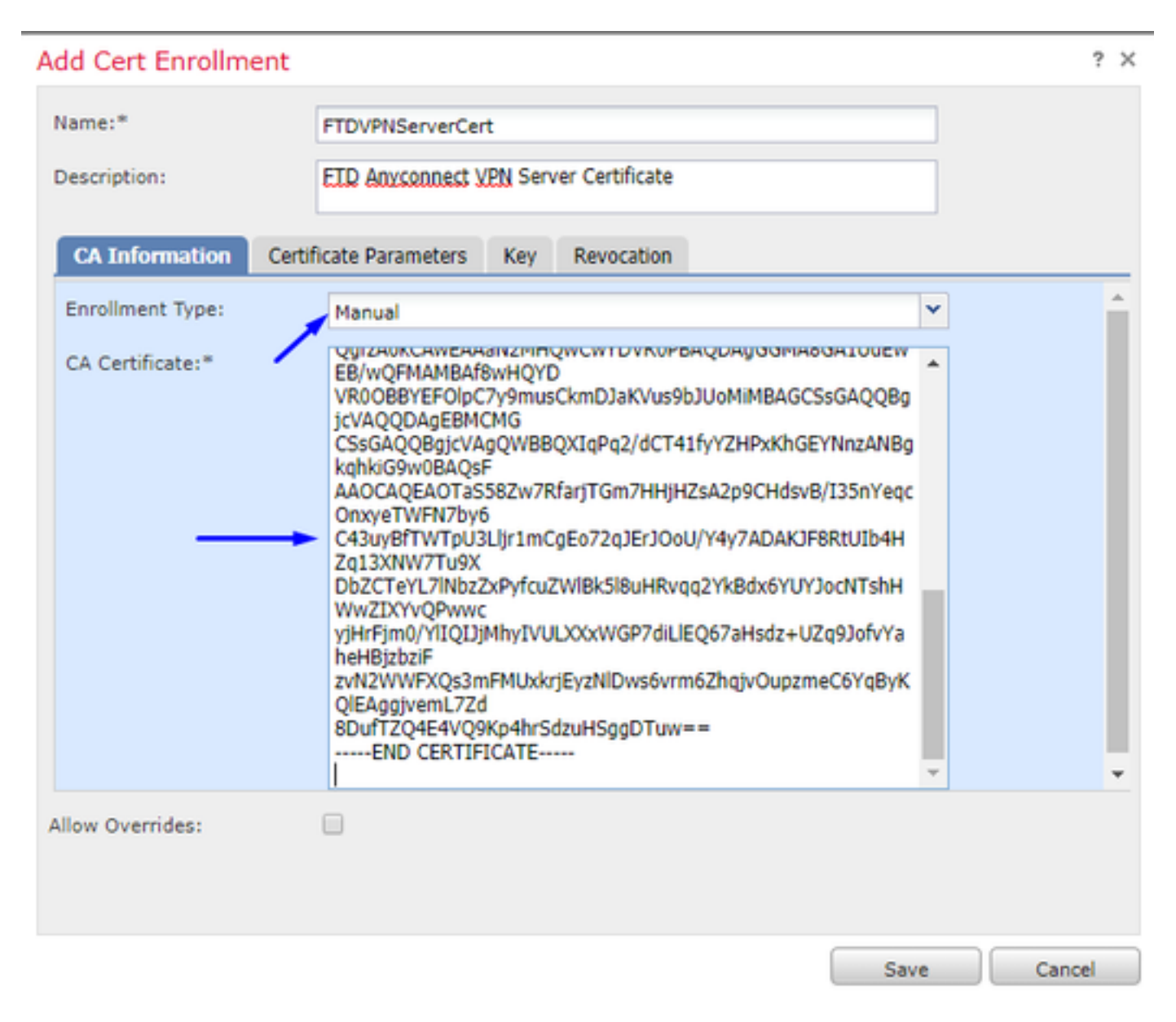

Certificate Parameters(인증서 매개변수) 탭 >>을 클릭하여 인증서 정보를 입력합니다.

#### 참고:

사용자 지정 FQDN 필드는 FTD의 FQDN이어야 합니다.

Common Name 필드는 FTD의 FQDN이어야 합니다.

| A | dd Cert Enrollment         |                                       |       | ? X |
|---|----------------------------|---------------------------------------|-------|-----|
|   | Name:*                     | FTDVPNServerCert                      |       |     |
|   | Description:               | ETD AnyConnect VPN Server Certificate |       |     |
|   | CA Information Cert        | ificate Parameters Key Revocation     |       |     |
|   | Include FQDN:              | Custom FQDN                           | ~     | ^   |
|   | Custom FQDN:               | ciscofp3.cisco.com                    |       |     |
|   | Include Device's IP Addres | s:                                    |       |     |
|   | Common Name (CN):          | ciscofp3.cisco.com                    |       |     |
|   | Organization Unit (OU):    | TAC                                   |       |     |
|   | Organization (O):          | Cisco                                 |       |     |
|   | Locality (L):              | San Jose                              |       |     |
|   | State (ST):                | CA                                    |       |     |
|   | Country Code (C):          | US                                    |       |     |
|   | Email (E):                 | tac@sisco.com                         |       |     |
|   | Include Device's Serial N  | lumber                                |       | Ŧ   |
| 1 | Allow Overrides:           |                                       |       |     |
|   |                            |                                       |       |     |
|   |                            |                                       |       |     |
|   |                            | Save                                  | Cance | el  |

## 팁:FTD CLI에서 다음 명령을 입력하여 FTD의 FQDN을 얻을 수 있습니다.

| > show network                                      |  |  |  |  |  |  |
|-----------------------------------------------------|--|--|--|--|--|--|
| ======================================              |  |  |  |  |  |  |
| Hostname : ciscofp3.cisco.com                       |  |  |  |  |  |  |
| Domains : cisco                                     |  |  |  |  |  |  |
| DNS Servers : 192.168.1.20                          |  |  |  |  |  |  |
| Management port : 8305                              |  |  |  |  |  |  |
| IPv4 Default route                                  |  |  |  |  |  |  |
| Gateway : 192.168.1.1                               |  |  |  |  |  |  |
|                                                     |  |  |  |  |  |  |
| ======================================              |  |  |  |  |  |  |
| State : Enabled                                     |  |  |  |  |  |  |
| Channels : Management & Events                      |  |  |  |  |  |  |
| Mode : Non-Autonegotiation                          |  |  |  |  |  |  |
| MDI/MDIX : Auto/MDIX                                |  |  |  |  |  |  |
| MTU : 1500                                          |  |  |  |  |  |  |
| MAC Address : 00:0C:29:4F:AC:71                     |  |  |  |  |  |  |
| [ IPv4 ]                                            |  |  |  |  |  |  |
| Configuration : Manual                              |  |  |  |  |  |  |
| Address : 192.168.1.2                               |  |  |  |  |  |  |
| Netmask : 255.255.255.0                             |  |  |  |  |  |  |
| Key( <b>키</b> ) 탭을 클릭하고 <b>키 이름</b> 을 <b>입력합니다.</b> |  |  |  |  |  |  |

| ld Cert Enrollm | nt                                              |                                                         | ?  |
|-----------------|-------------------------------------------------|---------------------------------------------------------|----|
| ame:"           | FTDVPNServerCert                                |                                                         |    |
| escription:     | ETD AnyConnect VPN Server Ce                    | rtificate                                               |    |
| CA Information  | Certificate Parameters Key                      | Revocation                                              |    |
| Key Type:       | 🖲 RSA 💛 ECDSA                                   |                                                         |    |
| Key Name:*      | CiscoTACRSAkey                                  |                                                         |    |
| Key Size:       | 2048                                            | ¥                                                       |    |
| Do not validate | Usage<br>lues in the Key Usage and extended Key | y Usage extensions of IPsec remote client certificates. |    |
| ow Overrides:   |                                                 |                                                         |    |
|                 |                                                 | Save Cance                                              | el |

## Save(저장)를 **클릭합니다.**

위에서 방금 생성한 FTDVPNServerCert를 선택하고 Add(추가)를 클릭합니다.

| Add New Certificate ? ×                              |                                           |                                |  |  |  |  |
|------------------------------------------------------|-------------------------------------------|--------------------------------|--|--|--|--|
| Add a new certificate to th<br>identify certificate. | e device using cert enrollment object whi | ich is used to generate CA and |  |  |  |  |
| Device*:                                             | ciscofp3                                  | ~                              |  |  |  |  |
| Cert Enrollment*:                                    | FTDVPNServerCert                          | ▼ ○                            |  |  |  |  |
| Cert Enrollment Details:                             |                                           |                                |  |  |  |  |
| Name:                                                | FTDVPNServerCert                          |                                |  |  |  |  |
| Enrollment Type:                                     | Manual                                    |                                |  |  |  |  |
| SCEP URL:                                            | NA                                        |                                |  |  |  |  |
|                                                      |                                           |                                |  |  |  |  |
|                                                      |                                           | Add Cancel                     |  |  |  |  |

팁:FMC + FTD가 루트 CA 인증서를 확인하고 설치할 때까지 10-30초 정도 기다립니다(표시되지 않으면 Refresh 아이콘 클릭).

## ID 버튼을 클릭합니다.

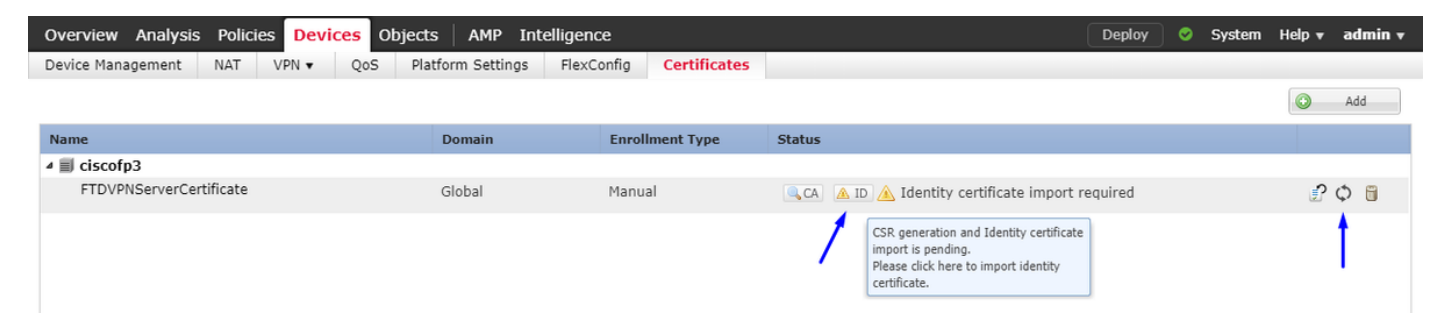

이 CSR을 복사하여 붙여 넣고 Windows Server 루트 CA로 가져옵니다.

| Overview Analysis Policies Device | S Objects AMP Intelligen                                                                                                    | се                                                                                                    |                                                                                                    | Deploy 🤗 | System | Help 🔻 | admin <del>v</del> |
|-----------------------------------|----------------------------------------------------------------------------------------------------|----------------------------------------------------------------------------------------------------|----------------------------------------------------------------------------------------------------|----------|--------|--------|--------------------|
| Device Management NAT VPN •       | QoS Platform Settings Flex0                                                                                                    | Config Certificates                                                                                                    |                                                                                                    |          |        |        |                    |
|                                   |                                                                                                    |                                                                                                    |                                                                                                    |          |        | •      | Add                |
| Name                              | Domain                                                                                                    | Enrollment Type                                                                                                    | Status                                                                                                    |          |        |        |                    |
| ⊿ 🗐 ciscofp3                      |                                                                                                    |                                                                                                    |                                                                                                    |          |        |        |                    |
| FTDVPNServerCertificate           | Global                                                                                                    | Manual                                                                                                    | 🔍 CA 🛕 ID 🛕 Identity certificate import i                                                                                                    | required |        | £      | φ 🛢                |
|                                   | Import Identity Certificate                                                                                                    |                                                                                                    | ? :                                                                                                    | ĸ        |        |        |                    |
|                                   | Step 1<br>Send Certificate Signing Request (<br>Certificate Signing Request (Copy of<br>IDD/CCARCAA/waadotDVABA&<br>BottVEAYTAVTHOSWCOYDVOOTEW<br>BATTEEnnic2RX/27A/27BW110HCRNA<br>ATBR0EFMBBGCSnGSUBBDOETAW<br>hKIG9W0BAOEFAA0CAOBAMIIBCaX<br>uPodMhah2V2VHZ/PBW110HCRNA<br>a +NIGAYAAAOEFAA0CAOBAMIIBCaX<br>uPodMhah2V2VHZ/PBW110HCRNA<br>a +NIGAYAAAOEFAA0CAOBAMIIBCAX<br>uPodMhah2V2VHZ/PBW110HCRNA<br>a +NIGAYAAABABAACHAACAAAAAAAAAAAAAAAAAAAAAAAAA | CSR) to the Certificate Auth<br>the CSR below and send to<br>hkkogwuBCOEWDXRhY0Bia<br>DD0TERMA8GA1UEChMF021<br>WhTEOMAXGA1UEChMF021<br>SY2EV29mcDMUY2EV280/4<br>COEAo2ta228D/4nC102/nASko62/<br>2wwB082sRNEE1ycHR7VU<br>WdB81MUUVDSKS97zmX19<br>GVBnIAPbMmx1CmOT4n1011f<br>s back with identity certifica | hority.<br>the Certificate Authority):<br>XNIbV5ib20xCzA1<br>ULE0x2Ux50AZBANV<br>yZ2b0DAKBANVBAST<br>SMIUBIANBARKO<br>D15UVBdD1L5SOLW<br>hywWC129(5H)<br>HowWC129(5H)<br>HowWC |          |        |        |                    |

#### http://192.168.1.20/certsrv으로 이동

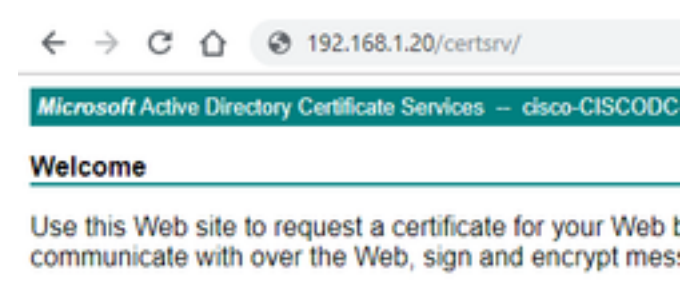

You can also use this Web site to download a certificate pending request.

For more information about Active Directory Certificate

Select a task: <u>Request a certificate</u> <u>View the status of a pending certificate request</u> <u>Download a CA certificate, certificate chain, or CRL</u>

## **고급 인증서 요청** 클릭

| ←         | $\rightarrow$  | С             | $\hat{\mathbf{D}}$ | ۲       | 192.168.1.20/certsrv/certrqus.asp     |
|-----------|----------------|---------------|--------------------|---------|---------------------------------------|
| Micr      | osofi          | Activ         | e Dire             | ctory ( | Certificate Services cisco-CISCODC-CA |
| Req       | uest           | a C           | ertific            | cate    |                                       |
| Sele<br>U | ct th<br>ser ( | e ce<br>Certi | rtifica<br>ficate  | te typ  | pe:                                   |
| Or, s     | ubm            | it an         | adva               | inced   | t certificate request.                |

아래 필드에 CSR(Certificate Signing Request)을 붙여넣고 웹 서버를 인증서 템플릿으로 선택합니다.

| Micr | rosoft                                          | Activ | e Dire | tory Certificate Services cisco-CISCODC-CA |  |  |  |  |  |  |
|------|-------------------------------------------------|-------|--------|--------------------------------------------|--|--|--|--|--|--|
| Sub  | Submit a Certificate Request or Renewal Request |       |        |                                            |  |  |  |  |  |  |

To submit a saved request to the CA, paste a base-64-encoded CMC (such as a Web server) in the Saved Request box.

| Saved Request:                                                                |                                                                                                    |   |
|-------------------------------------------------------------------------------|----------------------------------------------------------------------------------------------------|---|
| Base-64-encoded<br>certificate request<br>(CMC or<br>PKCS #10 or<br>PKCS #7): | DbZCTeYL7lNbzZxPyfcuZWlBk5l8uHRvgg2YkB<br>yiHrFim0/YlIQIJiMhyIVULXXxWGP7diLlEQ67<br>zvN2WWFXQs3mFMUxkrjEyzNlDws6vrm6ZhgjvO<br>8DufTZQ4E4VQ9Kp4hrSdzuHSggDTuw==<br>END CERTIFICATE<br>< | _ |
| Certificate Templa                                                            | ite:                                                                                                    |   |
|                                                                               | Web Server                                                                                                    |   |
| Additional Attribu                                                            | tes:                                                                                                    |   |
| Attributes:                                                                   |                                                                                                    |   |
|                                                                               | Submit >                                                                                                    |   |

Submit(제출)을 **클릭합니다.** Base **64 인코딩** 버튼**을 클릭하고 Download certificate를 클릭합니다.** 

#### Certificate Issued

The certificate you requested was issued to you.

DER encoded or 
 Base 64 encoded

 Download certificate
 Download certificate chain

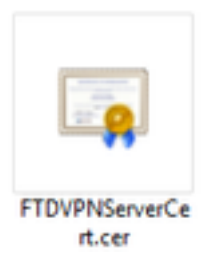

Browse Identity Certificate(ID 인증서 찾아보기)를 클릭하고 방금 다운로드한 인증서를 선택합니다.

| Overview Analysis Policies Device | s Objects AMP Intelliger                                                                                                    | nce                                                                                                    |                                                                                                    | Deploy 📀 System | Help 🔻 admin 👻 |
|-----------------------------------|----------------------------------------------------------------------------------------------------|----------------------------------------------------------------------------------------------------|----------------------------------------------------------------------------------------------------|-----------------|----------------|
| Device Management NAT VPN •       | QoS Platform Settings Flex                                                                                                    | Config Certificates                                                                                                    |                                                                                                    |                 |                |
|                                   |                                                                                                    |                                                                                                    |                                                                                                    |                 | Add            |
| Name                              | Domain                                                                                                    | Enrollment Type                                                                                                    | Status                                                                                                    |                 |                |
| ▲ III ciscofp3                    |                                                                                                    |                                                                                                    |                                                                                                    |                 |                |
| FTDVPNServerCertificate           | Global                                                                                                    | Manual                                                                                                    | 🔍 CA 🛕 ID 🛕 Identity certificate import r                                                                                                    | equired         | P 🗘 🖩          |
|                                   | Import Identity Certificate                                                                                                    |                                                                                                    | ? >                                                                                                    | ¢               |                |
|                                   | Step 1<br>Send Certificate Signing Request                                                                                                    | (CSR) to the Certificate Auth                                                                                                    | tority.                                                                                                    |                 |                |
|                                   | Certificate Signing Request (Copy<br>BEGIN CERTIFICATE REQUEST<br>MIIDL2CCAhCCAQAwaakaHDAABAB<br>BaVNBAXTAI/TMOWCO/DVOOLB<br>BAMTEmNiac2NvZnAzLmNac2NvLn<br>ALRBOZEHMBBGCSGSDSDDDCJAh<br>hkiGSvVDBAOEFAACCAQBAMIBCay<br>apodvhag2VZuJ4z/PSIV01QMICN9<br>a+SkiGXMAdESBAWJ54L+BODO<br>XS1a1Z34+qA3m3dG7vwCcTK93d<br>PYClwdYGwT3L+5/JSHOBHcnaYEn | the CSR below and send to<br><br>ankiG9w0BCOEWDXRhY0Bja<br>WDOTERNASGALUE8xMU27<br>MVbTEOMAwGALUEChME02<br>ISV2I729mcDMW72I728W12<br>CAOEAAZtaZBD'4nc10FF<br>Hmp40JdCZd170JZnAsixo52<br>Zowc50R251NEE1vcHR7vU<br>TwdB8LNmUwDsKx9ErmxY9<br>IGVBnIAPhMnx1CmOT4n1011 | the Certificate Authority):<br>XNIbs5lb20xC2AJ<br>UEDxc2Ux62A2B0NV<br>gr28xDDAKBaNVBAsT<br>9thUBUANBaka<br>151WABDLSSVW<br>VhzWc1229i5HJ<br>16x5dDXsc3l3ia<br>1172W9nEto8nUMc |                 |                |
|                                   | Step 2<br>Once certificate authority respond                                                                                                    | Is back with identity certifica                                                                                                    | ite file, import it to device.                                                                                                    |                 |                |
|                                   | Identity Certificate File: FTDV                                                                                                    | PNServerCert.cer                                                                                                    | Browse Identity Certificate                                                                                                    |                 |                |
|                                   |                                                                                                    | /                                                                                                    |                                                                                                    |                 |                |
|                                   |                                                                                                    | -                                                                                                    | Import Cancel                                                                                                    |                 |                |
|                                   |                                                                                                    |                                                                                                    |                                                                                                    |                 |                |

FTD VPN 서버 인증서(Windows Server 루트 CA에서 서명)가 설치되었습니다.

| Overview Analysis Policies Devices Objects | s AMP Intelligence        |                  |         | Deploy | Syste | n Help <del>v</del> | admin <del>v</del> |
|--------------------------------------------|---------------------------|------------------|---------|--------|-------|---------------------|--------------------|
| Device Management NAT VPN - QoS Pla        | tform Settings FlexConfig | Certificates     |         |        |       |                     |                    |
|                                            |                           |                  |         |        |       | $\odot$             | Add                |
| Name                                       | Domain Enro               | ollment Type Sta | tus     |        |       |                     |                    |
| ⊿ 🗐 ciscofp3                               |                           |                  |         |        |       |                     |                    |
| FTDVPNServerCertificate                    | Global Man                | ual 🦲            | CA 🔍 ID |        |       | P                   | Φ 🗎                |

AnyConnect 이미지 + AnyConnect 프로파일 편집기를 다운로드하고 .xml 프로파일을 만듭니다.

<u>Cisco AnyConnect 프로파일 편집기</u> 다운로드 및 설치

| Profile Editor (Windows)                            | 20-SEP-2018 | 7.74 MB |
|-----------------------------------------------------|-------------|---------|
| tools-anyconnect-win-4.6.03049-profileeditor-k9.msi |             |         |

AnyConnect 프로파일 편집기 열기 Server List(서버 목록) > Add...를 클릭합니다. FTD의 외부 인터페이스 IP 주소의 FQDN 및 표시 이름을 입력합니다.서버 목록에 항목이 표시되어 야 합니다.

| es (Part 1)<br>es (Part 2)<br>ervers | er List<br>e: Untitle | d                  |                      |                       |                   |                    |                   |
|--------------------------------------|-----------------------|--------------------|----------------------|-----------------------|-------------------|--------------------|-------------------|
| Pinning<br>Matching<br>Enrolment     | me                    | Host Address       | User Group           | Backup Server List    | SCEP              | Mobile Setting     | s Certific        |
| y                                    |                       |                    |                      |                       |                   |                    |                   |
|                                      |                       |                    |                      |                       |                   |                    |                   |
| Note: i                              | it is highly rec      | ommended that at l | east one server be   | defined in a profile. | /                 | Add<br>Edit        | Delete<br>Details |
| Server List                          | Entry                 |                    |                      |                       |                   |                    |                   |
| Server L                             | oad Balancing         | Servers SCEP M     | Nobile Certificate F | Pinning               |                   |                    |                   |
| Prima                                | ry Server             | $\sim$             |                      | Connec                | tion Information  |                    |                   |
| Disp                                 | lay Name (re          | quired) ciscofp3   | .cisco.com           | Primar                | y Protocol S      | SL v               |                   |
| FQD                                  | N or IP Addre         | 155                | User Group           | A 🗸                   | SA gateway        |                    |                   |
| ciso                                 | ofp3.cisco.co         | m                  | 1                    | A                     | uth Method Durir  | ng IKE Negotiation | EAP-AnyCor        |
| Grou                                 | up URL                |                    |                      | IM                    | Œ Identity (IOS ( | gateway only)      |                   |
| ciso                                 | ofp3.cisco.co         | m                  |                      |                       |                   |                    |                   |
|                                      |                       | Backup Servers     |                      |                       |                   |                    |                   |
|                                      |                       | Host Address       |                      |                       |                   | Add                | ]                 |
|                                      |                       |                    |                      |                       |                   |                    |                   |
|                                      |                       |                    |                      |                       |                   | Move Up            |                   |
|                                      |                       |                    |                      |                       |                   | Move Down          |                   |
|                                      |                       |                    |                      |                       |                   | Delete             |                   |
|                                      |                       |                    |                      |                       |                   |                    |                   |
|                                      |                       |                    |                      |                       |                   |                    |                   |
|                                      |                       |                    |                      |                       |                   |                    |                   |

#### 🚵 AnyConnect Profile Editor - VPN

\_

| VPN<br>Preferences (Part 1)<br>Preferences (Part 2)<br>Backup Servers<br>Certificate Pinning | Server List<br>Profile: Untitl | Server List<br>Profile: Untitled |                   |                       |      |                 |                  |  |  |  |  |
|----------------------------------------------------------------------------------------------|--------------------------------|----------------------------------|-------------------|-----------------------|------|-----------------|------------------|--|--|--|--|
|                                                                                              | Hostname                       | Host Address                     | User Group        | Backup Server List    | SCEP | Mobile Settings | Certificate Pins |  |  |  |  |
| Certificate Enrolment                                                                        | ciscofp3.cisco.com             | ciscofp3.cisco.com               |                   | Inherited             |      |                 |                  |  |  |  |  |
| Mobile Policy                                                                                | 1                              | 1                                |                   |                       |      |                 |                  |  |  |  |  |
| Server List                                                                                  |                                | /                                |                   |                       |      |                 |                  |  |  |  |  |
|                                                                                              |                                |                                  |                   |                       |      |                 |                  |  |  |  |  |
|                                                                                              |                                |                                  |                   |                       |      |                 |                  |  |  |  |  |
|                                                                                              | Note: it is highly re          | commended that at le             | ast one server be | defined in a profile. |      | Add             | Delete           |  |  |  |  |
|                                                                                              |                                |                                  |                   |                       |      | Edit            | Details          |  |  |  |  |

# **확인 및 파일 > 다른 이름으로 저장...을** 클릭합니다.

## VPNprofile.xml

### <u>여기서</u> Windows 및 Mac .pkg 이미지 다운로드

| AnyConnect Headend Deployment Package (Windows)<br>anyconnect-win-4.6.03049-webdeploy-k9.pkg | 20-SEP-2018 | 41.34 MB |
|----------------------------------------------------------------------------------------------|-------------|----------|
| AnyConnect Headend Deployment Package (Mac OS)  anyconnect-macos-4.6.03049-webdeploy-k9.pkg  | 20-SEP-2018 | 41.13 MB |

Objects(개체) > Object Management(개체 관리) > VPN > AnyConnect File(AnyConnect 파일)으로 이동 > Add AnyConnect File(AnyConnect 파일 추가)을 클릭합니다.

| Iame: AnyConnect_Windows_4.6.03049  Ile Name: anyconnect-win-4.6.03049-webdeploy-k9.pk Browse. Ile Type: AnyConnect Client Image Cisco AnyConnect Image for Windows PCs  Save Car  AnyConnect File Iame: AnyConnect_Mac_4.6.03049 Ile Name: anyconnect-macos-4.6.03049-webdeploy-k9. Browse. Ile Type: AnyConnect Client Image escription: Cisco AnyConnect Image for Mac PCs   | t AnyConnec                                                         | t File                                                                                                    |
|----------------------------------------------------------------------------------------------------|---------------------------------------------------------------------|----------------------------------------------------------------------------------------------------|
| ile Name:" anyconnect-win-4.6.03049-webdeploy-k9.pk Browse.<br>ile Type:" AnyConnect Client Image<br>bescription: Cisco AnyConnect Image for Windows PCs<br>Save Car<br>AnyConnect File<br>ame:" AnyConnect_Mac_4.6.03049<br>ile Name:" anyconnect-Mac_4.6.03049<br>ile Name:" AnyConnect Client Image<br>escription: Cisco AnyConnect Image for Mac PCs                        | Name:*                                                              | AnyConnect_Windows_4.6.03049                                                                                                    |
| ile Type: AnyConnect Client Image Description: Cisco AnyConnect Image for Windows PCs Car AnyConnect File ame: AnyConnect_Mac_4.6.03049 ile Name: anyconnect-macos-4.6.03049-webdeploy-k9 Browse. ile Type: AnyConnect Client Image escription: Cisco AnyConnect Image for Mac PCs                                                                                              | File Name:*                                                         | anyconnect-win-4.6.03049-webdeploy-k9.pk Browse                                                                                                    |
| Description:       Cisco AnyConnect Image for Windows PCs         Save       Car         AnyConnect File       Save         iame:*       AnyConnect_Mac_4.6.03049         ile Name:*       anyconnect-macos-4.6.03049-webdeploy-k9.         Browse.       Browse.         ile Type:*       AnyConnect Client Image         escription:       Cisco AnyConnect Image for Mac PCs | File Type:*                                                         | AnyConnect Client Image                                                                                                    |
| Save       Car         AnyConnect File         ame:*       AnyConnect_Mac_4.6.03049         ile Name:*       anyconnect-macos-4.6.03049-webdeploy-k9         Browse.         ile Type:*       AnyConnect Client Image         escription:       Cisco AnyConnect Image for Mac PCs                                                                                              | Description:                                                        | Cisco AnyConnect Image for Windows PCs                                                                                                    |
| Save       Car         AnyConnect File         Iame:*       AnyConnect_Mac_4.6.03049         ile Name:*       anyconnect-macos-4.6.03049-webdeploy-k9         Browse.         ile Type:*       AnyConnect Client Image         escription:       Cisco AnyConnect Image for Mac PCs                                                                                             |                                                                     |                                                                                                    |
| AnyConnect File         ame:*       AnyConnect_Mac_4.6.03049         ile Name:*       anyconnect-macos-4.6.03049-webdeploy-k9.         Browse.         ile Type:*       AnyConnect Client Image         escription:       Cisco AnyConnect Image for Mac PCs                                                                                                    |                                                                     |                                                                                                    |
| Iame:*       AnyConnect_Mac_4.6.03049         ile Name:*       anyconnect-macos-4.6.03049-webdeploy-k9.         Browse.         ile Type:*         AnyConnect Client Image         tescription:         Cisco AnyConnect Image for Mac PCs                                                                                                    |                                                                     | Save Cano                                                                                                    |
| ile Name:* anyconnect-macos-4.6.03049-webdeploy-k9. Browse.<br>ile Type:* AnyConnect Client Image<br>escription: Cisco AnyConnect Image for Mac PCs                                                                                                    | l AnyConnec                                                         | Save Cano                                                                                                    |
| ile Type:" AnyConnect Client Image escription: Cisco AnyConnect Image for Mac PCs                                                                                                    | I AnyConnec<br>Name:*                                               | Save Cancet<br>t File                                                                                                    |
| escription: Cisco AnyConnect Image for Mac PCs                                                                                                    | I AnyConnec<br>Name:*<br>File Name:*                                | Save Cance<br>t File<br>AnyConnect_Mac_4.6.03049<br>anyconnect-macos-4.6.03049-webdeploy-k9 Browse                                                                     |
|                                                                                                    | I AnyConnec<br>Name:*<br>File Name:*<br>File Type:*                 | Save Cance<br>t File<br>AnyConnect_Mac_4.6.03049<br>anyconnect-macos-4.6.03049-webdeploy-k9. Browse<br>AnyConnect Client Image                                         |
|                                                                                                    | I AnyConnec<br>Name:*<br>File Name:*<br>File Type:*<br>Description: | Save Cance<br>t File<br>AnyConnect_Mac_4.6.03049<br>anyconnect-macos-4.6.03049-webdeploy-k9<br>Browse<br>AnyConnect Client Image<br>Cisco AnyConnect Image for Mac PCs |

FTD에서 Anyconnect VPN 구성(루트 CA 인증서 사용)

FirePOWER Management Center에 로그인합니다.

System(시스템) > Integration(통합) > Realms(영역)를 클릭합니다 > New Realm(새 영역) >> Directory(디렉토리) 탭 > Add directory(디렉토리 추가)를 클릭합니다.

| Overview Analysis        | Policies      | Devices       | Objects       | AMP I | ntelligence | 2     |         |        |       |          | Deploy     | 🕘 🔒 Sy   | stem Help  | ≠ admin <del>v</del> |
|--------------------------|---------------|---------------|---------------|-------|-------------|-------|---------|--------|-------|----------|------------|----------|------------|----------------------|
|                          |               |               |               | Con   | figuration  | Users | Domains | Integr | ation | Updates  | Licenses 🔻 | Health 🔻 | Monitoring | ▼ Tools ▼            |
| isetofmc                 |               |               |               |       |             |       |         |        |       |          |            |          | 📙 Save     | 🛛 Cancel             |
| Integrate FirePOWER Mana | gement Cente  | r with Active | Directory ser | ver   |             |       |         |        |       |          |            |          |            |                      |
| Directory Realm Cor      | figuration    | User Dow      | nload         |       |             |       |         |        |       |          |            |          |            |                      |
|                          |               |               |               |       |             |       |         |        |       |          |            |          | 6          | Add directory        |
| URL (Hostname/IP Addr    | ess and Port) | )             |               |       |             |       |         |        |       | Encrypti | on         |          |            |                      |
| 10.201.214.228:389       |               |               |               |       |             |       |         |        |       | none     |            |          |            | J                    |
| 1                        |               |               |               |       |             |       |         |        |       |          |            |          |            |                      |
| Edit directory           |               |               |               |       |             |       |         | ? X    |       |          |            |          |            |                      |
| Hostname / IP<br>Address | 192.168       | .1.20         |               |       | ]           |       |         |        |       |          |            |          |            |                      |
| Port                     | 389           |               |               |       |             |       |         |        |       |          |            |          |            |                      |
| Encryption               | STAR          | ms 🤅          | LDAPS         | None  | 1           |       |         |        |       |          |            |          |            |                      |
| SSL Certificate          |               |               | *             | 0     |             |       |         |        |       |          |            |          |            |                      |
|                          |               |               | (             | ок    | Te          | st    | Cance   |        |       |          |            |          |            |                      |

Realm Configuration(영역 컨피그레이션) 탭 - 여기에서 도메인 컨트롤러 정보를 구성합니다.

| Overview Analysis Polici            | es Devices Objects AM               | P Intelligence                          | Deploy 🧕 System Help 🔻 admin 🔻                   |
|-------------------------------------|-------------------------------------|-----------------------------------------|--------------------------------------------------|
|                                     |                                     | Configuration Users Domains Integration | Updates Licenses ▼ Health ▼ Monitoring ▼ Tools ▼ |
| isetofmc                            |                                     |                                         | Save Save                                        |
| Integrate FirePOWER Management O    | Center with Active Directory server |                                         |                                                  |
| Directory Realm Configuration       | ion User Download                   |                                         |                                                  |
|                                     |                                     | 7                                       |                                                  |
| AD Primary Domain *>                | cisco.com                           | ex: domain.com                          |                                                  |
| AD Join Username                    | administrator@cisco.com             | ex: user@domain                         |                                                  |
| AD Join Password                    | ••••••                              | Test AD Join                            |                                                  |
| Directory Username *>               | administrator@cisco.com             | ex: user@domain                         |                                                  |
| Directory Password *>               | • •••••                             |                                         |                                                  |
| Base DN *                           | DC=cisco,DC=com                     | ex: ou=user,dc=cisco,dc=com             |                                                  |
| Group DN *                          | DC=cisco,DC=com                     | ex: ou=group,dc=cisco,dc=com            |                                                  |
| Group Attribute                     | Member                              |                                         |                                                  |
| User Session Timeout                |                                     |                                         |                                                  |
| User Agent and ISE/ISE-PIC<br>Users | 1440                                | minutes until session released.         |                                                  |
| TS Agent Users                      | 1440                                | minutes until session released.         |                                                  |
| Captive Portal Users                | 1440                                | minutes until session released.         |                                                  |
| Failed Captive Portal Users         | 1440                                | minutes until session released.         |                                                  |
| Guest Captive Portal Users          | 1440                                | minutes until session released.         |                                                  |
| * Required Field                    |                                     |                                         |                                                  |

참고:위 예에서는 Windows AD 서버에서 'Domain Admin' 권한을 가진 AD 사용자 이름을 사용합니 다.FMC가 영역 컨피그레이션을 위해 Active Directory 도메인에 가입할 수 있는 최소 권한을 가진 사용자를 구성하려면 <u>여기</u>에서 단계를 볼 수 있습니다.

User Download(사용자 다운로드) 탭 클릭 - 사용자 다운로드가 성공했는지 확인

| Overview Analysis Policies Devices Object                                                                                                    | ts AMP Intell                          | igence                |                  | Deploy                                                 | <b>O System</b> Help                                                       | o <del>v</del> admin v |
|----------------------------------------------------------------------------------------------------|----------------------------------------|-----------------------|------------------|--------------------------------------------------------|----------------------------------------------------------------------------|------------------------|
|                                                                                                    | Configura                              | ation Users Domains   | Integration Upda | tes Licenses 🔻                                         | Health  Monitorin                                                          | ng ▼ Tools ▼           |
| isetofmc<br>Integrate FirePOWER Management Center with Active Director<br>Directory Realm Configuration User Download                                                                                                    | y server                               |                       |                  | LDAP Download<br>Download users/g<br>LDAP download suc | Dismiss <b>E</b> caue<br>groups from isetofmc<br>cessful: 51 groups, 25 u: | Cancel                 |
| Download users and groups Begin automatic download at     Begin America/     Download Now                                                                                                    | New York Repeat Eve                    | ry 24 V Hours         |                  |                                                        |                                                                            |                        |
| Available Groups 😋                                                                                                    |                                        | Groups to Include (0) |                  | Groups to Exclude (                                    | 0)                                                                         |                        |
| 🔍 Search by name                                                                                                    |                                        |                       |                  |                                                        |                                                                            |                        |
| Enterprise Admins Hyper-V Administrators Group Policy Creator Owners Gouri-group2 Cloneable Domain Controllers Distributed COM Users Allowed RODC Password Replication Group Cryptographic Operators Server Operators Remote Desktop Users WinRMRemoteWMIUsers Users Administrators Windows Authorization Access Group Enterprise Read-only Domain Controllers Domain Admins Domain Users | Add to<br>Include<br>Add to<br>Exclude |                       |                  |                                                        |                                                                            |                        |
| Pre-Windows 2000 Compatible Access                                                                                                    | •                                      | Enter User Inclusion  | Add              | Enter User Exclusion                                   |                                                                            | Add                    |

## Devices(**디바이스**) > VPN > Remote Access(원격 액세스)를 > Add(추가)를 클릭합니다.

| Overview Analysis | Policie | s Devices Obj   | jects | AMP | Intelligence      |            | Deploy       | e, | System | Help 🕈 | admin <del>v</del> |
|-------------------|---------|-----------------|-------|-----|-------------------|------------|--------------|----|--------|--------|--------------------|
| Device Management | NAT     | VPN + Remote Ac | cess  | Qo5 | Platform Settings | FlexConfig | Certificates |    |        |        |                    |
|                   |         | 1               |       |     |                   |            |              |    |        | 0      | Add                |
| Name              |         |                 | Stat  | tus |                   | Last Mor   | dified       |    | /      |        |                    |
|                   |         |                 |       |     | 1.4.4.7           | 111 114    |              |    |        |        |                    |

No configuration available Add a new configuration

# AnyConnect VPN**을** 구성할 FTD 디바이스를 선택하려면 Name, Description(이름)을 입력하고 Add(**추가**)를 클릭합니다.

| Overview Analysis Policies<br>Device Management NAT V | Devices Objects AMP Int<br>PN • Remote Access QoS Pi                                                                                                    | telligence<br>latform Settings FlexConfig Certificates | Deploy 🍳 System Help 🛛 admin 🕇                                                                                                    |   |
|-------------------------------------------------------|----------------------------------------------------------------------------------------------------|--------------------------------------------------------|----------------------------------------------------------------------------------------------------|---|
| Remote Access VPN Polic                               | cy Wizard                                                                                                    |                                                        |                                                                                                    |   |
| 1 Policy Assignment 2                                 | ) Connection Profile $>$ (3) An                                                                                                    | iyConnect > (4) Access & Certificate >                 | S Summary                                                                                                    |   |
| Targeted Devic                                        | es and Protocols                                                                                                    |                                                        |                                                                                                    | - |
| This wizard will gui                                  | ide you through the required minimal step                                                                                                    | is to configure the Remote Access VPN policy with      | Before You Start                                                                                                    |   |
| Name:**<br>Description:                               | FTDAnyConnectVPN<br>AnyConnect VPN configuration for this FT                                                                                                    | TD                                                     | Before you start, ensure the following<br>configuration elements to be in place to<br>complete Remote Access VPN Policy.<br>Authentication Server<br>Configure <u>Realm</u> or <u>RADIUS Server Group</u><br>to authenticate VPN clients. |   |
| VPN Protocols:                                        | SSL IN IPsec-IKEv2                                                                                                    |                                                        | AnyConnect Client Package                                                                                                    |   |
| Targeted Devices:                                     | Available Devices                                                                                                    | Selected Devices                                       | Make sure you have AnyConnect package<br>for VPN Client downloaded or you have                                                                                                    |   |
|                                                       | Search                                                                                                    | 10.201.214.134                                         | the relevant Cisco credentials to download<br>it during the wizard.                                                                                                    |   |
|                                                       | CONTRACTOR CONTRACTOR CONTRACTICONTE CONTRACTICON CONTRACTOR CONTRACTOR CONTRACTOR CONTRACTOR CONTRACTOR CONTRACTOR CONTRACTOR CONTRACTOR CONTRACTOR CONTRACTOR CONTRACTOR CONTRACTOR CONTRACTOR CONTRACTOR CONTRACTOR CONTRACTOR CONTRACTOR CONTRACTOR CONTRACTOR CONTRACTOR CONTRACTOR CONTRACTOR CONTRACTOR CONTRACTOR CONTRACTICONTRACTOR CONTRACTOR CONTRACTOR CONTRACTOR CONTRACTOR CONTRAC |                                                        | Device Interface                                                                                                    | Π |
|                                                       |                                                                                                    | Add                                                    | Interfaces should be already configured on<br>targeted <u>devices</u> so that they can be used<br>as a security zone or interface group to<br>enable VPN access.                                                                          |   |

Add for the Authentication Server(인증 서버에 대해 추가)를 클릭하고 RADIUS Server

**Group(RADIUS 서버 그룹**)을 선택합니다. 이 그룹은 Cisco Identity Services Engine PSN(Policy Services Node)입니다.

| Device Management NAT VPN - Remote Access QoS Platform Settings FlexConfig. Certificates |                                                                               |                                                                     |                                                         | Deproy 🧌 System Help 🕶 admin 🖲 |
|------------------------------------------------------------------------------------------|-------------------------------------------------------------------------------|---------------------------------------------------------------------|---------------------------------------------------------|--------------------------------|
| Remote Access VPN Policy Wizard                                                          |                                                                               |                                                                     |                                                         |                                |
| Policy Assignment     O Connection Profile     AnyConnect     Access & Certificate       | S Summary                                                                     |                                                                     |                                                         |                                |
|                                                                                          |                                                                               |                                                                     | . —                                                     |                                |
| L 1 -                                                                                    |                                                                               |                                                                     |                                                         |                                |
| Remote User AnyConnect Client                                                            | Internet                                                                      | Outside VPN Device                                                  | Inside Corporate Resources                              |                                |
|                                                                                          |                                                                               | 1                                                                   |                                                         |                                |
|                                                                                          |                                                                               |                                                                     |                                                         |                                |
|                                                                                          |                                                                               | -                                                                   |                                                         |                                |
|                                                                                          |                                                                               | AAA                                                                 |                                                         |                                |
| Connection Profile:                                                                      |                                                                               |                                                                     |                                                         |                                |
| Connection Profiles specify the turn<br>accomplished and how addresses a                 | el group policies for a VPN connectio<br>e assigned. They also include user a | n. These policies pertain to cri<br>ttributes, which are defined in | rating the tunnel itself, how AAA is<br>group policies. |                                |
| Connection Profile Name:                                                                 | FTDAcyConnectVPN                                                              |                                                                     |                                                         |                                |
|                                                                                          | This name is configured as a connec                                           | tion allas, it can be used to corre                                 | ect to the VFN gateway                                  |                                |
| Authentication, Authorization &                                                          | Accounting (AAA):                                                             |                                                                     |                                                         |                                |
| Specify the method of authentication                                                     | n (AAA, certificates or both), and th                                         | AAA servers that will be used                                       | for VPN connections,                                    |                                |
| Authentication Method:                                                                   | AAA Only                                                                      | ~                                                                   |                                                         |                                |
| Authentication Server:*                                                                  |                                                                               | V Q. (Realm or RADIU                                                | s)                                                      |                                |
| Authorization Server:                                                                    | Use same authentication server                                                | ✓ Realm                                                             |                                                         |                                |
| Accounting Server:                                                                       |                                                                               | RADIUS Server (                                                     | āroup                                                   |                                |
| Client Address Assignment:                                                               |                                                                               |                                                                     |                                                         |                                |
| Client IP address can be assigned fi<br>assignment is tried in the order of /            | om AAA server, DHCP server and IP<br>AA server, DHCP server and IP addr       | address pools. When multiple<br>sss pool.                           | options are selected, IP address                        |                                |
| Use AAA Server (RADIUS                                                                   | only) 🔘                                                                       |                                                                     |                                                         |                                |
| Use DHCP Servers                                                                         |                                                                               |                                                                     |                                                         |                                |
| 10 Use IP Address Pools                                                                  | 0                                                                             | -                                                                   |                                                         |                                |
| IPv4 Address Pools:                                                                      |                                                                               | Sel .                                                               |                                                         |                                |
| IPv6 Address Pools:                                                                      |                                                                               | 0                                                                   |                                                         |                                |
| Group Policy:                                                                            |                                                                               |                                                                     |                                                         |                                |
| A group policy is a collection of use<br>or create a Group Policy object.                | -oriented session attributes which a                                          | e assigned to client when a Vi                                      | PN connection is established. Select                    |                                |
| Group Policy:*                                                                           | DfltGrpPolicy                                                                 | × 0                                                                 |                                                         |                                |
|                                                                                          | Edit Group Policy                                                             |                                                                     |                                                         |                                |

#### RADIUS 서버의 **이름**을 입력합니다. 위에서 구성한 **영역** 선택 Add(추가)를 **클릭합니다.**

| lame:*                       | CiscoISE                |                  |        |
|------------------------------|-------------------------|------------------|--------|
| Description:                 | Cisco ISE (Joined to Wi | ndows AD Server) |        |
| Group Accounting Mode:       | Single                  | ~                |        |
| Retry Interval:*             | 10                      | (1-10) Secon     | nds    |
| Realms:                      | isetofmc                | ~                |        |
| Enable authorize only        |                         |                  |        |
| Enable interim account updat | e                       |                  |        |
| Interval:*                   |                         | (1-120) hour     | 'S     |
| Enable dynamic authorization |                         |                  |        |
| Port:*                       |                         | (1024-65535      | 5)     |
| RADIUS Servers (Maximum 16 s | ervers)                 |                  |        |
| IP Address/Hostname          |                         |                  |        |
|                              | No records to di        | splay            |        |
|                              |                         |                  |        |
|                              |                         |                  |        |
|                              |                         |                  |        |
|                              |                         | Save             | Cancel |

### Cisco ISE 노드에 대해 다음 정보를 입력합니다.

IP 주소/호스트 이름:Cisco ISE PSN의 IP 주소(정책 서비스 노드) - 인증 요청이 이동하는 위치입니 다. 키:cisco123 키 확인:cisco123

주의:위의 키는 RADIUS 공유 비밀 키입니다. 이 키는 나중에 사용합니다.

| P Address/Hostname:* | 192.168.1.10                                     |                        |  |  |  |
|----------------------|--------------------------------------------------|------------------------|--|--|--|
|                      | Configure DNS at Threat Defense Platform Setting | gs to resolve hostname |  |  |  |
| uthentication Port:* | 1812                                             | (1-65535)              |  |  |  |
| ey:"                 | •••••                                            |                        |  |  |  |
| Confirm Key:*        |                                                  |                        |  |  |  |
| accounting Port:     | 1813                                             | (1-65535)              |  |  |  |
| imeout:              | 10                                               | (1-300) Second         |  |  |  |
| Connect using:       | Routing O Specific Interface ()                  |                        |  |  |  |
|                      |                                                  | × 0.                   |  |  |  |
| ledirect ACL:        |                                                  | - 0                    |  |  |  |

참고:최종 사용자가 AnyConnect VPN을 통해 FTD에 연결하려고 시도할 때, 사용자가 입력하는 사 용자 이름 + 비밀번호는 이 FTD에 인증 요청으로 전송됩니다.FTD는 인증을 위해 Cisco ISE PSN 노드에 요청을 전달합니다(Cisco ISE는 Windows Active Directory에서 해당 사용자 이름 및 비밀번 호를 확인하고 Cisco ISE에서 현재 구성한 조건에 따라 액세스 제어/네트워크 액세스를 적용합니다 ).

| id RADIUS Server Grou        | P                      |                |                |     | 7    |
|------------------------------|------------------------|----------------|----------------|-----|------|
| Name:*                       | CiscoISE               |                |                |     |      |
| Description:                 | Cisco ISE (joined to V | Vindows AD ser | ver)           |     |      |
| Group Accounting Mode:       | Single                 | *              |                |     |      |
| Retry Interval:"             | 10                     |                | (1-10) Seconds |     |      |
| Realms:                      | isetofmd               | ×              |                |     |      |
| Enable authorize only        |                        |                |                |     |      |
| Enable interim account upda  | te                     |                |                |     |      |
|                              |                        |                | (1-120) hours  |     |      |
| Enable dynamic authorizatio  | n                      |                |                |     |      |
| Ports*                       |                        |                | (1024-65535)   |     |      |
| RADIUS Servers (Maximum 16 r | servers)               |                |                |     | 0    |
| IP Address/Hostname          |                        |                |                |     |      |
| 192.168.1.10                 |                        |                |                | 0   | 9    |
|                              |                        |                |                |     |      |
|                              |                        |                |                |     |      |
|                              |                        |                | Save           | Car | ncel |

# Save(저장)를 **클릭합니다.** IPv**4 Address Pool**(IPv**4 주소 풀)에 대한 Edit(수정)를 클릭합니다**.

| Overview Analysis Policies Devices Objects AMP Intelligence                             |                                                                                                    | Deploy 🍳 System Help 🕶 admin 🕶 |
|-----------------------------------------------------------------------------------------|----------------------------------------------------------------------------------------------------|--------------------------------|
| Device Management NAT VPN + Remote Access QoS Platform Settings FlexConfig Certificates |                                                                                                    |                                |
| Remote Access VPN Policy Wizard                                                         |                                                                                                    |                                |
| 1) Policy Assignment 2 Connection Profile 3 AnyConnect 4 Access & Certificate           | S Summary                                                                                                    |                                |
|                                                                                         |                                                                                                    | 2                              |
| L 1 1                                                                                   |                                                                                                    |                                |
| Remote User AnyConnect Client                                                           | Internet Outside VPN Davice Inside Corporate Resource                                                                                                    |                                |
|                                                                                         |                                                                                                    |                                |
|                                                                                         |                                                                                                    |                                |
|                                                                                         |                                                                                                    |                                |
|                                                                                         | 444                                                                                                    |                                |
| Connection Profile:                                                                     | and a state that an and a state of the state of the state of the state of the state of the state of the state of                                                                            |                                |
| accomplished and how addresses an                                                       | group policies for a viry connection, these policies pertain to creating the curner itself, now AAA is<br>assigned. They also include user attributes, which are defined in group policies. |                                |
| Connection Profile Name:*                                                               | FTDAnyConnectVPN                                                                                                    |                                |
|                                                                                         | This name is configured as a connection alias, it can be used to connect to the VPN galeway                                                                                                 |                                |
| Authentication, Authorization &                                                         | ccounting (AAA):                                                                                                    |                                |
| Specify the method of authentication                                                    | (AAA, certificates or both), and the AAA servers that will be used for VPN connections.                                                                                                    |                                |
| Authentication Method:                                                                  | AAA Only                                                                                                    |                                |
| Authentication Server:*                                                                 | CiscoISE V (Realm or RADIUS)                                                                                                    |                                |
| Authorization Server:                                                                   | Use same authentication server 💙 🥥 (RADIUS)                                                                                                    |                                |
| Accounting Server:                                                                      | V (RADIUS)                                                                                                    |                                |
| Client Address Assignment:                                                              |                                                                                                    |                                |
| Client IP address can be assigned fr<br>assignment is tried in the order of A           | n AAA server, DHCP server and IP address pools. When multiple options are selected, IP address<br>A server, DHCP server and IP address pool.                                                |                                |
| Use AAA Server (RADIUS                                                                  | niy) 0                                                                                                    |                                |
| Use DHCP Servers                                                                        | 1                                                                                                    |                                |
| K Use IP Address Pools                                                                  |                                                                                                    |                                |
| IPv4 Address Pools:                                                                     | 0                                                                                                    |                                |
| IPv6 Address Pools:                                                                     | 0                                                                                                    |                                |
| Group Policy:                                                                           |                                                                                                    |                                |
| A group policy is a collection of user<br>or create a Group Policy object.              | mented session attributes which are assigned to client when a VPN connection is established. Select                                                                                         |                                |
| Group Policy:*                                                                          | DftGraPolicy                                                                                                    |                                |
|                                                                                         | Edit Group Policy                                                                                                    |                                |
|                                                                                         |                                                                                                    |                                |
|                                                                                         |                                                                                                    | Back Next Cancel               |
| Last India on Wednesday, 2018-10-10 at 10:30:14 AM from 10.132.21.152                   | How-Tos                                                                                                    | սիսիս                          |
|                                                                                         |                                                                                                    | CISCO                          |

Add(추가)를 **클릭합니다.** 

| Address Pools          |     |               |       | 7 ×    |
|------------------------|-----|---------------|-------|--------|
| Available IPv4 Pools C |     | Selected IPv4 | Pools |        |
|                        | Add |               |       |        |
|                        |     |               |       |        |
|                        |     |               |       |        |
|                        |     |               |       |        |
|                        |     |               |       |        |
|                        |     |               |       |        |
|                        |     |               |       |        |
|                        |     |               | 122   | 0.000  |
|                        |     |               | OK.   | Cancel |

# 이름, IPv4 주소 범위 및 서브넷 마스크를 입력합니다.

| Add IPv4 Pool                                   |                                                                                    |                  | ? >          |
|-------------------------------------------------|------------------------------------------------------------------------------------|------------------|--------------|
| Name:"                                          | Inside-Pool                                                                        |                  |              |
| IPv4 Address Range:*                            | 192.168.10.50-192.168.10.250                                                       |                  |              |
|                                                 | Format: ipaddr-ipaddr e.g., 10.72.1.1-10.72.1.150                                  |                  |              |
| Mask:                                           | 255.255.255.0                                                                      |                  |              |
| Description:                                    | IP Addresses that the Windows/Mac PC will get when they connect via VPN to the ETD |                  |              |
| Allow Overrides: 🕑                              |                                                                                    |                  |              |
| O Configure device over<br>shared across multip | errides in the address pool object to avoid IP address co<br>ole devices           | onflicts in case | of object is |
| Override (0)                                    |                                                                                    |                  |              |
|                                                 | E                                                                                  | Save             | Cancel       |

IP 주소 풀을 선택하고 Ok(확인)를 클릭합니다.

| Address Pools          |   |                               | ? :            |
|------------------------|---|-------------------------------|----------------|
| Available IPv4 Pools 🖒 | 0 | Selected IPv4 Pools           |                |
| 🔍 Search               |   | Inside-Pool                   | 0              |
| PTA Imide-Pod          |   | Inside-Pool<br>192.168.10.50- | 192.168.10.250 |
|                        | ( | ad                            |                |
|                        |   |                               |                |
|                        |   |                               |                |
|                        |   |                               |                |
|                        |   |                               |                |

# Edit **Group** Policy(**그룹** 정책 수정)를 **클릭합니다.**

| Overview Analysis Policies Devices Objects AMP Intelligence                                                     |                                                                              |              |       |                                                     | Deploy |
|----------------------------------------------------------------------------------------------------|------------------------------------------------------------------------------|--------------|-------|-----------------------------------------------------|--------|
| Device Management NAT VPN • Remote Access QoS Platform Set                                                      | tings FlexConfig Certificate                                                 | es           |       |                                                     |        |
| Remote Access VPN Policy Wizard                                                                                 |                                                                              |              |       |                                                     |        |
| 1 Policy Assignment 2 Connection Profile 3 AnyConnect                                                           | Access & Certificate                                                         | >            | (5    | Summary                                             |        |
| Connection Broble Namer#                                                                                        |                                                                              | 1            |       | 2 <b>4</b> ))* *((                                  |        |
| Connection Profile Name:                                                                                        | FTDAnyConnectVPN                                                             |              |       |                                                     |        |
| A should be a should be a should be a should be a should be a should be a should be a should be a should be a s | This name is configured as a connection                                      | 20.25,       | it ca | n be used to connect to the VPN gateway             |        |
| Authentication, Authorization & A                                                                               | (AAA):<br>(AAA, certificates or both) and the A/                             | VA rec       | VART  | that will be used for VPM connections               |        |
| Specify the method of address control                                                                           | (weat, certaincates of board), and the so                                    | Tool Service | vera  | thet will be used for VPR connections.              |        |
| Authentication Method:                                                                                          | AAA Only                                                                     | *            |       |                                                     |        |
| Authentication Server:*                                                                                         | CiscoISE                                                                     | Y 6          | >-    | (Realm C RADIUS)                                    |        |
| Authorization Server:                                                                                           | Use same authentication server                                               | Y 6          | >     | (RADIUS)                                            |        |
| Accounting Server:                                                                                              |                                                                              | - 0          | >     | (RADIUS)                                            |        |
| Client Address Assignment:                                                                                      |                                                                              |              |       |                                                     |        |
| Client IP address can be assigned fro<br>assignment is tried in the order of AA                                 | m AAA server, DHCP server and IP add<br>A server, DHCP server and IP address | pool.        | pools | . When multiple options are selected, IP address    |        |
| Use AAA Server (RADIUS                                                                                          | only) 🕕                                                                      |              |       |                                                     |        |
| Use DHCP Servers                                                                                                |                                                                              |              |       |                                                     |        |
| S Use IP Address Pools                                                                                          |                                                                              |              |       |                                                     |        |
| IPv4 Address Pools:                                                                                             | Inside-Pool                                                                  | 6            | 2     |                                                     |        |
| IPv6 Address Pools:                                                                                             |                                                                              | 6            | 2     |                                                     |        |
| Group Policy:                                                                                                   |                                                                              |              |       |                                                     |        |
| A group policy is a collection of user-<br>or create a Group Policy object.                                     | oriented session attributes which are a                                      | issigne      | ed to | client when a VPN connection is established. Select |        |
| Group Policy:*                                                                                                  | DfitGrpPolicy<br>Edit Group Policy                                           | - 0          | 2     |                                                     |        |
|                                                                                                    |                                                                              |              |       |                                                     |        |
|                                                                                                    |                                                                              |              |       |                                                     |        |

AnyConnect 탭 > **Profiles** > Add를 **클릭합니다** 

### Edit Group Policy

| Name:"         | DfitGrpPoli |                                                                                                    |    |
|----------------|-------------|----------------------------------------------------------------------------------------------------|----|
| Description:   |             |                                                                                                    |    |
| General        | AnyConnect  | Advanced                                                                                                    |    |
| Profiles       |             | AnyConnect profiles contains settings for the VPN client functionality and optional                                                                                           |    |
| SSL Settings   |             | features. FTD deploys the profiles during AnyConnect client connection.                                                                                                    |    |
| Connection Set | tings       | Client Profile:                                                                                                    |    |
|                |             | Add<br>Standalone profile editor can be used to create a new or modify existing Anyconne<br>profile. You can download the profile editor from Cisco Software Download Center. | ct |

## 이름을 입력하고 Browse...를 클릭하고 위의 4단계에서 VPNprofile.xml 파일을 선택합니다.

| Overview Analysis Policies Devices Objects | AMP Intelligence                                                                                                    | Deploy 🍳 System Help 🛛 admin 🗸 |
|--------------------------------------------|----------------------------------------------------------------------------------------------------|--------------------------------|
| Device Management NAT VPN + Remote Access  | QoS Platform Settings FlexConfig Certificates                                                                                                    |                                |
| Remote Access VPN Policy Wizard            |                                                                                                    |                                |
| Policy Assignment     O Connection Profile | (3) AnyConnect (4) Access & Certificate (5) Summary Edit Group Policy     ? ×                                                                                                    |                                |
| Authe<br>Specif                            | Name:* DhtGrpPolicy Description: General Auronaut Advanced                                                                                                    |                                |
| Client<br>Client<br>assign                 | Profiles     Add AnyConnect File     ? ×       SSL Settings     Name:*     AnyConnect_XML_Profile       Name:*     AnyConnect_XML_Profile     Description:       File Type:*     AnyConnect Client Profile     Vertice       Description:     XML profile we created using Profile Editor earlier     Save |                                |
| Group<br>A grou<br>or crea                 | t t                                                                                                    |                                |
|                                            |                                                                                                    | Back Next Cancel               |

Save(저장)를 클릭하고 Next(다음)를 클릭합니다.

위의 4단계에서 AnyConnect Windows/Mac 파일의 확인란을 선택합니다.

| Overview Ana   | alysis Policies Devices Ob             | jects AMP Intelligence                    | Deploy 🧕 🥵                 | System Help <del>v</del> admin v |
|----------------|----------------------------------------|-------------------------------------------|----------------------------|----------------------------------|
| Device Managem | ent NAT VPN - Remote Ac                | cess QoS Platform Settings Flex           | xConfig Certificates       |                                  |
| Remote Acc     | ess VPN Policy Wizard                  |                                           |                            |                                  |
| 1 Policy Assi  | ignment > 🧿 Connection P               | rofile 3 AnyConnect 4 A                   | Access & Certificate > 🌖 S | ummary                           |
| Remote         | User AnyConnect Client                 | Outside                                   | VPN Device Inside Con      | porate Resources                 |
| Dov            | wnload AnyConnect Client packages from | Cisco Software Download Center.           | Show Re-order buttons      |                                  |
| 2              | AnyConnect File Object Name            | AnyConnect Client Package Name            | Operating System           |                                  |
|                | AnyConnect_Mac_4.603049                | anyconnect-macos-4.6.03049-webdeploy-k9   | Mac OS 👻                   |                                  |
|                | AnyConnect_Windows_4.6.03049           | anyconnect-win-4.6.03049-webdeploy-k9.pkg | Windows                    |                                  |
|                |                                        |                                           | Back                       | Next Cancel                      |

## **다음**을 클릭합니다.

Interface Group/Security Zone(인터페이스 그룹/보안 영역)을 Outside(외부)로 선택 Certificate Enrollment를 위의 3단계에서 작성한 인증서로 선택합니다.

| Overview Analysis Policies Devices Objects AMP Intelligence                                                                                                    | Deploy 0 | System I | Help <del>v</del> a | • nimbe |
|----------------------------------------------------------------------------------------------------|----------|----------|---------------------|---------|
| Uence nanagement, invi vra vennove Access gos nautorni setunjis rekulting. Certolicates                                                                                                    |          |          |                     |         |
| Debite scientinger up Generation Brelia O Anversenter O Access & Certificate O Summary                                                                                                    |          |          |                     |         |
|                                                                                                    |          |          |                     |         |
| Remote User Any-Connect Cient Internet                                                                                                    |          |          |                     |         |
|                                                                                                    |          |          |                     |         |
| Network Interface for Incoming VPN Access<br>Select or create an Interface Group or a Security Zone that contains the network interfaces users will access for VPN<br>connections                                                                                                    |          |          |                     |         |
| Interface group/Security Zone:" Outside 🗸 🖉 🚱 -                                                                                                    |          |          |                     |         |
| Enable DTLS on member interfaces                                                                                                    |          |          |                     |         |
| Device Certificates and identity certificate) identifies the VPR gateway to the remote access clients. Select a<br>certificate (also which is used to authemicate the VPR gateway.                                                                                                    |          |          |                     |         |
| Certificate Enrolment:* PTD/PEServerCent Y                                                                                                    |          |          |                     |         |
|                                                                                                    |          |          |                     |         |
| Access Control for VPN Traffic<br>All decrysted traffic in the VPH survei is subjected to the Access Control Policy by default. Select this option to<br>bysas decress Control Policy.<br>Bypass Access Control Policy for decrysted traffic (bysa) permit-type)<br>The option bypasses the Access Control Policy for decrysted traffic (bysa) decrement. ACI, devantaged from |          |          |                     |         |
|                                                                                                    |          |          |                     |         |
|                                                                                                    |          |          |                     |         |
|                                                                                                    | 1        |          |                     |         |
|                                                                                                    | Back     | Next     | Can                 | cel     |

구성을 검토하고 Next(다음)를 클릭합니다.

| Overview         Analysis         Policies         Devices         Objects         AMP         Intelligence           Device Management         NAT         VPN + Remote Access         QoS         Platform S           Remote Access         VPN Policy         With a remote Access         QoS         Platform S           Image: Policy Assignment         Image: Connection Profile         Image: AnyConnection Profile         Image: AnyConnection Profile         Image: AnyConnection Profile |                                                                                                    |                                                                                                    |                                                                                                    |  |
|----------------------------------------------------------------------------------------------------|----------------------------------------------------------------------------------------------------|----------------------------------------------------------------------------------------------------|----------------------------------------------------------------------------------------------------|--|
| 8<br>7<br>8<br>0<br>0<br>1<br>1<br>1<br>1<br>1<br>1<br>1<br>1<br>1<br>1<br>1<br>1<br>1<br>1<br>1<br>1<br>1                                                                                                    | emote Access VPN Policy Confi<br>repower Management Center will or<br>ama:<br>vice Trapest:<br>connection Polis;<br>Connection Alias:<br>Authentication Method:<br>Authentication Method:<br>Authentication Server:<br>Authentication Server:<br>Address Assignment:<br>Address Assignment:<br>Address Assignment:<br>Address Pols (IPv4):<br>Address Pols (IPv4):<br>Ad | A guration  Infigure an RA VPN Policy with the following settings  FTDAry/Connect/PPN  TDAry/Connect/PPN  TDAry/Connect/PPN  AAA Only  Connect/PPN  Connect/PPN  Connect/PPN  Distide-Pool  Distide-Pool  Distide-Pool  Distide-Pool  Distide-Pool  TotaleAcontert_Windows_4.4.03049  Distide-Pool  TotaleAcontert_Windows_4.4.03049  TDAry/Connect/Windows_4.4.03049  TDAry/Connect/Windows_4.4.03049  TDAry/Connect_Windows_4.4.03049  TDAry/Connect_Windows_4.4.03049  TDARy/Connect_Windows_4.4.03049  TDARy/Connect_Windows_4.4.03049  TDARy/Connect_Windows_4.4.03049  TDARy/Connect_Windows_4.4.03049  TDARy/Connect_Windows_4.4.03049  TDARy/Connect_Windows_4.4.03049  TDARy/Connect_Windows_4.4.03049  TDARy/Connect_Windows_4.4.03049  TDARy/Connect_Windows_4.4.03049  TDARy/Connect_Windows_4.4.03049  TDAR | <section-header><section-header><section-header><section-header><section-header><text><text><text><text><text></text></text></text></text></text></section-header></section-header></section-header></section-header></section-header> |  |

NAT에서 VPN 트래픽이 해독되므로 VPN 트래픽을 제외하도록 FTD NAT 규칙을 구성하고 액세스 제어 정책/규칙을 생성합니다.

고정 NAT 규칙을 생성하여 VPN 트래픽이 NAT를 받지 않도록 합니다(FTD는 외부 인터페이스로 이동할 때 AnyConnect 패킷을 이미 해독하므로 PC가 이미 내부 인터페이스 뒤에 있고 *이미* 사설 IP 주소가 있는 것처럼 보입니다. VPN 트래픽에 대해 NAT-Exempt(No-NAT) 규칙을 구성해야 합니 다.

Objects(**개체**)로 이동 > Add Network(네트워크 추가)를 클릭하고 > Add Object(개체 추가)를 **클릭** 합니다.

| Edit Network                 | Objects ? ×                                              |
|------------------------------|----------------------------------------------------------|
| Name:                        | inside-subnet                                            |
| Description:                 |                                                          |
| Network:                     | 192.168.1.0/24                                           |
| Network:<br>Allow Overrides: | Format: ipaddr or ipaddr/len or<br>range (ipaddr-ipaddr) |
|                              | Save Cancel                                              |

| ame:                     | outside-subnet-anyconnect-pool                           |
|--------------------------|----------------------------------------------------------|
| vescription:<br>Network: |                                                          |
| etwork:                  | 192.168.10.0/24                                          |
|                          | Format: ipaddr or ipaddr/len or<br>range (ipaddr-ipaddr) |

| Over          | view Analysis Po | olicies De | vices Objects Al            | MP Intelligence                  |                     |                                |                      |                       |                                | Deploy                 | 🗢 System Hel                                | p <b>v admin</b> v |
|---------------|------------------|------------|-----------------------------|----------------------------------|---------------------|--------------------------------|----------------------|-----------------------|--------------------------------|------------------------|---------------------------------------------|--------------------|
| Device        | e Management     | VPN •      | QoS Platform Se             | ettings FlexConfig               | Certificates        |                                |                      |                       |                                |                        |                                             |                    |
| Exa<br>NAT po | mple_Compa       | ny_NAT     | _Policy                     |                                  |                     |                                |                      |                       |                                |                        | E Save                                      | Cancel             |
| Rules         |                  |            |                             |                                  |                     |                                |                      |                       |                                |                        | 🛄 Poli                                      | cy Assignments (1  |
| de Filter     | by Device        |            |                             |                                  |                     |                                |                      |                       |                                |                        |                                             | Add Rule           |
|               |                  |            |                             |                                  |                     | Original Packet                |                      |                       | Translated Packet              |                        | <b>N</b>                                    |                    |
| #             | Direction        | Туре       | Source<br>Interface Objects | Destination<br>Interface Objects | Original<br>Sources | Original<br>Destinations       | Original<br>Services | Translated<br>Sources | Translated<br>Destinations     | Translated<br>Services | Options                                     |                    |
| ▼ NAT         | Rules Before <   |            |                             |                                  |                     |                                |                      |                       |                                |                        |                                             |                    |
| 1             | *                | Static     | 👬 Inside                    | 🚑 Outside                        | inside-subnet       | autside-subnet-anyconnect-pool |                      | 🚌 inside-subnet       | autside-subnet-anyconnect-pool | -                      | Dns:false     route-lookup     on-proxy-arp | / 0                |
| ▼ Auto        | NAT Rules        |            |                             |                                  |                     |                                |                      |                       |                                |                        |                                             |                    |
|               | +                | Dynamic    | 👬 Inside                    | 🔒 Outside                        | 📄 inside-subnet     |                                |                      | 🍓 Interface           |                                |                        | Ons:false                                   | J 🗟                |
| ▼ NAT         | Rules After      |            |                             |                                  |                     |                                |                      |                       |                                |                        |                                             |                    |

또한 사용자 VPN이 들어온 후 데이터 트래픽이 흐르도록 허용해야 합니다.두 가지 선택 사항이 있 습니다.

a.VPN 사용자가 특정 리소스에 액세스하도록 허용 또는 거부 규칙을 만듭니다.

b.'암호 해독된 트래픽에 대한 액세스 제어 정책 우회' 활성화 - VPN 우회 ACL을 통해 FTD에 성공 적으로 연결할 수 있는 모든 사용자가 액세스 제어 정책의 허용 또는 거부 규칙을 거치지 않고 FTD 뒤에 있는 모든 것에 액세스할 수 있습니다.

암호 해독된 트래픽에 대한 Bypass Access Control Policy를 다음에서 활성화합니다. 장치 > VPN > 원격 액세스 > VPN 프로파일 > 액세스 인터페이스:

#### Access Control for VPN Traffic

Bypass Access Control policy for decrypted traffic (sysopt permit-vpn) Decrypted traffic is subjected to Access Control Policy by default. This option bypasses the inspection, but VPN Filter ACL and authorization ACL downloaded from AAA server are still applied to VPN traffic.

참고:이 옵션을 활성화하지 않으면 Policies(**정책) > Access Control Policy(액세스 제어 정책**)로 이 동하여 VPN 사용자가 내부 또는 dmz에 있는 항목에 액세스할 수 있도록 허용 규칙을 생성해야 합 니다.

FirePOWER Management Center의 오른쪽 상단에서 Deployment(구축)를 클릭합니다.

### FTD를 네트워크 디바이스로 추가하고 Cisco ISE에서 정책 설정을 구성합니다(RADIUS 공유 암호 사용).

Cisco Identity Services Engine에 로그인하고 Administration(관리) > **Network** Devices(**네트워크** 디 바이스) > Add(**추가)를** 클릭합니다.

| dentity Services Engine         | Home   Context Visibility   Operations   Policy           | Administration     Work Centers                                       |
|---------------------------------|-----------------------------------------------------------|-----------------------------------------------------------------------|
| System      Identity Management | Network Resources     Device Portal Management     pxGrid | Services + Feed Service + Threat Centric NAC                          |
| Network Devices Network Device  | Groups Network Device Profiles External RADIUS Servers    | RADIUS Server Sequences NAC Managers External MDM + Location Services |
| Network Devices                 | Network Devices                                           |                                                                       |
| Device Security Settines        | 🖌 Edit 🕂 Add 🖓 Duplicate 🐼 Import 🚱 Export 🗸              | Generate PAC X Delete -                                               |
| Device Security Settings        | Name   Profile Name                                       | Location Type Description                                             |
|                                 | ASAv2 🗯 Cisco 🕀                                           | All Locations Cisco Devices asa lab                                   |
|                                 | CatalystSwitch 🗮 Cisco 🕀                                  | All Locations All Device Types Catalyst 3850 Switch                   |
|                                 | CiscoWLC 📩 Cisco 🕀                                        | All Locations All Device Types Cisco 3504 WLC                         |
|                                 | CiscoWLC2 ## Cisco 🕀                                      | All Locations All Device Types WLC at desk                            |

## **이름**을 입력하고 FTD의 **IP 주소**를 입력하고 위 단계**에서 RADIUS 공유 암호**를 입력합니다. 주의:FTD가 Cisco ISE(RADIUS 서버), 즉 Cisco ISE가 FTD를 통해 연결할 수 있는 FTD 인터페이 스에 연결할 수 있는 인터페이스/ip 주소여야 합니다.

| dentity Services Engine Hon             | ne                                                                      | ork Centers               |
|-----------------------------------------|-------------------------------------------------------------------------|---------------------------|
| System      Identity Management     Vet | work Resources                                                          | Threat Centric NAC        |
| Network Devices Network Device Groups   | Network Device Profiles External RADIUS Servers RADIUS Server Sequences | NAC Managers External MDM |
| G N                                     | etwork Devices List > FTDVPN                                            |                           |
| Network Devices N                       | etwork Devices                                                          |                           |
| Default Device                          | * Name FTDVPN                                                           |                           |
| Device Security Settings                | Description                                                             |                           |
|                                         |                                                                         |                           |
|                                         | IP Address V 1P: 192.168.1.1                                            | 32                        |
|                                         |                                                                         |                           |
|                                         |                                                                         |                           |
|                                         | * Device Profile 📄 AlcatefWired 💌 🕀                                     |                           |
|                                         | Model Name                                                              |                           |
|                                         | Software Version                                                        |                           |
|                                         |                                                                         |                           |
|                                         | * Network Device Group                                                  |                           |
|                                         | Location All Locations Set To Default                                   |                           |
|                                         | IPSEC No. O Set To Default                                              |                           |
|                                         | Device Type All Device Types                                            |                           |
|                                         | All Device Types                                                        |                           |
|                                         |                                                                         |                           |
|                                         | KADIOS Aumenication Secongs                                             |                           |
|                                         | RADIUS UDP Settings                                                     |                           |
|                                         | Protocol RADIUS                                                         |                           |
|                                         | * Shared Secret cisco123                                                | Hide                      |
|                                         | Use Second Shared Secret 🔲 🕧                                            |                           |
|                                         |                                                                         | Show                      |
|                                         | CoA Port 1700                                                           | Set To Default            |
|                                         | RADIUS DTLS Settings (i)                                                |                           |
|                                         | DTLS Required  (7)                                                      |                           |
|                                         | Shared Secret radius/dtls                                               | a)                        |
|                                         | CoA Port 2083                                                           | Set To Default            |
|                                         |                                                                         |                           |

Policy(정책) > Policy Set(정책 세트) > create a Policy Set for a Authentication requests(다음 유형

#### **의 인증 요청에 대해 정책** 집합 **생성)를 클릭합니다.** Radius-NAS-Port-Type EQUALS Virtual 즉, VPN 연결처럼 보이는 ISE로 들어오는 RADIUS 요청이 이 정책 세트에 도달합니다

| Policy S | entity Se<br>ets Pro | ervices Engine Home<br>ofling Posture Client Pr | Ocontext Visibility + Oper- visioning + Policy Elements | ations Po | Icy + Administration + Work Centers | (1) License Warning A               | e 9  | •       | • •   |
|----------|----------------------|-------------------------------------------------|---------------------------------------------------------|-----------|-------------------------------------|-------------------------------------|------|---------|-------|
| Policy   | Sets                 |                                                 |                                                         |           |                                     |                                     | •    | Reset   | Save  |
| ۲        | Status               | Policy Set Name                                 | Description                                             | Cond      | itions                              | Allowed Protocols / Server Sequence | Hits | Actions | View  |
| Search   |                      |                                                 |                                                         |           |                                     |                                     |      |         |       |
|          | 0                    | OuestSSID                                       |                                                         | Ŷ         | Airespace-Airespace-Wan-Id EQUALS 1 | Default Network Access 🔹 🔹 🗣        | 181  | 0       | >     |
|          | 0                    | EmployeeSSID                                    |                                                         | Ŷ         | Airespace Airespace-Wan-Id EQUALS 2 | Default Network Access * * +        | 605  | ٥       | >     |
| 1        | 0                    | VPN Users                                       |                                                         | 85        | Radius NAS-Port-Type EQUALS Visual  | Default Network Access * * +        |      | ¢       | >     |
|          | 0                    | Default                                         | Default policy set                                      |           |                                     | Default Network Access 🔹 * 🔸        | 1360 | 0       | >     |
|          |                      |                                                 |                                                         |           |                                     |                                     | 6    | Parat   | Carro |

## 다음은 Cisco ISE에서 해당 조건을 찾을 수 있는 곳입니다.

#### Editor

| 8 | Select attribute for condition |        |            |   |   |    |            |    |   |   |    |      |   |
|---|--------------------------------|--------|------------|---|---|----|------------|----|---|---|----|------|---|
|   | •                              |        | 0          | ₽ | ଟ | 3  | 2          | 凰  | © | 1 | 0  | Ŀ    | Ŧ |
|   |                                | Dictio | nary       |   |   | At | tribute    |    |   |   | D  | Info |   |
|   |                                | Al Do  | ctionaries |   |   | N  | AŞ         |    |   | × | 10 |      |   |
|   | 80                             | Radiu  | ř.         |   |   | N  | (S-Port-)d |    |   |   | 87 | Ø    | - |
|   |                                | Radu   |            |   |   | 10 | (S-Port-T) | pe |   | ŝ | 61 | Ø    |   |

#### 위에서 생성한 **정책** 세트 수정

사용자가 'Employees'라는 Active Directory 그룹에 있는 경우에만 '**Permit Access**' 권한 부여 프로필 을 제공하기 위해 기본 차단 규칙 위에 규칙**을** 추가합니다.

| Identity Services Engine Ho            | me   Context Visibility   Operations   Policy   Administration   Work Centers | 🕕 License Warning 🔺 🔍 🐠 O               |        |
|----------------------------------------|-------------------------------------------------------------------------------|-----------------------------------------|--------|
| icy Sets Profiling Posture Client      | Provisioning + Policy Elements                                                |                                         |        |
| cy Sets → VPN Users                    |                                                                               | Reset                                   | Sav    |
| Status Policy Set Name                 | Description Conditions                                                        | Allowed Protocols / Server Sequence     | HB     |
| arch                                   |                                                                               |                                         |        |
| VPN Users                              | Radius NAS-Port-Type EQUALS Virtual                                           | Default Network Access *** 🕈            | 57     |
| Authentication Policy (2)              |                                                                               |                                         |        |
| + Status Rule Name                     | Conditions                                                                    | Use Hits A                              | Action |
| learch                                 |                                                                               |                                         |        |
| () Detty                               | IR Utilates 000 tV                                                            | All_User_ID_Stores * *                  | ~      |
| U Dank                                 | Transfer_out. 1V                                                              | > Options                               | ¥      |
| (P) Default                            |                                                                               | Al_User_ID_Stores * *                   | •      |
|                                        |                                                                               | > Options                               | *      |
| Authorization Policy - Local Exception | ons                                                                           |                                         |        |
| Authorization Policy - Global Except   | tions                                                                         |                                         |        |
| Authorization Policy (2)               |                                                                               |                                         |        |
| (A)                                    |                                                                               | Results                                 |        |
| Status Rule Name                       | Conditions                                                                    | Profiles Security Groups Hits Ar        | Action |
| Search                                 |                                                                               |                                         |        |
| Detault                                |                                                                               | DenyAccess     Select from list     + 2 | ¢      |
|                                        |                                                                               | Inderf new rew above                    | 546    |
|                                        |                                                                               | Reset                                   | Sav    |

## 다음은 규칙이 완료되면 표시되는 방식입니다.

|         | fentity Se  | rvices Engine Home 🔸                              | Context Visibility                  |                | Administration   | • Work Cer   | enters |  |  |             |     |   | 1          | License Warning   | <u>م</u> ۹ |           | • •     |
|---------|-------------|---------------------------------------------------|-------------------------------------|----------------|------------------|--------------|--------|--|--|-------------|-----|---|------------|-------------------|------------|-----------|---------|
| olicy S | ets Profi   | ling Posture Client Provisioning                  | <ul> <li>Policy Elements</li> </ul> |                |                  |              |        |  |  |             |     |   |            |                   |            |           |         |
| olicy   | Sets 🔸      | VPN Users                                         |                                     |                |                  |              |        |  |  |             |     |   |            |                   | (          | Reset     | Save    |
|         | Status      | Policy Set Name                                   | Description                         | Conditions     |                  |              |        |  |  |             |     |   |            | Allowed Protocol  | s / Serve  | r Sequenc | e Hits  |
| earch   |             |                                                   |                                     |                |                  |              |        |  |  |             |     |   |            |                   |            |           |         |
|         | 0           | VPN Users                                         |                                     | E Radius       | NAS-Port-Type EC | UALS Virtual | 1      |  |  |             |     |   |            | Default Network A | ccess      | × • 4     | 88      |
| Auth    | entication  | Policy (2)                                        |                                     |                |                  |              |        |  |  |             |     |   |            |                   |            |           |         |
| +       | Status      | Rule Name                                         | Conditions                          |                |                  |              |        |  |  |             |     |   | Use        |                   |            | Hits      | Actions |
| Searc   | h           |                                                   |                                     |                |                  |              |        |  |  |             |     |   |            |                   |            |           |         |
|         | 0           | Detty                                             |                                     |                |                  |              |        |  |  |             |     |   | All_User   | ID_Stores         | × *        |           |         |
|         | U           | Donx                                              | Wireless_602.1X                     |                |                  |              |        |  |  |             |     |   | > Optic    | ons               |            | U         | Ŷ       |
|         | 0           | Default                                           |                                     |                |                  |              |        |  |  |             |     |   | All_User   | ID_Stores         | × •        | 48        | 0       |
|         | Ŭ           |                                                   |                                     |                |                  |              |        |  |  |             |     |   | > Optic    | ons               |            |           | -       |
| Auth    | orization f | Policy - Local Exceptions                         |                                     |                |                  |              |        |  |  |             |     |   |            |                   |            |           |         |
| Auth    | orization F | Policy - Global Exceptions                        |                                     |                |                  |              |        |  |  |             |     |   |            |                   |            |           |         |
| Auth    | orization f | Policy (2)                                        |                                     |                |                  |              |        |  |  |             |     |   |            |                   |            |           |         |
|         |             |                                                   |                                     |                |                  |              |        |  |  | Results     |     |   |            |                   |            |           |         |
| +       | Status      | Rule Name                                         | Conditions                          |                |                  | ,            |        |  |  | Profiles    |     |   | Security   | Groups            |            | Hits      | Action  |
| Searc   | h           |                                                   |                                     |                |                  |              |        |  |  |             |     |   |            |                   |            |           |         |
| /       | 0           | Allow FTD VPN connections if AD<br>Group VPNusers | ciscodo ExternalGroups E            | QUALS cisco.co | m/Users/Employee | s            |        |  |  | × PermitAcc | ess | + | Select fro | im list           | · +        | 22        | ٥       |
|         | 0           | Default                                           |                                     |                |                  |              |        |  |  | × DenyAcce  | 55  | + | Select fro | m list            | - +        | 2         | ٥       |
|         |             |                                                   |                                     |                |                  |              |        |  |  |             |     |   |            |                   |            |           |         |

## 직원 Windows/Mac PC에서 AnyConnect VPN 클라이언트를 사용하여 FTD에 다운로드, 설치 및 연 결

직원 Windows/Mac PC에서 브라우저를 열고 브라우저에서 FTD의 외부 주소로 이동합니다.

← → C ③ https://ciscofp3.cisco.com

Active Directory 사용자 이름 및 암호 입력

| Grou | PTDAn      | yConnectVPN • |  |  |  |
|------|------------|---------------|--|--|--|
| User | mame smith | smith         |  |  |  |
| Past | sword      |               |  |  |  |
| Past | word       | gon           |  |  |  |

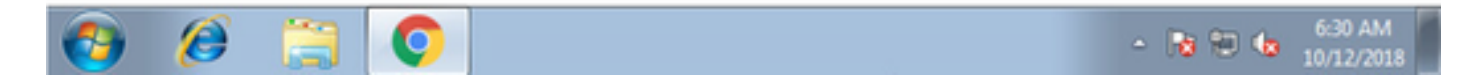

Download(다운로드)를 클릭합니다.

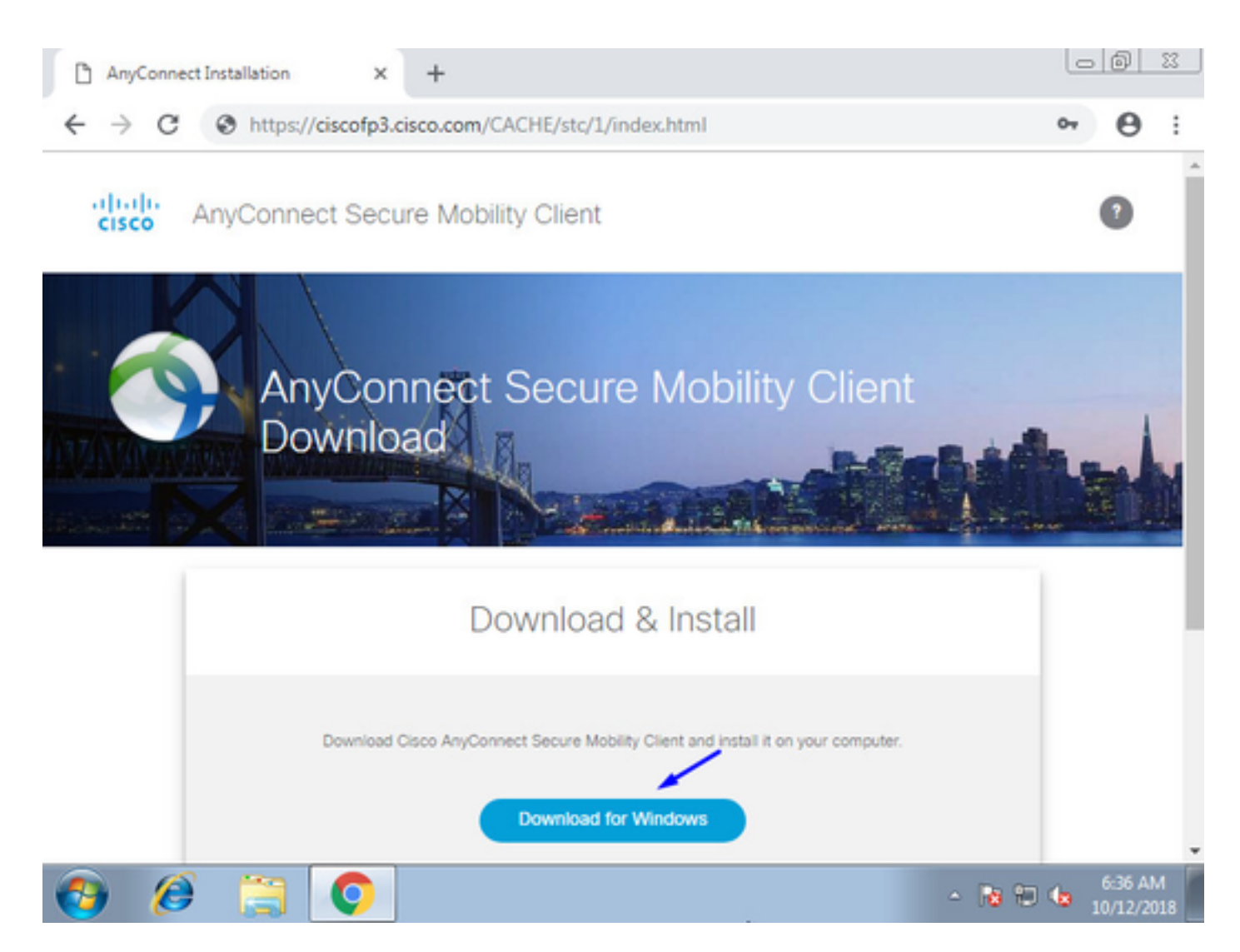

Windows/Mac PC에서 AnyConnect VPN Secure Mobility Client 설치 및 실행

| 🕤 Cisco AnyCo | nnect Secure Mobility Client                    |   | 0       | . <b>x</b>       |
|---------------|-------------------------------------------------|---|---------|------------------|
|               | VPN:<br>Ready to connect.<br>ciscofp3.cisco.com | • | Connect |                  |
| <b>\$</b> (i) |                                                 |   | _       | alliata<br>cisco |

프롬프트가 표시되면 Active Directory 사용자 이름 및 비밀번호를 입력합니다.

5단계에서 생성한 IP 주소 풀의 IP 주소와 해당 서브넷의 .1의 기본 게이트웨이가 제공됩니다.

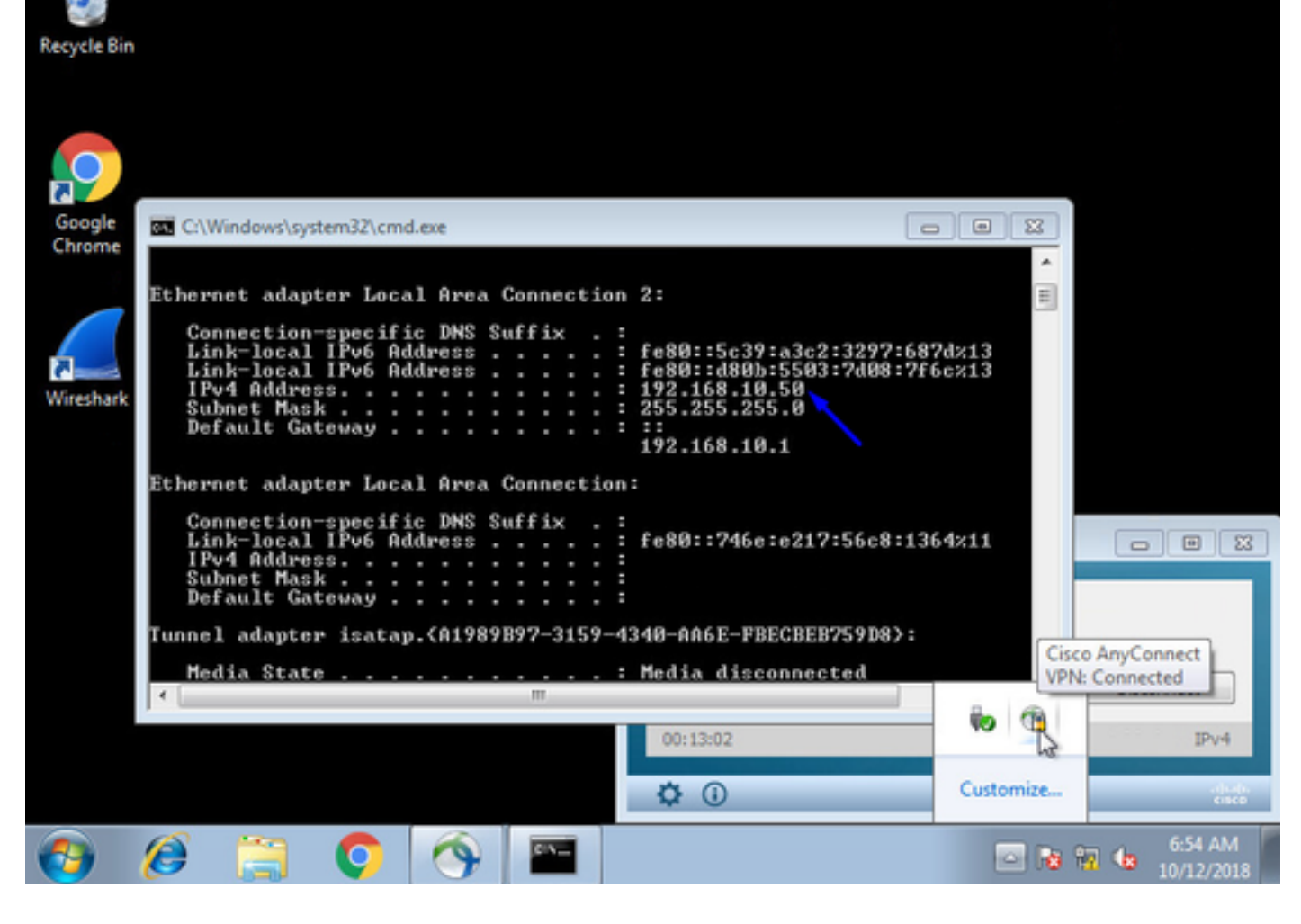

# 다음을 확인합니다.

FTD

명령 표시

## FTD에서 최종 사용자가 AnyConnect VPN에 연결되어 있는지 확인합니다.

> show ip System IP Addresses: Interface Name IP address Subnet mask Method GigabitEthernet0/0 inside 192.168.1.1 255.255.255.240 CONFIG GigabitEthernet0/1 outside 203.0.113.2 255.255.240 CONFIG Current IP Addresses: IP address Subnet mask Interface Name Method GigabitEthernet0/0 inside 192.168.1.1 255.255.255.240 CONFIG GigabitEthernet0/1 outside 203.0.113.2 255.255.255.240 CONFIG

#### > show vpn-sessiondb detail anyconnect

Session Type: AnyConnect Detailed Username : jsmith Index : 2 Assigned IP : 192.168.10.50 Public IP : 198.51.100.2 Protocol : AnyConnect-Parent SSL-Tunnel DTLS-Tunnel License : AnyConnect Premium Encryption : AnyConnect-Parent: (1)none SSL-Tunnel: (1)AES-GCM-256 DTLS-Tunnel: (1)AES256 Hashing : AnyConnect-Parent: (1)none SSL-Tunnel: (1)SHA384 DTLS-Tunnel: (1)SHA1 Bytes Tx : 18458 Bytes Rx : 2706024 Pkts Tx : 12 Pkts Rx : 50799 Pkts Tx Drop : 0 Pkts Rx Drop : 0 Group Policy : DfltGrpPolicy Tunnel Group : FTDAnyConnectVPN Login Time : 15:08:19 UTC Wed Oct 10 2018 Duration : 0h:30m:11s Inactivity : 0h:00m:00s VLAN Mapping : N/A VLAN : none Audt Sess ID : 0ac9d68a000020005bbe15e3 Security Grp : none Tunnel Zone : 0 AnyConnect-Parent Tunnels: 1 SSL-Tunnel Tunnels: 1 DTLS-Tunnel Tunnels: 1 AnyConnect-Parent: Tunnel ID : 2.1 Public IP : 198.51.100.2 Encryption : none Hashing : none TCP Src Port : 53956 TCP Dst Port : 443 Auth Mode : userPassword Idle Time Out: 30 Minutes Idle TO Left : 0 Minutes Client OS : win Client OS Ver: 6.1.7601 Service Pack 1 Client Type : AnyConnect Client Ver : Cisco AnyConnect VPN Agent for Windows 4.6.03049 Bytes Tx : 10572 Bytes Rx : 289 Pkts Tx : 6 Pkts Rx : 0 Pkts Tx Drop : 0 Pkts Rx Drop : 0 SSL-Tunnel: Tunnel ID : 2.2 Assigned IP : 192.168.10.50 Public IP : 198.51.100.2 Encryption : AES-GCM-256 Hashing : SHA384 Ciphersuite : ECDHE-RSA-AES256-GCM-SHA384 Encapsulation: TLSv1.2 TCP Src Port : 54634 TCP Dst Port : 443 Auth Mode : userPassword Idle Time Out: 30 Minutes Idle TO Left : 29 Minutes Client OS : Windows Client Type : SSL VPN Client Client Ver : Cisco AnyConnect VPN Agent for Windows 4.6.03049 Bytes Tx : 7886 Bytes Rx : 2519 Pkts Tx : 6 Pkts Rx : 24 Pkts Tx Drop : 0 Pkts Rx Drop : 0 DTLS-Tunnel: Tunnel ID : 2.3 Assigned IP : 192.168.10.50 Public IP : 198.51.100.2 Encryption : AES256 Hashing : SHA1 Ciphersuite : DHE-RSA-AES256-SHA Encapsulation: DTLSv1.0 UDP Src Port : 61113 UDP Dst Port : 443 Auth Mode : userPassword Idle Time Out: 30 Minutes Idle TO Left : 30 Minutes Client OS : Windows Client Type : DTLS VPN Client Client Ver : Cisco AnyConnect VPN Agent for Windows 4.6.03049 Bytes Tx : 0 Bytes Rx : 2703216 Pkts Tx : 0 Pkts Rx : 50775 Pkts Tx Drop : 0 Pkts Rx Drop : 0 Windows 7 PC에서 Cisco AnyConnect 클라이언트에서 '연결 끊기'를 클릭하면 다음과 같은 메시지 가 표시됩니다.

> show vpn-sessiondb detail anyconnect

INFO: There are presently no active sessions

#### 캡처

AnyConnect Client에서 연결을 누르면 외부 인터페이스에서 작업 캡처가 어떻게 나타나는지

#### 예: 예를 들어 최종 사용자의 공용 IP는 홈 라우터의 공용 IP가 됩니다.

ciscofp3# capture capin interface outside trace detail trace-count 100 match ip any host

<now hit Connect on AnyConnect Client from employee PC>

ciscofp3# show cap

capture capin type raw-data trace detail trace-count 100 interface outside [Buffer Full - 524153 bytes]

match ip any host 198.51.100.2

최종 사용자의 PC에서 FTD의 외부 인터페이스로 전송된 패킷을 보고 Outside FTD 인터페이스에 도착하는지 확인합니다.

| ciscofp3# show cap capin                                                          |                                                                        |
|-----------------------------------------------------------------------------------|------------------------------------------------------------------------|
| 2375 packets captured                                                             |                                                                        |
| 1: 17:05:56.580994                                                                | 198.51.100.2.55928 > 203.0.113.2.443: S 2933933902:2933933902(0) win   |
| 8192 <mss 1460,="" nop,="" td="" wscale<=""><td>e 8,nop,nop,sackOK&gt;</td></mss> | e 8,nop,nop,sackOK>                                                    |
| 2: 17:05:56.581375                                                                | 203.0.113.2.443 > 198.51.100.2.55928: S 430674106:430674106(0) ack     |
| 2933933903 win 32768 <mss< td=""><td>s 1460&gt;</td></mss<>                       | s 1460>                                                                |
| 3: 17:05:56.581757                                                                | 198.51.100.2.55928 > 203.0.113.2.443: . ack 430674107 win 64240        |
| 4: 17:05:56.582382                                                                | 198.51.100.2.55928 > 203.0.113.2.443: P 2933933903:2933934036(133) ack |
| 430674107 win 64240                                                               |                                                                        |
| 5: 17:05:56.582458                                                                | 203.0.113.2.443 > 198.51.100.2.55928: . ack 2933934036 win 32768       |
| 6: 17:05:56.582733                                                                | 203.0.113.2.443 > 198.51.100.2.55928: P 430674107:430675567(1460) ack  |
| 2933934036 win 32768                                                              |                                                                        |
| 7: 17:05:56.790211                                                                | 198.51.100.2.55928 > 203.0.113.2.443: . ack 430675567 win 64240        |
| 8: 17:05:56.790349                                                                | 203.0.113.2.443 > 198.51.100.2.55928: P 430675567:430676672(1105) ack  |
| 2933934036 win 32768                                                              |                                                                        |
| 9: 17:05:56.791691                                                                | 198.51.100.2.55928 > 203.0.113.2.443: P 2933934036:2933934394(358) ack |
| 430676672 win 63135                                                               |                                                                        |
| 10: 17:05:56.794911                                                               | 203.0.113.2.443 > 198.51.100.2.55928: P 430676672:430676763(91) ack    |
| 2933934394 win 32768                                                              |                                                                        |
| 11: 17:05:56.797077                                                               | 198.51.100.2.55928 > 203.0.113.2.443: P 2933934394:2933934703(309) ack |
| 430676763 win 63044                                                               |                                                                        |
| 12: 17:05:56.797169                                                               | 203.0.113.2.443 > 198.51.100.2.55928: . ack 2933934703 win 32768       |
| 13: 17:05:56.797199                                                               | 198.51.100.2.55928 > 203.0.113.2.443: P 2933934703:2933935524(821) ack |
| 430676763 win 63044                                                               |                                                                        |
| 14: 17:05:56.797276                                                               | 203.0.113.2.443 > 198.51.100.2.55928: . ack 2933935524 win 32768       |
| 15: 17:05:56.798634                                                               | 203.0.113.2.443 > 198.51.100.2.55928: P 430676763:430677072(309) ack   |
| 2933935524 win 32768                                                              |                                                                        |
| 16: 17:05:56.798786                                                               | 203.0.113.2.443 > 198.51.100.2.55928: P 430677072:430677829(757) ack   |
| 2933935524 win 32768                                                              |                                                                        |
| 17: 17:05:56.798817                                                               | 203.0.113.2.443 > 198.51.100.2.55928: P 430677829:430677898(69) ack    |
| 2933935524 win 32768                                                              |                                                                        |
| 18: 17:05:56.799397                                                               | 198.51.100.2.55928 > 203.0.113.2.443: . ack 430677898 win 64240        |
| 19: 17:05:56.810215                                                               | 198.51.100.2.55928 > 203.0.113.2.443: P 2933935524:2933935593(69) ack  |
| 430677898 win 64240                                                               |                                                                        |
| 20: 17:05:56.810398                                                               | 203.0.113.2.443 > 198.51.100.2.55928: . ack 2933935593 win 32768       |
|                                                                                   |                                                                        |

21: 17:05:56.810428 198.51.100.2.55928 > 203.0.113.2.443: F 2933935593:2933935593(0) ack 430677898 win 64240 22: 17:05:56.810489 203.0.113.2.443 > 198.51.100.2.55928: . ack 2933935594 win 32768 203.0.113.2.443 > 198.51.100.2.55928: FP 430677898:430677898(0) ack 23: 17:05:56.810627 2933935594 win 32768 198.51.100.2.55928 > 203.0.113.2.443: . ack 430677899 win 64240 24: 17:05:56.811008 25: 17:05:59.250566 198.51.100.2.56228 > 203.0.113.2.443: S 2614357960:2614357960(0) win 8192 <mss 1460, nop, wscale 8, nop, nop, sackOK> 26: 17:05:59.250963 203.0.113.2.443 > 198.51.100.2.56228: S 3940915253:3940915253(0) ack 2614357961 win 32768 <mss 1460> 27: 17:05:59.251406 198.51.100.2.56228 > 203.0.113.2.443: . ack 3940915254 win 64240 28: 17:05:59.252062 198.51.100.2.56228 > 203.0.113.2.443: P 2614357961:2614358126(165) ack 3940915254 win 64240 29: 17:05:59.252138 203.0.113.2.443 > 198.51.100.2.56228: . ack 2614358126 win 32768 30: 17:05:59.252458 203.0.113.2.443 > 198.51.100.2.56228: P 3940915254:3940915431(177) ack 2614358126 win 32768 31: 17:05:59.253450 198.51.100.2.56228 > 203.0.113.2.443: P 2614358126:2614358217(91) ack 3940915431 win 64063 32: 17:05:59.253679 203.0.113.2.443 > 198.51.100.2.56228: . ack 2614358217 win 32768 33: 17:05:59.255235 198.51.100.2.56228 > 203.0.113.2.443: P 2614358217:2614358526(309) ack 3940915431 win 64063 34: 17:05:59.255357 203.0.113.2.443 > 198.51.100.2.56228: . ack 2614358526 win 32768 35: 17:05:59.255388 198.51.100.2.56228 > 203.0.113.2.443: P 2614358526:2614359555(1029) ack 3940915431 win 64063 36: 17:05:59.255495 203.0.113.2.443 > 198.51.100.2.56228: . ack 2614359555 win 32768 203.0.113.2.443 > 198.51.100.2.56228: P 3940915431:3940915740(309) ack 37: 17:05:59.400110 2614359555 win 32768 203.0.113.2.443 > 198.51.100.2.56228: P 3940915740:3940917069(1329) 38: 17:05:59.400186 ack 2614359555 win 32768 39: 17:05:59.400675 198.51.100.2.56228 > 203.0.113.2.443: . ack 3940917069 win 64240 203.0.113.2.443 > 198.51.100.2.56228: P 3940917069:3940918529(1460) 40: 17:05:59,400736 ack 2614359555 win 32768 203.0.113.2.443 > 198.51.100.2.56228: P 3940918529:3940919979(1450) 41: 17:05:59.400751 ack 2614359555 win 32768 42: 17:05:59.401544 198.51.100.2.56228 > 203.0.113.2.443: . ack 3940919979 win 64240 203.0.113.2.443 > 198.51.100.2.56228: P 3940919979:3940921439(1460) 43: 17:05:59.401605 ack 2614359555 win 32768 44: 17:05:59.401666 203.0.113.2.443 > 198.51.100.2.56228: P 3940921439:3940922899(1460) ack 2614359555 win 32768 45: 17:05:59.401727 203.0.113.2.443 > 198.51.100.2.56228: P 3940922899:3940923306(407) ack 2614359555 win 32768 46: 17:05:59.401743 203.0.113.2.443 > 198.51.100.2.56228: P 3940923306:3940923375(69) ack 2614359555 win 32768 47: 17:05:59.402185 198.51.100.2.56228 > 203.0.113.2.443: . ack 3940923375 win 64240 48: 17:05:59.402475 198.51.100.2.56228 > 203.0.113.2.443: P 2614359555:2614359624(69) ack 3940923375 win 64240 49: 17:05:59.402597 203.0.113.2.443 > 198.51.100.2.56228: . ack 2614359624 win 32768 198.51.100.2.56228 > 203.0.113.2.443: F 2614359624:2614359624(0) ack 50: 17:05:59.402628 3940923375 win 64240 51: 17:05:59.402673 203.0.113.2.443 > 198.51.100.2.56228: . ack 2614359625 win 32768 52: 17:05:59.402765 203.0.113.2.443 > 198.51.100.2.56228: FP 3940923375:3940923375(0) ack 2614359625 win 32768 53: 17:05:59.413384 198.51.100.2.56228 > 203.0.113.2.443: . ack 3940923376 win 64240 54: 17:05:59.555665 198.51.100.2.56280 > 203.0.113.2.443: S 1903869753:1903869753(0) win 8192 <mss 1460, nop, wscale 8, nop, nop, sackOK> 203.0.113.2.443 > 198.51.100.2.56280: S 2583094766:2583094766(0) ack 55: 17:05:59.556154 1903869754 win 32768 <mss 1460> 198.51.100.2.56280 > 203.0.113.2.443: . ack 2583094767 win 64240 56: 17:05:59.556627 57: 17:05:59.560502 198.51.100.2.56280 > 203.0.113.2.443: P 1903869754:1903869906(152) ack 2583094767 win 64240 58: 17:05:59.560578 203.0.113.2.443 > 198.51.100.2.56280: . ack 1903869906 win 32768 59: 17:05:59.563996 203.0.113.2.443 > 198.51.100.2.56280: P 2583094767:2583096227(1460) ack 1903869906 win 32768 60: 17:05:59.780034 198.51.100.2.56280 > 203.0.113.2.443: . ack 2583096227 win 64240

61: 17:05:59.780141 203.0.113.2.443 > 198.51.100.2.56280: P 2583096227:2583097673(1446) ack 1903869906 win 32768 62: 17:05:59.998376 198.51.100.2.56280 > 203.0.113.2.443: . ack 2583097673 win 62794 198.51.100.2.56280 > 203.0.113.2.443: P 1903869906:1903870032(126) ack 63: 17:06:14.809253 2583097673 win 62794 203.0.113.2.443 > 198.51.100.2.56280: P 2583097673:2583097724(51) ack 64: 17:06:14.809970 1903870032 win 32768 198.51.100.2.56280 > 203.0.113.2.443: P 1903870032:1903870968(936) ack 65: 17:06:14.815768 2583097724 win 64240 203.0.113.2.443 > 198.51.100.2.56280: . ack 1903870968 win 32768 66: 17:06:14.815860 67: 17:06:14.816913 203.0.113.2.443 > 198.51.100.2.56280: P 2583097724:2583099184(1460) ack 1903870968 win 32768 68: 17:06:14.816928 203.0.113.2.443 > 198.51.100.2.56280: P 2583099184:2583099306(122) ack 1903870968 win 32768 69: 17:06:14.816959 203.0.113.2.443 > 198.51.100.2.56280: P 2583099306:2583100766(1460) ack 1903870968 win 32768 70: 17:06:14.816974 203.0.113.2.443 > 198.51.100.2.56280: P 2583100766:2583100888(122) ack 1903870968 win 32768 203.0.113.2.443 > 198.51.100.2.56280: P 2583100888:2583102142(1254) 71: 17:06:14.816989 ack 1903870968 win 32768 72: 17:06:14.817554 198.51.100.2.56280 > 203.0.113.2.443: . ack 2583102142 win 64240 73: 17:06:14.817615 203.0.113.2.443 > 198.51.100.2.56280: P 2583102142:2583103602(1460) ack 1903870968 win 32768 203.0.113.2.443 > 198.51.100.2.56280: P 2583103602:2583103930(328) ack 74: 17:06:14.817630 1903870968 win 32768 203.0.113.2.443 > 198.51.100.2.56280: P 2583103930:2583104052(122) ack 75: 17:06:14.817630 1903870968 win 32768 203.0.113.2.443 > 198.51.100.2.56280: P 2583104052:2583105512(1460) 76: 17:06:14.817645 ack 1903870968 win 32768 77: 17:06:14.817645 203.0.113.2.443 > 198.51.100.2.56280: P 2583105512:2583105634(122) ack 1903870968 win 32768 78: 17:06:14.817660 203.0.113.2.443 > 198.51.100.2.56280: P 2583105634:2583105738(104) ack 1903870968 win 32768 79: 17:06:14.818088 198.51.100.2.56280 > 203.0.113.2.443: . ack 2583105512 win 64240 80: 17:06:14.818530 198.51.100.2.56280 > 203.0.113.2.443: . ack 2583105738 win 64014 198.51.100.2.58944 > 203.0.113.2.443: udp 99 81: 17:06:18.215122 203.0.113.2.443 > 198.51.100.2.58944: udp 48 82: 17:06:18.215610 83: 17:06:18.215671 198.51.100.2.56280 > 203.0.113.2.443: P 1903870968:1903872025(1057) ack 2583105738 win 64014 84: 17:06:18.215763 203.0.113.2.443 > 198.51.100.2.56280: . ack 1903872025 win 32768 85: 17:06:18.247011 198.51.100.2.58944 > 203.0.113.2.443: udp 119 203.0.113.2.443 > 198.51.100.2.58944: udp 188 86: 17:06:18.247728 87: 17:06:18.249285 198.51.100.2.58944 > 203.0.113.2.443: udp 93 198.51.100.2.58944 > 203.0.113.2.443: udp 93 88: 17:06:18.272309 198.51.100.2.58944 > 203.0.113.2.443: udp 93 89: 17:06:18.277680 90: 17:06:18.334501 198.51.100.2.58944 > 203.0.113.2.443: udp 221 91: 17:06:18.381541 198.51.100.2.58944 > 203.0.113.2.443: udp 109 198.51.100.2.58944 > 203.0.113.2.443: udp 109 92: 17:06:18.443565 198.51.100.2.58944 > 203.0.113.2.443: udp 157 93: 17:06:18.786702 198.51.100.2.58944 > 203.0.113.2.443: udp 157 94: 17:06:18.786870 95: 17:06:18.786931 198.51.100.2.58944 > 203.0.113.2.443: udp 157 96: 17:06:18.952755 198.51.100.2.58944 > 203.0.113.2.443: udp 109 97: 17:06:18.968272 198.51.100.2.58944 > 203.0.113.2.443: udp 109 98: 17:06:18.973902 198.51.100.2.58944 > 203.0.113.2.443: udp 109 99: 17:06:18.973994 198.51.100.2.58944 > 203.0.113.2.443: udp 109 100: 17:06:18.989267 198.51.100.2.58944 > 203.0.113.2.443: udp 109

#### 방화벽 내의 최종 사용자로부터 들어오는 패킷에 대한 세부 사항 보기

ciscofp3# show cap capin packet-number 1 trace detail
2943 packets captured

1: 17:05:56.580994 006b.fle7.6c5e 000c.294f.ac84 0x0800 Length: 66 198.51.100.2.55928 > 203.0.113.2.443: S [tcp sum ok] 2933933902:2933933902(0) win 8192 <mss 1460, nop, wscale 8, nop, nop, sackOK> (DF) (ttl 127, id 31008) Phase: 1 Type: CAPTURE Subtype: Result: ALLOW Config: Additional Information: Forward Flow based lookup yields rule: in id=0x2ace13beec90, priority=13, domain=capture, deny=false hits=2737, user\_data=0x2ace1232af40, cs\_id=0x0, 13\_type=0x0 src mac=0000.0000.0000, mask=0000.0000.0000 dst mac=0000.0000.0000, mask=0000.0000.0000 input\_ifc=outside, output\_ifc=any Phase: 2 Type: ACCESS-LIST Subtype: Result: ALLOW Config: Implicit Rule Additional Information: Forward Flow based lookup yields rule: in id=0x2ace107c8480, priority=1, domain=permit, deny=false hits=183698, user\_data=0x0, cs\_id=0x0, 13\_type=0x8 src mac=0000.0000.0000, mask=0000.0000.0000 dst mac=0000.0000.0000, mask=0100.0000.0000 input\_ifc=outside, output\_ifc=any Phase: 3 Type: ROUTE-LOOKUP Subtype: Resolve Egress Interface Result: ALLOW Config: Additional Information: found next-hop 203.0.113.2 using egress ifc identity Phase: 4 Type: ACCESS-LIST Subtype: Result: ALLOW Config: Implicit Rule Additional Information: Forward Flow based lookup yields rule: in id=0x2ace1199f680, priority=119, domain=permit, deny=false hits=68, user\_data=0x0, cs\_id=0x0, flags=0x0, protocol=6 src ip/id=0.0.0.0, mask=0.0.0.0, port=0, tag=any dst ip/id=0.0.0.0, mask=0.0.0.0, port=443, tag=any, dscp=0x0 input\_ifc=outside, output\_ifc=identity Phase: 5 Type: CONN-SETTINGS Subtype: Result: ALLOW Config: Additional Information: Forward Flow based lookup yields rule: in id=0x2ace1199efd0, priority=8, domain=conn-set, deny=false hits=68, user\_data=0x2ace1199e5d0, cs\_id=0x0, reverse, flags=0x0, protocol=6 src ip/id=0.0.0.0, mask=0.0.0.0, port=0, tag=any

dst ip/id=0.0.0.0, mask=0.0.0.0, port=443, tag=any, dscp=0x0 input\_ifc=outside, output\_ifc=identity Phase: 6 Type: NAT Subtype: per-session Result: ALLOW Config: Additional Information: Forward Flow based lookup yields rule: in id=0x2ace0fa81330, priority=0, domain=nat-per-session, deny=false hits=178978, user\_data=0x0, cs\_id=0x0, reverse, use\_real\_addr, flags=0x0, protocol=6 src ip/id=0.0.0.0, mask=0.0.0.0, port=0, tag=any dst ip/id=0.0.0.0, mask=0.0.0.0, port=0, tag=any, dscp=0x0 input\_ifc=any, output\_ifc=any Phase: 7 Type: IP-OPTIONS Subtype: Result: ALLOW Config: Additional Information: Forward Flow based lookup yields rule: in id=0x2ace107cdb00, priority=0, domain=inspect-ip-options, deny=true hits=174376, user\_data=0x0, cs\_id=0x0, reverse, flags=0x0, protocol=0 src ip/id=0.0.0.0, mask=0.0.0.0, port=0, tag=any dst ip/id=0.0.0.0, mask=0.0.0.0, port=0, tag=any, dscp=0x0 input\_ifc=outside, output\_ifc=any Phase: 8 Type: CLUSTER-REDIRECT Subtype: cluster-redirect Result: ALLOW Config: Additional Information: Forward Flow based lookup yields rule: in id=0x2ace107c90c0, priority=208, domain=cluster-redirect, deny=false hits=78, user\_data=0x0, cs\_id=0x0, flags=0x0, protocol=0 src ip/id=0.0.0.0, mask=0.0.0.0, port=0, tag=any dst ip/id=0.0.0.0, mask=0.0.0.0, port=0, tag=any, dscp=0x0 input\_ifc=outside, output\_ifc=identity Phase: 9 Type: TCP-MODULE Subtype: webvpn Result: ALLOW Config: Additional Information: Forward Flow based lookup yields rule: in id=0x2ace1199df20, priority=13, domain=soft-np-tcp-module, deny=false hits=58, user\_data=0x2ace061efb00, cs\_id=0x0, reverse, flags=0x0, protocol=6 src ip/id=0.0.0.0, mask=0.0.0.0, port=0, tag=any dst ip/id=0.0.0.0, mask=0.0.0.0, port=443, tag=any, dscp=0x0 input\_ifc=outside, output\_ifc=identity Phase: 10 Type: VPN Subtype: ipsec-tunnel-flow Result: ALLOW Config: Additional Information: Forward Flow based lookup yields rule: in id=0x2ace11d455e0, priority=13, domain=ipsec-tunnel-flow, deny=true hits=87214, user\_data=0x0, cs\_id=0x0, flags=0x0, protocol=0

src ip/id=0.0.0.0, mask=0.0.0.0, port=0, tag=any dst ip/id=0.0.0.0, mask=0.0.0.0, port=0, tag=any, dscp=0x0 input\_ifc=outside, output\_ifc=any Phase: 11 Type: CAPTURE Subtype: Result: ALLOW Config: Additional Information: Forward Flow based lookup yields rule: in id=0x2ace11da7000, priority=13, domain=capture, deny=false hits=635, user\_data=0x2ace1232af40, cs\_id=0x2ace11f21620, reverse, flags=0x0, protocol=0 src ip/id=198.51.100.2, mask=255.255.255.255, port=0, tag=any dst ip/id=0.0.0.0, mask=0.0.0.0, port=0, tag=any, dscp=0x0 input\_ifc=outside, output\_ifc=any Phase: 12 Type: CAPTURE Subtype: Result: ALLOW Config: Additional Information: Reverse Flow based lookup yields rule: out id=0x2ace10691780, priority=13, domain=capture, deny=false hits=9, user\_data=0x2ace1232af40, cs\_id=0x2ace11f21620, reverse, flags=0x0, protocol=0 src ip/id=0.0.0.0, mask=0.0.0.0, port=0, tag=any dst ip/id=198.51.100.2, mask=255.255.255.255, port=0, tag=any, dscp=0x0 input\_ifc=any, output\_ifc=outside Phase: 13 Type: FLOW-CREATION Subtype: Result: ALLOW Config: Additional Information: New flow created with id 87237, packet dispatched to next module Module information for forward flow ... snp\_fp\_inspect\_ip\_options snp\_fp\_tcp\_normalizer snp\_fp\_tcp\_mod snp\_fp\_adjacency snp\_fp\_fragment snp\_fp\_drop Module information for reverse flow ... snp\_fp\_inspect\_ip\_options snp\_fp\_tcp\_normalizer snp\_fp\_adjacency snp\_fp\_fragment snp\_ifc\_stat Result: input-interface: outside input-status: up input-line-status: up output-interface: NP Identity Ifc Action: allow 1 packet shown ciscofp3# 캡처를 disk0에 복사합니다.있습니다그런 다음 SCP, FTP 또는 TFTP를 통해 다운로드할 수 있습니 다

# (또는 FirePOWER Management Center 웹 UI >> System >> Health >> Health Monitor >> Advanced Troubleshooting >> Download File 탭 클릭)

ciscofp3# copy /pcap capture:capin disk0:/capin.pcap Source capture name [capin]? <hit Enter> Destination filename [capin.pcap]? <hit Enter> !!!!!!!!!!!!!! 207 packets copied in 0.0 secs

ciscofp3# dir Directory of disk0:/ 122 -rwx 198 05:13:44 Apr 01 2018 lina\_phase1.log 49 drwx 4096 21:42:20 Jun 30 2018 log 53 drwx 4096 21:42:36 Jun 30 2018 coredumpinfo 110 drwx 4096 14:59:51 Oct 10 2018 csm 123 -rwx 21074 01:26:44 Oct 10 2018 backup-config.cfg 124 -rwx 21074 01:26:44 Oct 10 2018 startup-config 125 -rwx 20354 01:26:44 Oct 10 2018 modified-config.cfg 160 -rwx 60124 17:06:22 Oct 10 2018 capin.pcap

#### ciscofp3# copy disk0:/capin.pcap tftp:/

Source filename [capin.pcap]? <hit Enter>
Address or name of remote host []? 192.168.1.25 (your TFTP server IP address (your PC if using
tftpd32 or Solarwinds TFTP Server))
Destination filename [capin.pcap]? <hit Enter>
113645 bytes copied in 21.800 secs (5411 bytes/sec)
ciscofp3#

(or from FirePOWER Management Center Web GUI >> System >> Health >> Health Monitor >> click Advanced Troubleshooting >> click Download File tab) NAT 규칙이 올바르게 구성되었는지 확인합니다.

#### ciscofp3# packet-tracer input outside tcp 192.168.10.50 1234 192.168.1.30 443 detailed

Phase: 1 Type: CAPTURE Subtype: Result: ALLOW Config: Additional Information: Forward Flow based lookup yields rule: in id=0x2ace0fa90e70, priority=13, domain=capture, deny=false hits=11145169, user\_data=0x2ace120c4910, cs\_id=0x0, l3\_type=0x0 src mac=0000.0000.0000, mask=0000.0000.0000 dst mac=0000.0000.0000, mask=0000.0000.0000 input\_ifc=outside, output\_ifc=any Phase: 2 Type: ACCESS-LIST Subtype: Result: ALLOW Config: Implicit Rule Additional Information: Forward Flow based lookup yields rule: in id=0x2ace107c8480, priority=1, domain=permit, deny=false hits=6866095, user\_data=0x0, cs\_id=0x0, 13\_type=0x8 src mac=0000.0000.0000, mask=0000.0000.0000 dst mac=0000.0000.0000, mask=0100.0000.0000 input\_ifc=outside, output\_ifc=any

Phase: 3 Type: ROUTE-LOOKUP Subtype: Resolve Egress Interface Result: ALLOW Config: Additional Information: found next-hop 192.168.1.30 using egress ifc inside Phase: 4 Type: UN-NAT Subtype: static Result: ALLOW Config: nat (inside,outside) source static inside-subnet inside-subnet destination static outsidesubnet-anyconnect-po ol outside-subnet-anyconnect-pool no-proxy-arp route-lookup Additional Information: NAT divert to egress interface inside Untranslate 192.168.1.30/443 to 192.168.1.30/443 Phase: 5 Type: ACCESS-LIST Subtype: log Result: ALLOW Config: access-group CSM\_FW\_ACL\_ global access-list CSM\_FW\_ACL\_ advanced trust ip ifc outside any any rule-id 268436481 event-log flowend access-list CSM\_FW\_ACL\_ remark rule-id 268436481: PREFILTER POLICY: Example\_Company\_Prefilter\_Policy access-list CSM\_FW\_ACL\_ remark rule-id 268436481: RULE: AllowtoVPNOutsideinterface Additional Information: Forward Flow based lookup yields rule: in id=0x2ace0fa8f4e0, priority=12, domain=permit, trust hits=318637, user\_data=0x2ace057b9a80, cs\_id=0x0, use\_real\_addr, flags=0x0, protocol=0 src ip/id=0.0.0.0, mask=0.0.0.0, port=0, tag=any, ifc=outside dst ip/id=0.0.0.0, mask=0.0.0.0, port=0, tag=any, ifc=any, vlan=0, dscp=0x0 input\_ifc=any, output\_ifc=any . . . Phase: 7 Type: NAT Subtype: Result: ALLOW Config: nat (inside, outside) source static inside-subnet inside-subnet destination static outsidesubnet-anyconnect-po ol outside-subnet-anyconnect-pool no-proxy-arp route-lookup Additional Information: Static translate 192.168.10.50/1234 to 192.168.10.50/1234 Forward Flow based lookup yields rule: in id=0x2ace11975cb0, priority=6, domain=nat, deny=false hits=120, user\_data=0x2ace0f29c4a0, cs\_id=0x0, flags=0x0, protocol=0 src ip/id=192.168.10.0, mask=255.255.255.0, port=0, tag=any dst ip/id=10.201.214.128, mask=255.255.255.240, port=0, tag=any, dscp=0x0 input\_ifc=outside, output\_ifc=inside

Phase: 10 Type: VPN Subtype: ipsec-tunnel-flow Result: ALLOW Config: Additional Information: Forward Flow based lookup yields rule: in id=0x2ace11d455e0, priority=13, domain=ipsec-tunnelflow, deny=true hits=3276174, user\_data=0x0, cs\_id=0x0, flags=0x0, protocol=0 src ip/id=0.0.0.0, mask=0.0.0.0, port=0, tag=any dst ip/id=0.0.0.0, mask=0.0.0.0, port=0, tag=any, dscp=0x0 input\_ifc=outside, output\_ifc=any Phase: 11 Type: NAT Subtype: rpf-check Result: ALLOW Config: nat (inside,outside) source static inside-subnet inside-subnet destination static outside-

. . .

```
subnet-anyconnect-po ol outside-subnet-anyconnect-pool no-proxy-arp route-lookup
Additional Information:
Forward Flow based lookup yields rule:
out id=0x2ace0d5a9800, priority=6, domain=nat-reverse, deny=false
hits=121, user_data=0x2ace1232a4c0, cs_id=0x0, use_real_addr, flags=0x0, protocol=0
src ip/id=192.168.10.0, mask=255.255.255.0, port=0, tag=any
dst ip/id=10.201.214.128, mask=255.255.255.240, port=0, tag=any, dscp=0x0
input_ifc=outside, output_ifc=inside
. . .
Phase: 14
Type: FLOW-CREATION
Subtype:
Result: ALLOW
Config:
Additional Information:
New flow created with id 3279248, packet dispatched to next module
Module information for reverse flow ...
. . .
Phase: 15
Type: ROUTE-LOOKUP
Subtype: Resolve Egress Interface
Result: ALLOW
Config:
Additional Information:
found next-hop 192.168.1.30 using egress ifc inside
Result:
input-interface: outside
input-status: up
input-line-status: up
output-interface: inside
output-status: up
output-line-status: up
Action: allow
ciscofp3#
AnyConnect VPN을 통해 FTD에 성공적으로 연결하는 PC의 직원 PC에서 캡처
anyconnectinitiation.pcapng
File Edit View Go Capture Analyze Statistics Telephony Wireless Tools Help
🛕 🔳 🖉 📵 📙 🔚 🕱 🗳 🤇 🗢 🗢 🕾 🖗 🛃 📃 🗨 Q. Q. 🏨
ip.addr ==
      Time
                Source
                              Src port
                                    Destination
                                                   Dst port Protocol Length Info
No.
    129 3,685253
                                 56501
                                                      443 TCP
                                                                66 56501 → 443 [SYN] Seq=0 Win=8192 Len=0 MSS=1460 WS=256 SACK_PERM=1
                                                     56501 TCP
                                                             60 443 → 56501 [SYN, ACK] Seq=0 Ack=1 Win=32768 Len=
    130 3.685868
                                 443
    131 3.685917
                                                                54 56501 → 443 [ACK] Seq=1 Ack=1 Win=64240 Len=0
                                 56501
                                                      443 TCP
    132 3,687035
                                 56501
                                                      443 TLSv1.2 187 Client Hello
                                                                60 443 → 56501 [ACK] Seg=1 Ack=134 Win=32768 Len=0
                                                     56501 TCF
   133 3.687442
                                  443
```

|              |       | 50501 101     | oo ris - sossi [nek] sed i nek isr kin siroo ten o                       |
|--------------|-------|---------------|--------------------------------------------------------------------------|
| 134 3.687806 | 443   | 56501 TLSv1.2 | 2 1514 Server Hello                                                      |
| 142 3.899719 | 56501 | 443 TCP       | 54 56501 → 443 [ACK] Seq=134 Ack=1461 Win=64240 Len=0                    |
| 143 3.900303 | 443   | 56501 TLSv1.2 | 2 1159 Certificate, Server Hello Done                                    |
| 144 3.901003 | 56501 | 443 TLSv1.2   | 412 Client Key Exchange, Change Cipher Spec, Encrypted Handshake Message |
| 145 3.904245 | 443   | 56501 TLSv1.2 | 2 145 Change Cipher Spec, Encrypted Handshake Message                    |
| 146 3.907281 | 56501 | 443 TLSv1.2   | 2 363 Application Data                                                   |
| 147 3.907374 | 56501 | 443 TLSv1.2   | 2 875 Application Data                                                   |
| 148 3.907797 | 443   | 56501 TCP     | 60 443 → 56501 [ACK] Seq=2657 Ack=801 Win=32768 Len=0                    |
| 149 3.907868 | 443   | 56501 TCP     | 60 443 → 56501 [ACK] Seq=2657 Ack=1622 Win=32768 Len=0                   |
| 150 3.909600 | 443   | 56501 TLSv1.2 | 2 363 Application Data                                                   |
| 151 3.909759 | 443   | 56501 TLSv1.2 | 811 Application Data                                                     |

Transmission Control Protocol, Src Port: 56501, Dst Port: 443, Seq: 0, Len: 0 Source Port: 56501 Destination Port: 443

## 이 동일한 캡처의 뒷부분에서 DTLS 터널이 형성되는 것을 볼 수도 있습니다

| _ |    |    |    |    |   |   |
|---|----|----|----|----|---|---|
| 4 | ca | pi | n. | DC | a | D |

| File | Edit | View | Go | Capture | Analyze | Statistics | Telephony    | Wireless                | Tools | Help |
|------|------|------|----|---------|---------|------------|--------------|-------------------------|-------|------|
|      | 1    | •    |    | 🗙 🖻     | ۹ 👄 🔿   | 1          | & <b>⊒ ≡</b> | $\odot$ $\odot$ $\circ$ | Q. 🎹  |      |

| I | Apply a display filter <ctrl-></ctrl-> |        |          |              |          |                               |                                                                                                    |
|---|----------------------------------------|--------|----------|--------------|----------|-------------------------------|----------------------------------------------------------------------------------------------------|
| N | o. Time                                | Source | Src port | Destination  | Dst port | Protocol                      | Length Info                                                                                         |
|   | 76 12:06:14.817645                     |        | 443      | ALC: NO. 101 | 56280    | TCP                           | 1514 443 → 56280 [PSH, ACK] Seq=9286 Ack=1215 Win=32768 Len=1460 [TCP segment of a reassembled PDU] |
|   | 77 12:06:14.817645                     |        | 443      | a an         | 56280    | TLSv1.2                       | 176 Application Data                                                                                |
|   | 78 12:06:14.817660                     |        | 443      | a an         | 56280    | TLSv1.2                       | 158 Application Data                                                                                |
|   | 79 12:06:14.818088                     |        | 56280    | a an         | 443      | TCP                           | 54 56280 → 443 [ACK] Seq=1215 Ack=10746 Win=64240 Len=0                                             |
|   | 80 12:06:14.818530                     |        | 56280    | a an         | 443      | TCP                           | 54 56280 → 443 [ACK] Seq=1215 Ack=10972 Win=64014 Len=0                                             |
|   | 81 12:06:18.215122                     |        | 58944    | M. M         | 443      | DTLS 1.0 (OpenSSL pre 0.9.8f) | 141 Client Hello                                                                                    |
|   | 82 12:06:18.215610                     |        | 443      | A 46. 111 11 | 58944    | DTLS 1.0 (OpenSSL pre 0.9.8f) | 90 Hello Verify Request                                                                             |
|   | 83 12:06:18.215671                     |        | 56280    | a an         | 443      | TLSv1.2                       | 1111 Application Data                                                                               |
|   | 84 12:06:18.215763                     |        | 443      |              | 56280    | TCP                           | 54 443 → 56280 [ACK] Seq=10972 Ack=2272 Win=32768 Len=0                                             |
|   | 85 12:06:18.247011                     |        | 58944    | A 48. 10. 11 | 443      | DTLS 1.0 (OpenSSL pre 0.9.8f) | 161 Client Hello                                                                                    |
|   | 86 12:06:18.247728                     |        | 443      |              | 58944    | DTLS 1.0 (OpenSSL pre 0.9.8f) | 230 Server Hello, Change Cipher Spec, Encrypted Handshake Message                                   |
|   | 87 12:06:18.249285                     |        | 58944    |              | 443      | DTLS 1.0 (OpenSSL pre 0.9.8f) | 135 Change Cipher Spec, Encrypted Handshake Message                                                 |
|   | 88 12:06:18.272309                     |        | 58944    | a an         | 443      | DTLS 1.0 (OpenSSL pre 0.9.8f) | 135 Application Data                                                                                |
|   | 89 12:06:18.277680                     |        | 58944    |              | 443      | DTLS 1.0 (OpenSSL pre 0.9.8f) | 135 Application Data                                                                                |
|   | 90 12:06:18.334501                     |        | 58944    | a an         | 443      | DTLS 1.0 (OpenSSL pre 0.9.8f) | 263 Application Data                                                                                |
| < |                                        |        |          |              |          |                               |                                                                                                    |
| Ē |                                        |        |          |              |          |                               |                                                                                                    |

- Frame 81: 141 bytes on wire (1128 bits), 141 bytes captured (1128 bits)
  Ethernet II, Src: Cisco\_e7:6c:5e (00:6b:f1:e7:6c:5e), Dst: Vmware\_4f:ac:84 (00:0c:29:4f:ac:84)
  Internet Protocol Version 4, Src: , Dst:
  User Datagram Transport Layer Security
  V DTLS 1.0 (OpenSSL pre 0.9.8f) Record Layer: Handshake Protocol: Client Hello
  Content Type: Handshake (22)
  Version: DTLS 1.0 (OpenSSL pre 0.9.8f) (0x0100)
  Epoch: 0
  Sequence Number: 0
  Length: 26
  V Handshake Protocol: Client Hello
  Handshake Type: Client Hello (1)
  Length: 74
  Wessage Sequence: 0
  Fragment Length: 74

## AnyConnect PC가 VPN에 성공적으로 연결되었음을 보여 주는 FTD의 외부 인터페이스에서 캡처

|          | ( capin.pcap                                                                                                    |                                      |                            |                             |          |           |                                                                          |  |  |  |  |  |  |
|----------|----------------------------------------------------------------------------------------------------|--------------------------------------|----------------------------|-----------------------------|----------|-----------|--------------------------------------------------------------------------|--|--|--|--|--|--|
| File     | e Edit View Go Captur                                                                                                    | re Analyze Statistic                 | cs Telephony               | Wireless Tools He           | P        |           |                                                                          |  |  |  |  |  |  |
| 4        |                                                                                                    | ן פ ⇔ ⇔ ≌ נ                          |                            | ପ୍ପ୍ସ୍ 🖽                    |          |           |                                                                          |  |  |  |  |  |  |
| u        | Apply a display filter <ctrl-></ctrl->                                                                                                    |                                      |                            |                             |          |           |                                                                          |  |  |  |  |  |  |
| No.      | Time                                                                                                    | Source                               | Src port Des               | stination                   | Dst port | Protocol  | Length Info                                                              |  |  |  |  |  |  |
|          | 1 12:05:56.580994                                                                                                    |                                      | 55928                      |                             | 443      | TCP       | 66 55928 → 443 [SYN] Seq=0 Win=8192 Len=0 MSS=1460 WS=256 SACK_PERM=1    |  |  |  |  |  |  |
|          | 2 12:05:56.581375                                                                                                    |                                      | 55928                      | _                           | 55928    | TCP       | 58 443 + 55928 [SYN, ACK] Seq=0 ACK=1 Win=32768 Len=0 MSS=1460           |  |  |  |  |  |  |
|          | 4 12:05:56.582382                                                                                                    |                                      | 55928                      |                             | 443      | TLSv1.2   | 187 Client Hello                                                         |  |  |  |  |  |  |
|          | 5 12:05:56.582458                                                                                                    |                                      | 443                        |                             | 55928    | TCP       | 54 443 → 55928 [ACK] Seq=1 Ack=134 Win=32768 Len=0                       |  |  |  |  |  |  |
|          | 6 12:05:56.582733                                                                                                    |                                      | 443                        |                             | 55928    | TLSv1.2   | 1514 Server Hello                                                        |  |  |  |  |  |  |
|          | 7 12:05:56.790211                                                                                                    |                                      | 55928                      |                             | 443      | TCP       | 54 55928 → 443 [ACK] Seq=134 Ack=1461 Win=64240 Len=0                    |  |  |  |  |  |  |
|          | 8 12:05:56.790349                                                                                                    |                                      | 443                        |                             | 55928    | TLSv1.2   | 1159 Certificate, Server Hello Done                                      |  |  |  |  |  |  |
|          | 9 12:05:56.791691                                                                                                    |                                      | 55928                      |                             | 443      | TLSv1.2   | 412 Client Key Exchange, Change Cipher Spec, Encrypted Handshake Message |  |  |  |  |  |  |
|          | 10 12:05:56.794911                                                                                                    |                                      | 440<br>55928               |                             | 55928    | TLSV1.2   | 363 Application Data                                                     |  |  |  |  |  |  |
|          | 12 12:05:56.797169                                                                                                    |                                      | 443                        |                             | 55928    | TCP       | 54 443 → 55928 [ACK] Seg=2657 Ack=801 Win=32768 Len=0                    |  |  |  |  |  |  |
|          | 13 12:05:56.797199                                                                                                    |                                      | 55928                      |                             | 443      | TLSv1.2   | 875 Application Data                                                     |  |  |  |  |  |  |
|          | 14 12:05:56.797276                                                                                                    |                                      | 443                        |                             | 55928    | TCP       | 54 443 → 55928 [ACK] Seq=2657 Ack=1622 Win=32768 Len=0                   |  |  |  |  |  |  |
|          | 15 12:05:56.798634                                                                                                    |                                      | 443                        |                             | 55928    | TLSv1.2   | 363 Application Data                                                     |  |  |  |  |  |  |
|          | 16 12:05:56.798786                                                                                                    |                                      | 443                        |                             | 55928    | TLSv1.2   | 811 Application Data                                                     |  |  |  |  |  |  |
| >        | Frame 6: 1514 bytes on wire (12112 bits), 1514 bytes captured (12112 bits)<br>Ethernet II, Src: Vmware_4f:ac:84 (00:0c:29:4f:ac:84), Dst: Cisco_e7:6c:5e (00:6b:f1:e7:6c:5e) |                                      |                            |                             |          |           |                                                                          |  |  |  |  |  |  |
| >        | Internet Protocol Versi                                                                                                    | on 4, Src:                           | , Dst                      |                             |          |           |                                                                          |  |  |  |  |  |  |
| ~        | Transmission Control Pr                                                                                                    | otocol, Src Port:                    | 443, Dst Port              | t: 55928, Seq: 1,           | Ack: 134 | , Len: 14 | 60                                                                       |  |  |  |  |  |  |
|          | Source Port: 443                                                                                                    |                                      |                            |                             |          |           |                                                                          |  |  |  |  |  |  |
|          | Destination Port: 55                                                                                                    | 928                                  |                            |                             |          |           |                                                                          |  |  |  |  |  |  |
|          | [TCP Segment Len: 14                                                                                                    | 601                                  |                            |                             |          |           |                                                                          |  |  |  |  |  |  |
|          | Sequence number: 1                                                                                                    | (relative seque                      | nce number)                |                             |          |           |                                                                          |  |  |  |  |  |  |
|          | [Next sequence numbe                                                                                                    | r: 1461 (relat                       | ive sequence r             | number)]                    |          |           |                                                                          |  |  |  |  |  |  |
|          | Acknowledgment numbe                                                                                                    | r: 134 (relati                       | ve ack number)             | )                           |          |           |                                                                          |  |  |  |  |  |  |
|          | 0101 = Header L                                                                                                    | ength: 20 bytes (                    | 5)                         |                             |          |           |                                                                          |  |  |  |  |  |  |
|          | > Flags: 0x018 (PSH, A                                                                                                    | CK)                                  |                            |                             |          |           |                                                                          |  |  |  |  |  |  |
|          | Window size value: 3                                                                                                    | 2768                                 |                            |                             |          |           |                                                                          |  |  |  |  |  |  |
|          | [Window size scaling                                                                                                    | factor: -2 (no w                     | indow scaling              | used)]                      |          |           |                                                                          |  |  |  |  |  |  |
|          | Checksum: 0x3693 [un                                                                                                    | verified]                            | and scoring                | 0500/]                      |          |           |                                                                          |  |  |  |  |  |  |
| 00       | -0 00 25 86 48 86 <del>57</del> 0                                                                                                    | d 01 01 05 05 00                     | 20 51 21 15                | .*.H                        |          |           |                                                                          |  |  |  |  |  |  |
| 00       | d0 30 13 06 0a 09 92 2                                                                                                    | 6 89 93 f2 2c 64                     | 01 19 16 05                | 0&d                         |          |           |                                                                          |  |  |  |  |  |  |
| 00       | e0 6c 6f 63 61 6c 31 1                                                                                                    | 9 30 17 06 0a 09                     | 92 26 89 93                | local1.0&.                  |          |           |                                                                          |  |  |  |  |  |  |
| 00       | f0 f2 2c 64 01 19 16 0                                                                                                    | 9 63 6f 68 61 64                     | 6c 65 79 33                | •,d••••c 👘 🖍                | P        |           |                                                                          |  |  |  |  |  |  |
| 01       | 00 31 1d 30 1b 06 03 5                                                                                                    | 5 04 03 13 14 63                     | 6f 68 61 64                | 1.00                        |          |           |                                                                          |  |  |  |  |  |  |
| 01       | 20 1e 17 0d 31 38 31 3                                                                                                    | 0 31 30 30 32 34                     | 35 30 30 5a                | 18101 0024500               |          |           |                                                                          |  |  |  |  |  |  |
| 01       | 30 17 0d 32 30 31 30 3                                                                                                    | 0 39 30 32 34 35                     | 30 30 5a 30                | ··201009 0245002            | 0        |           |                                                                          |  |  |  |  |  |  |
| 01       | 40 81 b3 31 26 30 24 0                                                                                                    | 6 09 2a 86 48 86                     | f7 0d 01 09                | ··180\$·· *·H····           |          |           |                                                                          |  |  |  |  |  |  |
| 01       | 50 02 13 17 63 6f 72 6                                                                                                    | 2 66 70 33 2e 63                     | 6f 68 61 64                | ••• F p3.                   |          |           |                                                                          |  |  |  |  |  |  |
| 01       | 70 55 04 06 13 02 55 5                                                                                                    | 3 31 0b 30 09 06                     | 03 55 04 08                | U····US1 ·0····U·           |          |           |                                                                          |  |  |  |  |  |  |
| 01       | 80 13 02 43 41 31 11 3                                                                                                    | 0 0f 06 03 55 04                     | 07 13 08 53                | ··CA1·0· ··U····            | s        |           |                                                                          |  |  |  |  |  |  |
| 01       | 90 61 6e 20 4a 6f 73 6                                                                                                    | 5 31 0e 30 0c 06                     | 03 55 04 0a                | an Josel •0•••U•            | -        |           |                                                                          |  |  |  |  |  |  |
| 01       | a0 13 05 43 69 73 63 6                                                                                                    | † 31 Oc 30 Oa 06                     | 03 55 04 0b                | ··Ciscol ·0···U·            | 1        |           |                                                                          |  |  |  |  |  |  |
| 01       | c0 63 6f 72 62 66 70 3                                                                                                    | 3 2e 63 6f 68 61                     | 64 6c 65 79                | ofp3.                       |          |           |                                                                          |  |  |  |  |  |  |
| 01       | d0 33 2e 6c 6f 63 61 6                                                                                                    | c 31 1c 30 1a 06                     | 09 2a 86 48                | 3.local1 .0*.               | H        |           |                                                                          |  |  |  |  |  |  |
| 01       | e0 86 f7 0d 01 09 01 1                                                                                                    | 6 0d 74 61 63 40                     | 63 69 73 63                | ····· tac@cis               | c        |           |                                                                          |  |  |  |  |  |  |
| 01<br>02 | f0 6f 2e 63 6f 6d 30 8<br>80 86 f7 0d 01 01 01 0                                                                                                    | 2 01 22 30 0d 06<br>5 00 03 82 01 0f | 09 2a 86 48<br>00 30 82 01 | o.com0·· "0···*·<br>·····0· | H<br>•   |           |                                                                          |  |  |  |  |  |  |
| C        | 🝸 capin.pcap                                                                                                    |                                      |                            |                             |          |           |                                                                          |  |  |  |  |  |  |

서를 볼 수 있습니다.직원 PC는 이 인증서를 신뢰합니다. 직원 PC에 루트 CA 인증서가 있고 FTD VPN 서버 인증서가 동일한 루트 CA에 의해 서명되었기 때문입니다.

FTD의 FTD에서 사용자 이름 + 비밀번호가 정확한지 RADIUS 서버에 요청하는 캡처(Cisco ISE)

| 🚄 cap | baaa.pcap          |                    |                                |                          |                |                        |          |                               |
|-------|--------------------|--------------------|--------------------------------|--------------------------|----------------|------------------------|----------|-------------------------------|
| File  | Edit View          | Go Captu           | ire Analyze Statist            | ics Telephor             | ny Wireless To | ools Help              |          |                               |
|       |                    | - 🗈 🗙 🕻            | । ९ 🗢 🔿 🖻                      | T 🕹 📃                    | 🛛 ପ୍ ପ୍ ସ୍     | <u>₽</u>               |          |                               |
| Ар    | oly a display filt | er <ctrl-></ctrl-> |                                |                          |                |                        |          |                               |
| No.   | Time               |                    | Source                         | Src port                 | Destination    | Dst port               | Protocol | Length Info                   |
| ►     | 1 13:05:           | 36.771841          |                                | 3238                     | -              | 1812                   | RADIUS   | ──── 701 Access-Request id=93 |
| -     | 2 13:05:           | 42.865342          |                                | 1812                     |                | 3238                   | RADIUS   | → 201 Access-Accept id=93     |
|       | 3 13:05:           | 42.865937          |                                | 3238                     |                | 1812                   | RADIUS   | 701 Access-Request id=94      |
|       | 4 13:05:           | 42.911314          |                                | 1812                     |                | 3238                   | RADIUS   | 62 Access-Reject id=94        |
|       | 5 13:05:           | 43.302825          |                                | 19500                    | 1.200          | 1813                   | RADIUS   | 756 Accounting-Request id=95  |
|       | 6 13:05:           | 43.309294          |                                | 1813                     |                | 19500                  | RADIUS   | 62 Accounting-Response id=95  |
|       |                    |                    |                                |                          |                |                        |          |                               |
| <     |                    |                    |                                |                          |                |                        |          |                               |
| > Fr  | ame 2: 201         | bytes on w         | wire (1608 bits),              | 201 bytes                | captured (1608 | 8 bits)                |          |                               |
| > Et  | hernet II,         | Src: Cisco         | o e7:6c:5e (00:6b              | :f1:e7:6c:5              | e), Dst: Vmwar | ,<br>re 4f:ac:84 (00:0 | c:29:4f  | ac:84)                        |
| > In  | ternet Prof        | tocol Versi        | ion 4, Src:                    | _                        | Dst:           | - `                    |          | ,                             |
| > Us  | er Datagram        | n Protocol,        | , Src Port: 1812,              | Dst Port:                | 3238           |                        |          |                               |
| ∽ RA  | DIUS Proto         | col                |                                |                          |                |                        |          |                               |
|       | Code: Acce         | ess-Accept         | (2)                            |                          |                |                        |          |                               |
| 0000  | 00.04.00           | Af 20 94 0         | 0 ch f1 o7 cc F                | - 08 00 4E               | 00             |                        |          |                               |
| 0000  | 00 0C 29           | 4T ac 64 6         | 90 00 TIE/0C 50                | e 08 00 45<br>9 d6 e6 0a | оо             | ··1                    |          |                               |
| 0020  | d6 97 07           | 14 0c a6 0         | 00 a7 4e 17 02 5               | d 00 9f 7f               | b9             | N++1++++               |          |                               |
| 0030  | c7 a6 65           | 6d e7 75 c         | 7 64 7f 0f d5 54               | 4 d7 59 01               | 08 ··em·u·d    | Ť.Y                    |          |                               |
| 0040  | 6a 73 6d           | 69 74 68 1         | 8 28 52 65 61 7                | 5 74 68 53               | 65 jsmith (    | ReauthSe 🔫 🗕           | _        |                               |
| 0050  | 73 73 69           | 6f 6e 3a 3         | 80 61 63 39 64 3               | 6 38 61 30               | 30 ssion:0a    | c9d68a00               |          |                               |
| 0060  | 30 31 61           | 30 30 30 3         | 35 62 62 66 39 30              | 0 66 30 19               | 3b 01a0005b    | bf90f0∙;               |          |                               |
| 0070  | 43 41 43           | 53 3a 30 6         | 51 63 39 64 36 3               | 8 61 30 30               | 30 CACS:0ac    | 9d68a000               |          |                               |
| 0080  | 31 61 30           | 30 30 35 6         | 62 62 66 39 30 6               | 6 30 3a 63               | 6f 1a0005bb    | f90f0:co               |          |                               |
| 0090  | 72 62 69           | 6e 69 73 6         | 5 21 33 32 32 3                | 3 34 34 30               | 38 rbinise/    | 32234408               |          |                               |
| 00a0  | 34 27 31           | 39 37 34 3         | 32 39 39 1a 20 0               | 0 00 00 09               | 01 4/19/429    | 9                      |          |                               |
| 0000  | 1d /0 /2           | 74 61 74 6         | 0 6 5 20 6 61 60<br>30 6 5 6 6 | u oo 30 57               | or protile     | -name=wo               |          |                               |
| 0000  | 12 00 75           | /+ 01 /4 0         |                                |                          | i KSCACIO      |                        |          |                               |

위에서 볼 수 있듯이, VPN 연결은 Access-Accept를 가져오고 AnyConnect VPN 클라이언트는 VPN을 통해 FTD에 성공적으로 연결됩니다.

사용자 이름 + 비밀번호가 유효한지 Cisco ISE에 묻는 FTD의 캡처(CLI)(예: RADIUS 요청이 FTD와 ISE 간에 성공적으로 진행되고 있는지 확인하고 어떤 인터페이스를 남기고 있는지 확인)

| ciscofp3# capture capout interface inside trace detail trace-count 100 [Capturing - 35607 byte: | 3] |
|-------------------------------------------------------------------------------------------------|----|
| ciscofp3# <b>show cap</b>                                                                       |    |
| ciscofp3# show cap capout   i 192.168.1.10                                                      |    |
| 37: 01:23:52.264512 192.168.1.1.3238 > 192.168.1.10. <b>1812</b> : udp 659                      |    |
| 38: 01:23:52.310210 192.168.1.10. <b>1812</b> > 192.168.1.1.3238: udp 159                       |    |
| 39: 01:23:52.311064 192.168.1.1.3238 > 192.168.1.10.1812: udp 659                               |    |
| 40: 01:23:52.326734 192.168.1.10.1812 > 192.168.1.1.3238: udp 20                                |    |
| 82: 01:23:52.737663 192.168.1.1.19500 > 192.168.1.10. <b>1813</b> : udp 714                     |    |
| 85: 01:23:52.744483 192.168.1.10. <b>1813</b> > 192.168.1.1.19500: udp 20                       |    |
| Cisco ISE RADIUS 서버 아래에 성공적인 인증을 보여줍니다.성공적인 인증에 대한 세부 정보를                                       | 보  |
| 려면 돋보기를 클릭합니다.                                                                                  |    |

| Oct 11, 2018 06:10:08.808 PM | 0 | 0 | 0 | jsmith | 00:0C:29:37:EF:BF |        | Workstation | VPN Users >> Default | VPN Users >> Allow FTD VPN connections if AD Group VPNusers | PermitAccess |
|------------------------------|---|---|---|--------|-------------------|--------|-------------|----------------------|-------------------------------------------------------------|--------------|
| Oct 11, 2018 06:10:08.808 PM |   | à |   | ismith | 00:0C:29:37:EF:BF | FTDVPN | Workstation | VPN Users >> Default | VPN Users >> Allow FTD VPN connections if AD Group VPNusers | PermitAccess |

| erview               |                                                             |
|----------------------|-------------------------------------------------------------|
| vent                 | 5200 Authentication succeeded                               |
| sername              | jsmith                                                      |
| ndpoint Id           | 00:0C:29:37:EF:BF                                           |
| ndpoint Profile      | Workstation                                                 |
| uthentication Policy | VPN Users >> Default                                        |
| uthorization Policy  | VPN Users >> Allow FTD VPN connections if AD Group VPNusers |
| uthorization Result  | PermitAccess                                                |

# 직원 PC의 직원 PC의 AnyConnect 어댑터에서 HTTPS를 통해 Inside 웹 사이트로 이동합니다(즉, 성공적으로 VPN을 실행하는 동안).

| 1    | Local Area C | onnectio   | on 2        |          |          |                        |              |                                                                                      |             |         |          |                       |                 | - da - X       |
|------|--------------|------------|-------------|----------|----------|------------------------|--------------|--------------------------------------------------------------------------------------|-------------|---------|----------|-----------------------|-----------------|----------------|
| File | Edit Vie     | w Go       | Captur      | e Ar     | nalyze   | Statistics             | Telephony    | Wire                                                                                 | ess Tool    | s H     | elp      |                       |                 |                |
|      |              | J 010      |             | 9        | € €      | > 😫 🛉                  |              | ]⊕, (                                                                                | a a 🏢       |         |          |                       |                 |                |
| tc   | p.port == 44 | 13         |             |          |          |                        |              |                                                                                      |             |         |          | $\times$              | Expres          | sion +         |
| No.  | Time         |            | Sour        | rce      |          |                        | Destination  |                                                                                      | Proto       | ocol    | Length   | Info                  |                 | -              |
| Ē    | 49 1.54      | 946        | 192.        | .168.1   | 0.50     |                        |              |                                                                                      | TCP         |         | 66       | 63576 → 443 [SYN]     | Seq=0 Win=81    | 192            |
| 11/1 | 50 1.54      | 7622       |             |          |          |                        | 192.168.10.5 | 0                                                                                    | TCP         |         | 66       | 443 → 63576 [SYN,     | ACK] Seq=0 A    | Ack=           |
| 2    | 51 1.54      | 675        | 192.        | .168.1   | 0.50     |                        | -            |                                                                                      | TCP         |         | 54       | 63576 → 443 [ACK]     | Seq=1 Ack=1     | Wir            |
|      | 52 1.549     | 0052       | 192.        | .168.1   | 0.50     |                        |              |                                                                                      | TLSV        | 1.2     | 240      | Client Hello          |                 |                |
|      | 53 1.55      | 9413       |             |          |          |                        | 192.168.10.5 | 0                                                                                    | TLSV        | 1.2     | 900      | Server Hello, Cer     | tificate, Ser   | rver           |
|      | 54 1.550     | 909        | 192.        | .168.1   | 0.50     |                        |              |                                                                                      | TLSV        | 1.2     | 372      | Client Key Exchan     | ge, Change Ci   | iphe           |
|      | 58 1.563     | 2066       |             |          |          |                        |              |                                                                                      | TLSV        | 1.2     | 105      | Change Cipher Spe     | c, Encrypted    | Har            |
|      | 59 1.563     | 2718       | 192.        | .168.1   | 0.50     |                        |              |                                                                                      | TLSV        | 1.2     | 469      | Application Data      |                 |                |
|      | 60 1.59      | 405        |             |          |          |                        | 192.168.10.5 | 0                                                                                    | TLSV        | 1.2     | 1007     | Application Data      |                 |                |
|      | 61 1.62      | 3938       | 192.        | .168.1   | 0.50     |                        |              |                                                                                      | TLSV        | 1.2     | 437      | Application Data      |                 |                |
|      | 64 1.660     | 995        |             |          |          |                        | 192.168.10.5 | 0                                                                                    | TCP         |         | 1420     | 443 → 63576 [ACK]     | Seq=1851 Act    | k=13           |
|      | 65 1.66      | 232        |             |          |          |                        | 192.168.10.5 | 0                                                                                    | TCP         |         | 1420     | 443 → 63576 [ACK]     | Seg=3217 Acl    | k=13           |
|      | 66 1.66      | 284        | 192.        | .168.1   | 0.50     |                        |              |                                                                                      | TCP         |         | 54       | 63576 → 443 [ACK]     | Seg=1303 Acl    | k=45           |
|      | 67 1.66      | 423        |             |          |          |                        | 192.168.10.5 | 0                                                                                    | TCP         |         | 1420     | 443 → 63576 [ACK]     | Seg=4583 Acl    | k=13 🔻         |
| •    |              |            |             |          |          |                        |              |                                                                                      |             |         |          |                       |                 | •              |
| Þ Fr | ame 49: 66   | bytes o    | on wire     | (528 b   | oits).   | 66 bytes               | captured (52 | 8 bits)                                                                              | on interf   | face (  | 8        |                       |                 |                |
| D F  | thernet II.  | Src: Ci    | SCO 3CT     | 7a:00    | (00:05   | 5:9a:3c:7              | :00). Dst: C | imsvs 3                                                                              | 3:44:55 (6  | 90:11   | :22:33:4 | 44:55)                |                 | -              |
| D Tr | ternet Pro   | tocol Ve   | ersion 4    | Sec:     | 192.1    | 68.10.50               | Dst:         |                                                                                      |             |         |          |                       |                 |                |
|      | ansmission   | Control    | Protoc      | ol. Sr   | C Port   | : 63576.               | Dst Port: 44 | 3. Sea:                                                                              | 0. Len: 0   | 3       |          |                       |                 |                |
|      | Source Po    | ort: 635   | 76          | ,        |          |                        |              | -,                                                                                   | .,          |         |          |                       |                 |                |
|      | Destinati    | ion Port   | : 443       |          |          |                        |              |                                                                                      |             |         |          |                       |                 | -              |
| 0000 | 00 11 22     | 33 44 59   | 5 00 05     | 9a 30    | 7a 00    | 0 08 00 4              | 5 00 ···"3DU | ··· · <z-< td=""><td>• • E •</td><td></td><td></td><td></td><td></td><td></td></z-<> | • • E •     |         |          |                       |                 |                |
| 0010 | 00 34 25     | 44 40 00   | 80 06       | 29 59    | 9 c0 a   | 8 0a 32 0              | ac9 -4%D@-   | ·· )Y··                                                                              | -2          |         |          |                       |                 |                |
| 0020 | d6 83 f8     | 58 01 bi   | o 21 bb     | a9 32    | 2 00 00  | 8 99 99 8              | 9 02 ···X··  | ! 2                                                                                  |             |         |          |                       |                 |                |
| 0030 | 20 00 de     | 45 00 00   | 02 04       | 05 56    | 5 01 03  | 3 03 <mark>08</mark> 0 | 1 01 ··E··   | ··· ·v··                                                                             |             |         |          |                       |                 |                |
| 0040 | 04 02        |            |             |          |          |                        |              |                                                                                      |             |         |          |                       |                 |                |
|      |              |            |             |          |          |                        |              |                                                                                      |             |         |          |                       |                 |                |
| 0    | - ·          |            |             | 1.0      |          |                        |              | 11 -                                                                                 | 1.1         |         |          |                       | - (             | 0              |
| 0    | Transm       | ission Cor | ntrol Proto | ocol (tc | p), 32 b | oytes                  |              | Pa                                                                                   | ackets: 260 | • Displ | ayed: 12 | 25 (48.1%) · Dropped: | 0 (0.0%)    Pro | ofile: Default |
|      |              |            |             |          |          |                        |              |                                                                                      |             |         |          |                       |                 |                |

## 디버깅

디버그 radius 모두

#### FTD 진단 CLI에서 'debug radius all' 명령을 실행하고(>system support diagnostic-cli) Cisco Anyconnect Client의 Windows/Mac PC에서 'Connect'를 누르십시오.

> system support diagnostic-cli Attaching to Diagnostic CLI ... Press 'Ctrl+a then d' to detach. ciscofp3> enable Password: <hit enter> ciscofp3# terminal monitor ciscofp3# debug radius all <hit Connect on Anyconnect client on PC>

radius mkreq: 0x15 alloc\_rip 0x00002ace10875428 new request 0x15 --> 16 (0x00002ace10875428) got user 'jsmith' got password add\_req 0x00002ace10875428 session 0x15 id 16 RADIUS\_REQUEST radius.c: rad\_mkpkt rad\_mkpkt: ip:source-ip=198.51.100.2

RADIUS packet decode (authentication request)

-----

30 31 2e 32 31 34 2e 32 35 31 1a 18 00 00 0c 04 | 68.10.50..... 92 12 46 54 44 41 6e 79 43 6f 6e 6e 65 63 74 56 | ..FTDAnyConnectV 50 4e 1a 0c 00 00 0c 04 96 06 00 00 00 02 1a 15 | PN..... 00 00 09 01 0f 63 6f 61 2d 70 75 73 68 3d 74 | .....coa-push=t 72 75 65 | rue Parsed packet data.... Radius: Code = 1 (0x01)Radius: Identifier = 16 (0x10) Radius: Length = 659 (0x0293)Radius: Vector: FB1919DFF6B1C73E34FC88CE75382D55 Radius: Type = 1 (0x01) User-Name Radius: Length = 8 (0x08)Radius: Value (String) = 6a 73 6d 69 74 68 | jsmith Radius: Type = 2 (0x02) User-Password Radius: Length = 18 (0x12)Radius: Value (String) = a0 83 c9 bd ad 72 07 d1 bc 24 34 9e 63 a1 f5 93 | .....r...\$4.c... Radius: Type = 5 (0x05) NAS-Port Radius: Length = 6 (0x06)Radius: Value (Hex) = 0x5000Radius: Type = 30 (0x1E) Called-Station-Id Radius: Length = 16 (0x10)Radius: Value (String) = 31 30 2e 32 30 31 2e 32 31 34 2e 31 35 31 | 203.0.113.2 Radius: Type = 31 (0x1F) Calling-Station-Id Radius: Length = 16 (0x10)Radius: Value (String) = 31 30 2e 32 30 31 2e 32 31 34 2e 32 35 31 | 198.51.100.2 Radius: Type = 61 (0x3D) NAS-Port-Type Radius: Length = 6 (0x06)Radius: Value (Hex) = 0x5Radius: Type = 66 (0x42) Tunnel-Client-Endpoint Radius: Length = 16 (0x10)Radius: Value (String) = 31 30 2e 32 30 31 2e 32 31 34 2e 32 35 31 | 198.51.100.2 Radius: Type = 26 (0x1A) Vendor-Specific Radius: Length = 35 (0x23)Radius: Vendor ID = 9 (0x0000009) Radius: Type = 1 (0x01) Cisco-AV-pair Radius: Length = 29 (0x1D) Radius: Value (String) = 6d 64 6d 2d 74 6c 76 3d 64 65 76 69 63 65 2d 70 | mdm-tlv=device-p 6c 61 74 66 6f 72 6d 3d 77 69 6e | latform=win Radius: Type = 26 (0x1A) Vendor-Specific Radius: Length = 44 (0x2C) Radius: Vendor ID = 9 (0x0000009)Radius: Type = 1 (0x01) Cisco-AV-pair Radius: Length = 38 (0x26)Radius: Value (String) = 6d 64 6d 2d 74 6c 76 3d 64 65 76 69 63 65 2d 6d | mdm-tlv=device-m 61 63 3d 30 30 2d 30 63 2d 32 39 2d 33 37 2d 65 | ac=00-0c-29-37-e 66 2d 62 66 | f-bf Radius: Type = 26 (0x1A) Vendor-Specific Radius: Length = 51 (0x33)Radius: Vendor ID = 9 (0x0000009) Radius: Type = 1 (0x01) Cisco-AV-pair Radius: Length = 45 (0x2D)Radius: Value (String) = 6d 64 6d 2d 74 6c 76 3d 64 65 76 69 63 65 2d 70 | mdm-tlv=device-p 75 62 6c 69 63 2d 6d 61 63 3d 30 30 2d 30 63 2d | ublic-mac=00-0c-32 39 2d 33 37 2d 65 66 2d 62 66 | 29-37-ef-bf Radius: Type = 26 (0x1A) Vendor-Specific

```
Radius: Length = 58 (0x3A)
Radius: Vendor ID = 9 (0 \times 00000009)
Radius: Type = 1 (0x01) Cisco-AV-pair
Radius: Length = 52 (0x34)
Radius: Value (String) =
6d 64 6d 2d 74 6c 76 3d 61 63 2d 75 73 65 72 2d | mdm-tlv=ac-user-
61 67 65 6e 74 3d 41 6e 79 43 6f 6e 6e 65 63 74 | agent=AnyConnect
20 57 69 6e 64 6f 77 73 20 34 2e 36 2e 30 33 30 | Windows 4.6.030
34 39 | 49
Radius: Type = 26 (0x1A) Vendor-Specific
Radius: Length = 63 (0x3F)
Radius: Vendor ID = 9 (0x0000009)
Radius: Type = 1 (0x01) Cisco-AV-pair
Radius: Length = 57 (0x39)
Radius: Value (String) =
6d 64 6d 2d 74 6c 76 3d 64 65 76 69 63 65 2d 70 | mdm-tlv=device-p
6c 61 74 66 6f 72 6d 2d 76 65 72 73 69 6f 6e 3d | latform-version=
36 2e 31 2e 37 36 30 31 20 53 65 72 76 69 63 65 | 6.1.7601 Service
20 50 61 63 6b 20 31 | Pack 1
Radius: Type = 26 (0x1A) Vendor-Specific
Radius: Length = 64 (0x40)
Radius: Vendor ID = 9 (0x0000009)
Radius: Type = 1 (0x01) Cisco-AV-pair
Radius: Length = 58 (0x3A)
Radius: Value (String) =
6d 64 6d 2d 74 6c 76 3d 64 65 76 69 63 65 2d 74 | mdm-tlv=device-t
79 70 65 3d 56 4d 77 61 72 65 2c 20 49 6e 63 2e | ype=VMware, Inc.
20 56 4d 77 61 72 65 20 56 69 72 74 75 61 6c 20 | VMware Virtual
50 6c 61 74 66 6f 72 6d | Platform
Radius: Type = 26 (0x1A) Vendor-Specific
Radius: Length = 91 (0x5B)
Radius: Vendor ID = 9 (0x0000009)
Radius: Type = 1 (0x01) Cisco-AV-pair
Radius: Length = 85 (0x55)
Radius: Value (String) =
6d 64 6d 2d 74 6c 76 3d 64 65 76 69 63 65 2d 75 | mdm-tlv=device-u
69 64 3d 33 36 39 33 43 36 34 30 37 43 39 32 35 | id=3693C6407C925
32 35 31 46 46 37 32 42 36 34 39 33 42 44 44 38 | 251FF72B6493BDD8
37 33 31 38 41 42 46 43 39 30 43 36 32 31 35 34 | 7318ABFC90C62154
32 43 33 38 46 41 46 38 37 38 45 46 34 39 36 31 | 2C38FAF878EF4961
34 41 31 | 4A1
Radius: Type = 4 (0x04) NAS-IP-Address
Radius: Length = 6 (0x06)
Radius: Value (IP Address) = 0.0.0.0 (0x0000000)
Radius: Type = 26 (0x1A) Vendor-Specific
Radius: Length = 49 (0x31)
Radius: Vendor ID = 9 (0x0000009)
Radius: Type = 1 (0x01) Cisco-AV-pair
Radius: Length = 43 (0x2B)
Radius: Value (String) =
61 75 64 69 74 2d 73 65 73 73 69 6f 6e 2d 69 64 | audit-session-id
3d 30 61 63 39 64 36 38 61 30 30 30 30 35 30 30 | =0ac9d68a0000500
30 35 62 62 65 31 66 39 31 | 05bbe1f91
Radius: Type = 26 (0x1A) Vendor-Specific
Radius: Length = 35 (0x23)
Radius: Vendor ID = 9 (0x0000009)
Radius: Type = 1 (0x01) Cisco-AV-pair
Radius: Length = 29 (0x1D)
Radius: Value (String) =
69 70 3a 73 6f 75 72 63 65 2d 69 70 3d 31 30 2e | ip:source-ip=192.
32 30 31 2e 32 31 34 2e 32 35 31 | 168.10.50
Radius: Type = 26 (0x1A) Vendor-Specific
Radius: Length = 24 (0x18)
Radius: Vendor ID = 3076 (0x00000C04)
```

```
Radius: Type = 146 (0x92) Tunnel-Group-Name
Radius: Length = 18 (0x12)
Radius: Value (String) =
46 54 44 41 6e 79 43 6f 6e 6e 65 63 74 56 50 4e | FTDAnyConnectVPN
Radius: Type = 26 (0x1A) Vendor-Specific
Radius: Length = 12 (0x0C)
Radius: Vendor ID = 3076 (0x00000C04)
Radius: Type = 150 (0x96) Client-Type
Radius: Length = 6 (0x06)
Radius: Value (Integer) = 2 (0x0002)
Radius: Type = 26 (0x1A) Vendor-Specific
Radius: Length = 21 (0x15)
Radius: Vendor ID = 9 (0x0000009)
Radius: Type = 1 (0x01) Cisco-AV-pair
Radius: Length = 15 (0x0F)
Radius: Value (String) =
63 6f 61 2d 70 75 73 68 3d 74 72 75 65 | coa-push=true
send pkt 192.168.1.10/1812
rip 0x00002ace10875428 state 7 id 16
rad_vrfy() : response message verified
rip 0x00002ace10875428
: chall_state ''
: state 0x7
: reqauth:
fb 19 19 df f6 b1 c7 3e 34 fc 88 ce 75 38 2d 55
: info 0x00002ace10875568
session_id 0x15
request_id 0x10
user 'jsmith'
response '***'
app 0
reason 0
skey 'cisco123'
sip 192.168.1.10
type 1
RADIUS packet decode (response)
_____
Raw packet data (length = 159).....
02 10 00 9f 39 45 43 cf 05 be df 2f 24 d5 d7 05 | ....9EC..../$...
47 67 b4 fd 01 08 6a 73 6d 69 74 68 18 28 52 65 | Gg....jsmith.(Re
61 75 74 68 53 65 73 73 69 6f 6e 3a 30 61 63 39 | authSession:0ac9
64 36 38 61 30 30 30 30 35 30 30 35 62 62 65 | d68a000050005bbe
31 66 39 31 19 3b 43 41 43 53 3a 30 61 63 39 64 | 1f91.;CACS:0ac9d
36 38 61 30 30 30 30 35 30 30 35 62 62 65 31 | 68a000050005bbe1
66 39 31 3a 63 6f 72 62 69 6e 69 73 65 2f 33 32 | f91:corbinise/32
32 33 34 34 30 38 34 2f 31 39 33 31 36 38 32 1a | 2344084/1931682.
20 00 00 00 09 01 1a 70 72 6f 66 69 6c 65 2d 6e | .....profile-n
61 6d 65 3d 57 6f 72 6b 73 74 61 74 69 6f 6e | ame=Workstation
Parsed packet data....
Radius: Code = 2 (0x02)
Radius: Identifier = 16 (0x10)
Radius: Length = 159 (0 \times 0.09F)
Radius: Vector: 394543CF05BEDF2F24D5D7054767B4FD
Radius: Type = 1 (0x01) User-Name
Radius: Length = 8 (0x08)
Radius: Value (String) =
6a 73 6d 69 74 68 | jsmith
Radius: Type = 24 (0x18) State
Radius: Length = 40 (0x28)
Radius: Value (String) =
52 65 61 75 74 68 53 65 73 73 69 6f 6e 3a 30 61 | ReauthSession:Oa
```

63 39 64 36 38 61 30 30 30 30 35 30 30 35 62 | c9d68a000050005b 62 65 31 66 39 31 | belf91 Radius: Type = 25 (0x19) Class Radius: Length = 59 (0x3B)Radius: Value (String) = 43 41 43 53 3a 30 61 63 39 64 36 38 61 30 30 30 | CACS:0ac9d68a000 30 35 30 30 30 35 62 62 65 31 66 39 31 3a 63 6f | 050005bbe1f91:co 72 62 69 6e 69 73 65 2f 33 32 32 33 34 34 30 38 | rbinise/32234408 34 2f 31 39 33 31 36 38 32 | 4/1931682 Radius: Type = 26 (0x1A) Vendor-Specific Radius: Length = 32 (0x20) Radius: Vendor ID = 9 (0x0000009) Radius: Type = 1 (0x01) Cisco-AV-pair Radius: Length = 26 (0x1A) Radius: Value (String) = 70 72 6f 66 69 6c 65 2d 6e 61 6d 65 3d 57 6f 72 | profile-name=Wor 6b 73 74 61 74 69 6f 6e | kstation rad\_procpkt: ACCEPT Got AV-Pair with value profile-name=Workstation RADIUS\_ACCESS\_ACCEPT: normal termination radius mkreq: 0x16 alloc\_rip 0x00002ace10874b80 new request 0x16 --> 17 (0x00002ace10874b80) got user 'jsmith' got password add\_req 0x00002ace10874b80 session 0x16 id 17 RADIUS\_DELETE remove\_req 0x00002ace10875428 session 0x15 id 16 free\_rip 0x00002ace10875428 RADIUS\_REQUEST radius.c: rad\_mkpkt rad\_mkpkt: ip:source-ip=198.51.100.2

RADIUS packet decode (authentication request)

Raw packet data (length = 659)

| πаι | v pe | icke |    | laic | 1 (J | Lend | JUII | - ( | , פכנ | ••• |    |    |    |    |    |                              |
|-----|------|------|----|------|------|------|------|-----|-------|-----|----|----|----|----|----|------------------------------|
| 01  | 11   | 02   | 93 | сб   | fc   | 11   | c1   | 0e  | c4    | 81  | ac | 09 | a7 | 85 | a8 |                              |
| 83  | c1   | e4   | 88 | 01   | 08   | бa   | 73   | 6d  | 69    | 74  | 68 | 02 | 12 | 79 | 41 | jsmithyA                     |
| 0e  | 71   | 13   | 38 | ae   | 9f   | 49   | be   | 3c  | a9    | e4  | 81 | 65 | 93 | 05 | 06 | .q.8I. <e< td=""></e<>       |
| 00  | 00   | 50   | 00 | 1e   | 10   | 31   | 30   | 2e  | 32    | 30  | 31 | 2e | 32 | 31 | 34 | P203.0.113                   |
| 2e  | 31   | 35   | 31 | 1f   | 10   | 31   | 30   | 2e  | 32    | 30  | 31 | 2e | 32 | 31 | 34 | .2203.0.113                  |
| 2e  | 32   | 35   | 31 | 3d   | 06   | 00   | 00   | 00  | 05    | 42  | 10 | 31 | 30 | 2e | 32 | .2= <ip addr<="" td=""></ip> |
| 30  | 31   | 2e   | 32 | 31   | 34   | 2e   | 32   | 35  | 31    | 1a  | 23 | 00 | 00 | 00 | 09 | ess>.#                       |
| 01  | 1d   | 6d   | 64 | 6d   | 2d   | 74   | бc   | 76  | 3d    | 64  | 65 | 76 | 69 | 63 | 65 | mdm-tlv=device               |
| 2d  | 70   | 6c   | 61 | 74   | 66   | 6f   | 72   | 6d  | 3d    | 77  | 69 | 6e | 1a | 2c | 00 | -platform=win.,.             |
| 00  | 00   | 09   | 01 | 26   | 6d   | 64   | 6d   | 2d  | 74    | 6c  | 76 | 3d | 64 | 65 | 76 | &mdm-tlv=dev                 |
| 69  | 63   | 65   | 2d | 6d   | 61   | 63   | 3d   | 30  | 30    | 2d  | 30 | 63 | 2d | 32 | 39 | ice-mac=00-0c-29             |
| 2d  | 33   | 37   | 2d | 65   | 66   | 2d   | 62   | 66  | 1a    | 33  | 00 | 00 | 00 | 09 | 01 | -37-ef-bf.3                  |
| 2d  | 6d   | 64   | 6d | 2d   | 74   | бc   | 76   | 3d  | 64    | 65  | 76 | 69 | 63 | 65 | 2d | -mdm-tlv=device-             |
| 70  | 75   | 62   | бc | 69   | 63   | 2d   | 6d   | 61  | 63    | 3d  | 30 | 30 | 2d | 30 | 63 | public-mac=00-0c             |
| 2d  | 32   | 39   | 2d | 33   | 37   | 2d   | 65   | 66  | 2d    | 62  | 66 | 1a | 3a | 00 | 00 | -29-37-ef-bf.:               |
| 00  | 09   | 01   | 34 | 6d   | 64   | 6d   | 2d   | 74  | бc    | 76  | 3d | 61 | 63 | 2d | 75 | 4mdm-tlv=ac-u                |
| 73  | 65   | 72   | 2d | 61   | 67   | 65   | 6e   | 74  | 3d    | 41  | 6e | 79 | 43 | 6f | 6e | ser-agent=AnyCon             |
| 6e  | 65   | 63   | 74 | 20   | 57   | 69   | 6e   | 64  | 6f    | 77  | 73 | 20 | 34 | 2e | 36 | nect Windows 4.6             |
| 2e  | 30   | 33   | 30 | 34   | 39   | 1a   | 3f   | 00  | 00    | 00  | 09 | 01 | 39 | 6d | 64 | .03049.?9md                  |
| 6d  | 2d   | 74   | 6c | 76   | 3d   | 64   | 65   | 76  | 69    | 63  | 65 | 2d | 70 | 6c | 61 | m-tlv=device-pla             |
| 74  | 66   | 6f   | 72 | 6d   | 2d   | 76   | 65   | 72  | 73    | 69  | 6f | 6e | 3d | 36 | 2e | tform-version=6.             |
| 31  | 2e   | 37   | 36 | 30   | 31   | 20   | 53   | 65  | 72    | 76  | 69 | 63 | 65 | 20 | 50 | 1.7601 Service P             |
| 61  | 63   | 6b   | 20 | 31   | 1a   | 40   | 00   | 00  | 00    | 09  | 01 | 3a | 6d | 64 | 6d | ack 1.@:mdm                  |
| 2d  | 74   | 6c   | 76 | 3d   | 64   | 65   | 76   | 69  | 63    | 65  | 2d | 74 | 79 | 70 | 65 | -tlv=device-type             |
| 3d  | 56   | 4d   | 77 | 61   | 72   | 65   | 2c   | 20  | 49    | 6e  | 63 | 2e | 20 | 56 | 4d | =VMware, Inc. VM             |
| 77  | 61   | 72   | 65 | 20   | 56   | 69   | 72   | 74  | 75    | 61  | бc | 20 | 50 | бc | 61 | ware Virtual Pla             |
| 74  | 66   | 6f   | 72 | 6d   | 1a   | 5b   | 00   | 00  | 00    | 09  | 01 | 55 | 6d | 64 | 6d | tform.[Umdm                  |

2d 74 6c 76 3d 64 65 76 69 63 65 2d 75 69 64 3d | -tlv=device-uid= 33 36 39 33 43 36 34 30 37 43 39 32 35 32 35 31 | 3693C6407C925251 46 46 37 32 42 36 34 39 33 42 44 44 38 37 33 31 | FF72B6493BDD8731 38 41 42 46 43 39 30 43 36 32 31 35 34 32 43 33 | 8ABFC90C621542C3 38 46 41 46 38 37 38 45 46 34 39 36 31 34 41 31 | 8FAF878EF49614A1 04 06 00 00 00 1a 31 00 00 09 01 2b 61 75 | .....1....+au 64 69 74 2d 73 65 73 73 69 6f 6e 2d 69 64 3d 30 | dit-session-id=0 61 63 39 64 36 38 61 30 30 30 35 30 30 30 35 ] ac9d68a000050005 62 62 65 31 66 39 31 1a 23 00 00 00 09 01 1d 69 | bbe1f91.#....i 70 3a 73 6f 75 72 63 65 2d 69 70 3d 31 30 2e 32 | p:source-ip=192.1 30 31 2e 32 31 34 2e 32 35 31 1a 18 00 00 0c 04 | 68.10.50..... 92 12 46 54 44 41 6e 79 43 6f 6e 6e 65 63 74 56 | ..FTDAnyConnectV 50 4e 1a 0c 00 00 0c 04 96 06 00 00 00 02 1a 15 | PN..... 00 00 09 01 0f 63 6f 61 2d 70 75 73 68 3d 74 | .....coa-push=t 72 75 65 | rue Parsed packet data.... Radius: Code = 1 (0x01)Radius: Identifier = 17 (0x11)Radius: Length = 659 (0x0293)Radius: Vector: C6FC11C10EC481AC09A785A883C1E488 Radius: Type = 1 (0x01) User-Name Radius: Length = 8 (0x08)Radius: Value (String) = 6a 73 6d 69 74 68 | jsmith Radius: Type = 2 (0x02) User-Password Radius: Length = 18 (0x12)Radius: Value (String) = 79 41 0e 71 13 38 ae 9f 49 be 3c a9 e4 81 65 93 | yA.q.8..I.<...e. Radius: Type = 5 (0x05) NAS-Port Radius: Length = 6 (0x06)Radius: Value (Hex) = 0x5000 Radius: Type = 30 (0x1E) Called-Station-Id Radius: Length = 16 (0x10)Radius: Value (String) = 31 30 2e 32 30 31 2e 32 31 34 2e 31 35 31 | 203.0.113.2 Radius: Type = 31 (0x1F) Calling-Station-Id Radius: Length = 16 (0x10)Radius: Value (String) = 31 30 2e 32 30 31 2e 32 31 34 2e 32 35 31 | 198.51.100.2 Radius: Type = 61 (0x3D) NAS-Port-Type Radius: Length = 6 (0x06)Radius: Value (Hex) = 0x5Radius: Type = 66 (0x42) Tunnel-Client-Endpoint Radius: Length = 16 (0x10)Radius: Value (String) = 31 30 2e 32 30 31 2e 32 31 34 2e 32 35 31 | 198.51.100.2 Radius: Type = 26 (0x1A) Vendor-Specific Radius: Length = 35 (0x23)Radius: Vendor ID = 9 (0x0000009)Radius: Type = 1 (0x01) Cisco-AV-pair Radius: Length = 29 (0x1D)Radius: Value (String) = 6d 64 6d 2d 74 6c 76 3d 64 65 76 69 63 65 2d 70 | mdm-tlv=device-p 6c 61 74 66 6f 72 6d 3d 77 69 6e | latform=win Radius: Type = 26 (0x1A) Vendor-Specific Radius: Length = 44 (0x2C) Radius: Vendor ID = 9 (0x0000009)Radius: Type = 1 (0x01) Cisco-AV-pair Radius: Length = 38 (0x26)Radius: Value (String) = 6d 64 6d 2d 74 6c 76 3d 64 65 76 69 63 65 2d 6d | mdm-tlv=device-m 61 63 3d 30 30 2d 30 63 2d 32 39 2d 33 37 2d 65 | ac=00-0c-29-37-e 66 2d 62 66 | f-bf

```
Radius: Type = 26 (0x1A) Vendor-Specific
Radius: Length = 51 (0x33)
Radius: Vendor ID = 9 (0x0000009)
Radius: Type = 1 (0x01) Cisco-AV-pair
Radius: Length = 45 (0x2D)
Radius: Value (String) =
6d 64 6d 2d 74 6c 76 3d 64 65 76 69 63 65 2d 70 | mdm-tlv=device-p
75 62 6c 69 63 2d 6d 61 63 3d 30 30 2d 30 63 2d | ublic-mac=00-0c-
32 39 2d 33 37 2d 65 66 2d 62 66 | 29-37-ef-bf
Radius: Type = 26 (0x1A) Vendor-Specific
Radius: Length = 58 (0x3A)
Radius: Vendor ID = 9 (0x0000009)
Radius: Type = 1 (0x01) Cisco-AV-pair
Radius: Length = 52 (0x34)
Radius: Value (String) =
6d 64 6d 2d 74 6c 76 3d 61 63 2d 75 73 65 72 2d | mdm-tlv=ac-user-
61 67 65 6e 74 3d 41 6e 79 43 6f 6e 6e 65 63 74 | agent=AnyConnect
20 57 69 6e 64 6f 77 73 20 34 2e 36 2e 30 33 30 | Windows 4.6.030
34 39 49
Radius: Type = 26 (0x1A) Vendor-Specific
Radius: Length = 63 (0x3F)
Radius: Vendor ID = 9 (0x0000009)
Radius: Type = 1 (0x01) Cisco-AV-pair
Radius: Length = 57 (0x39)
Radius: Value (String) =
6d 64 6d 2d 74 6c 76 3d 64 65 76 69 63 65 2d 70 | mdm-tlv=device-p
6c 61 74 66 6f 72 6d 2d 76 65 72 73 69 6f 6e 3d | latform-version=
36 2e 31 2e 37 36 30 31 20 53 65 72 76 69 63 65 | 6.1.7601 Service
20 50 61 63 6b 20 31 | Pack 1
Radius: Type = 26 (0x1A) Vendor-Specific
Radius: Length = 64 (0x40)
Radius: Vendor ID = 9 (0x0000009)
Radius: Type = 1 (0x01) Cisco-AV-pair
Radius: Length = 58 (0x3A)
Radius: Value (String) =
6d 64 6d 2d 74 6c 76 3d 64 65 76 69 63 65 2d 74 | mdm-tlv=device-t
79 70 65 3d 56 4d 77 61 72 65 2c 20 49 6e 63 2e | ype=VMware, Inc.
20 56 4d 77 61 72 65 20 56 69 72 74 75 61 6c 20 | VMware Virtual
50 6c 61 74 66 6f 72 6d | Platform
Radius: Type = 26 (0x1A) Vendor-Specific
Radius: Length = 91 (0x5B)
Radius: Vendor ID = 9 (0x0000009)
Radius: Type = 1 (0x01) Cisco-AV-pair
Radius: Length = 85 (0x55)
Radius: Value (String) =
6d 64 6d 2d 74 6c 76 3d 64 65 76 69 63 65 2d 75 | mdm-tlv=device-u
69 64 3d 33 36 39 33 43 36 34 30 37 43 39 32 35 | id=3693C6407C925
32 35 31 46 46 37 32 42 36 34 39 33 42 44 44 38 | 251FF72B6493BDD8
37 33 31 38 41 42 46 43 39 30 43 36 32 31 35 34 | 7318ABFC90C62154
32 43 33 38 46 41 46 38 37 38 45 46 34 39 36 31 | 2C38FAF878EF4961
34 41 31 | 4A1
Radius: Type = 4 (0x04) NAS-IP-Address
Radius: Length = 6 (0x06)
Radius: Value (IP Address) = 0.0.0.0 (0x0000000)
Radius: Type = 26 (0x1A) Vendor-Specific
Radius: Length = 49 (0x31)
Radius: Vendor ID = 9 (0x0000009)
Radius: Type = 1 (0x01) Cisco-AV-pair
Radius: Length = 43 (0x2B)
Radius: Value (String) =
61 75 64 69 74 2d 73 65 73 73 69 6f 6e 2d 69 64 | audit-session-id
3d 30 61 63 39 64 36 38 61 30 30 30 30 35 30 30 | =0ac9d68a0000500
30 35 62 62 65 31 66 39 31 | 05bbe1f91
Radius: Type = 26 (0x1A) Vendor-Specific
```

Radius: Length = 35 (0x23)Radius: Vendor  $ID = 9 (0 \times 00000009)$ Radius: Type = 1 (0x01) Cisco-AV-pair Radius: Length = 29 (0x1D)Radius: Value (String) = 69 70 3a 73 6f 75 72 63 65 2d 69 70 3d 31 30 2e | ip:source-ip=192. 32 30 31 2e 32 31 34 2e 32 35 31 | 168.10.50 Radius: Type = 26 (0x1A) Vendor-Specific Radius: Length = 24 (0x18) Radius: Vendor ID = 3076 (0x00000C04) Radius: Type = 146 (0x92) Tunnel-Group-Name Radius: Length = 18 (0x12)Radius: Value (String) = 46 54 44 41 6e 79 43 6f 6e 6e 65 63 74 56 50 4e | FTDAnyConnectVPN Radius: Type = 26 (0x1A) Vendor-Specific Radius: Length = 12 (0x0C) Radius: Vendor ID = 3076 (0x00000C04)Radius: Type = 150 (0x96) Client-Type Radius: Length = 6 (0x06)Radius: Value (Integer) = 2 (0x0002)Radius: Type = 26 (0x1A) Vendor-Specific Radius: Length = 21 (0x15) Radius: Vendor ID = 9 (0x0000009) Radius: Type = 1 (0x01) Cisco-AV-pair Radius: Length = 15 (0x0F)Radius: Value (String) = 63 6f 61 2d 70 75 73 68 3d 74 72 75 65 | coa-push=true send pkt 192.168.1.10/1812 rip 0x00002ace10874b80 state 7 id 17 rad\_vrfy() : response message verified rip 0x00002ace10874b80 : chall\_state '' : state 0x7 : regauth: c6 fc 11 c1 0e c4 81 ac 09 a7 85 a8 83 c1 e4 88 : info 0x00002ace10874cc0 session\_id 0x16 request\_id 0x11 user 'jsmith' response '\*\*\*' app 0 reason 0 skey 'cisco123' sip 192.168.1.10 type 1 RADIUS packet decode (response) \_\_\_\_\_ Raw packet data (length = 20) ..... 03 11 00 14 15 c3 44 44 7d a6 07 0d 7b 92 f2 3b | .....DD}...{..; 0b 06 ba 74 | ...t Parsed packet data.... Radius: Code = 3 (0x03)Radius: Identifier = 17 (0x11) Radius: Length = 20 (0x0014) Radius: Vector: 15C344447DA6070D7B92F23B0B06BA74 rad\_procpkt: REJECT RADIUS\_DELETE remove\_req 0x00002ace10874b80 session 0x16 id 17 free\_rip 0x00002ace10874b80 radius: send queue empty radius mkreq: 0x18

alloc\_rip 0x00002ace10874b80
new request 0x18 --> 18 (0x00002ace10874b80)
add\_req 0x00002ace10874b80 session 0x18 id 18
ACCT\_REQUEST
radius.c: rad\_mkpkt

RADIUS packet decode (accounting request)

-----

| 04       12       02       ca       be       a0       6e       46       71       af       50       78       61       d7       01       08       6a       73       6d       69       74       68       05       06       00       00       1       Parejsmith         50       08       03       12       13       43       41       43       53       3a       01       16       63       39       44       1                                                                                                    |
|----------------------------------------------------------------------------------------------------|
| 50       78       61       d7       01       08       62       74       68       05       06       00       00       01       08       06       1       Pranjsmith         0       a8       03       12       19       34       41       43       53       30       30       35       30       30       30       33       30       1       33       30       33       33       31       33       32       1       1       1.2.;CACS:0ac9d         36       38       13       30       33       31       36       35       21       2       23       34       24       31       31       36       35       21       1       24       22       35       31       16       1                                                                                                    |
| 50       00       00       00       00       00       01       08       06       1                                                                                                    |
| c0       a8       0a       32       19       3b       43       41       43       53       3a       30       61       63       39       64       1      2.;CACS:0ac9d         66       39       31       3a       65       71       65       26       65       31       21       15       15       33       32       1       16       8800005005bbel         10       31       30       2e       32       31       43       38       42       31       31       36       32       11       1       2030.0113.2.         10       31       30       2e       32       31       34       2e       32       35       31       26       23.0.0113.2.         10       31       30       2e       32       30       31       2e       32       35       31       26       2.2.0.0.0113.2.         11       18       00       00       02       2       2       45       44       41       6e       79       43                                                                                                    |
| 36       38       61       30       30       30       35       30       30       35       62       62       63       31       3       43       30       38       34       34       30       38       34       34       34       34       34       34       34       34       34       34       34       34       34       34       34       34       34       34       34       34       34       34       34       34       34       34       34       34       34       34       34       34       34       34       34       34       34       34       34       34       34       34       34       34       34       34       34       34       34       34       34       34       34       34       34       34       34       34       34       34       34       34       34       34       34       34       34       34       34       34       34       34       34       34       34       34       34       34       34       34       34       34       34       34       34       34       34       34       34       34              |
| 66       39       31       3a       63       64       72       62       69       69       73       65       21       33       32       1       191:corbinise/32         32       33       34       34       30       38       34       21       31       32       31       34       38       32       1       1       2344084/1931682.         10       31       30       28       30       31       2e       32       31       34       28       31       34       34       31       46       1       .203.0113.2.         10       31       30       28       30       31       2e       32       31       34       2e       32       35       1       46       1                                                                                                    |
| 32       33       34       34       30       38       34       2       31       39       33       31       36       38       32       1e       2344084/1931682.         10       31       30       2e       32       30       31       2e       32       31       34       2e       31       35       31       1f       .203.0.113.2.         10       31       30       2e       32       31       34       2e       32       35       31       26       .203.0.113.2.         10       30       30       35       2d       06       00       00       01       31       30       2e       32       31       34       2e       32       35       1       .198.51.100.2(         05       42       10       31       30       2e       32       31       34       2e       32       35       1       .198.51.100.2(         05       42       10       31       30       2e       32       31       34       2e       32       35       1       .108.51.100.2(         05       42       10       11       30       00       0 <t< td=""></t<>        |
| 10       31       30       2e       32       30       31       2e       32       31       34       2e       31       35       31       1f                                                                                                    |
| 10       31       30       2e       32       31       34       2e       32       35       31       28               .198.51.100.2(         06       00       00       12       90       00       00       00       2c       0a       43       31       46              )                                                                                                    |
| 06         00         00         01         29         06         00         00         01         30         31         46                  ),                                                                                                    |
| 30       30       35       2d       06       00       00       01       3d       06       00       00       00       01       3d       06       00       00       01       3d       3d       2e       32       31       34       2e       32       35               .B.203.0.113.2         31       1a       18       00       00       0c       04       92       12       46       54       44       41       6e       79       43                                                                                                    |
| 05       42       10       31       30       2e       32       31       34       2e       32       35               .B.203.0.113.2         31       1a       18       00       00       0c       04       92       12       46       54       44       41       6e       79       43              FTDAnyC         6f       6e       65       63       74       56       50       4e       1a       00       00       00       00       00       00       00       00       00       00       00       00       00       00       00       00       00       00       00       00       00       00       00       00       00       00       00       00       00       00       00       00       00       00       00       00       00       00       00       00       00       00       01       1.a       1.a       00       00       00       01       1.a       1.a       00       00       1.a       1.a       00       00       1.a       1.a       00       00       1.a       1.a       0.a       0.a       1.a       1.a <t< td=""></t<> |
| 31       1a       18       00       00       0c       04       92       12       46       54       44       41       6e       79       43                                                                                                    |
| 6f       6e       65       63       74       56       50       4e       1a       0c       00       0c       04       96       0       00       00       00       1a       0c       00       00       00       00       00       00       00       00       00       00       00       00       00       00       00       00       00       00       00       00       00       00       00       00       00       00       00       00       00       00       00       00       00       00       00       00       00       00       00       00       00       00       00       00       00       00       00       00       00       00       00       00       00       00       00       00       00       00       00       00       00       00       00       00       00       00       00       00       00       00       00       00       00       00       00       00       00       00       00       00       00       00       00       00       00       00       00       00       00       00       00       00              |
| 06       00       00       02       1a       0c       00       02       04       97       06       00       00       0       1         01       1a       0c       00       02       04       98       06       00       03       1a       23       00              mdm-tlv=dev         09       03       02       01       1d       6d       6d       2d       74       6c       76       3d       64       65       76              mdm-tlv=dev         69       63       65       2d       70       6c       61       74       6c       76       3d       77       69       6e              mdm-tlv=dev         64       65       76       69       63       65       2d       61       73       63       73       73       69       61                                                                                                    |
| 01       1a       0c       00       0c       04       98       06       00       00       03       1a       23       00                                                                                                    |
| 00       09       01       1d       6d       64       6d       74       6c       76       3d       64       65       76       I       ice-platform=win         1a       2c       00       00       00       01       26       6d       64       6d       2d       74       6c       76       3d       I      mdm-tlv=dev         64       65       76       69       63       65       2d       6d       61       63       3d       30       2d       30       3I       I       device-mac=00-0c         2d       32       39       2d       33       37       2d       65       66       2d       62       66       1a       31       00       0I       -29-37-ef-bf.1         00       09       01       2b       61       75       64       69       74       2d       73       65       76       I      +audit-sessio         64       64       64       2d       74       6c       76       3d       64       10       30       0I       Imdm-tlv=dev         65       63       74       62       66       64       6                            |
| 69       63       65       2d       70       6c       61       74       66       6f       72       6d       3d       77       69       6e               ice-platform=win         1a       2c       00       00       09       01       26       6d       64       6d       2d       74       6c       76       3d               .,&mdm-tlv=         64       65       76       69       63       65       2d       66       2d       73       65       73       73       69       6f              &mdm-tlv=         64       69       64       3d       30       61       63       39       64       36       38       61       30       30       1       -29-37-ef-bf.1         00       09       01       2b       61       75       64       69       74       2d       73       73       69       6f              +audit-sessio         60       30       30       30       30       30       30       30               ice-public-mace         00       00       09       01       2d       64       66       66                                 |
| 1a       2c       00       00       09       01       26       6d       6d       2d       74       6c       76       3d       1       .,&mdm-tlv=         64       65       76       69       63       65       2d       6d       61       63       3d       30       30       2d       30       63               device-mac=00-0c         2d       32       39       2d       33       37       2d       65       66       2d       65       73       73       69       6f              +audit-sessio         00       09       01       2b       61       75       64       69       74       2d       73       65       73       73       69       6f              +audit-sessio         60       09       01       2b       61       75       64       64       2d       74       6c       76       3d       30       30       1       n-id=0ac9d68a000         30       30       30       30       30       30       30       30       30       30       30       30       30       30       30       1       n-id=0ac9d68a000                   |
| 64       65       76       69       63       65       2d       6d       61       63       3d       30       30       2d       30       63               device-mac=00-0c         2d       32       39       2d       33       37       2d       65       66       2d       62       66       1a       31       00       00               -29-37-ef-bf.1         00       09       01       2b       61       75       64       69       74       2d       73       65       73       73       69       6f              +audit-sessio         6e       2d       69       64       3d       30       65       76       30       30       30               n-id=0ac9d68a000         30       30       01       2d       64       64       2d       74       6c       76       30       30               n-id=0ac9d68a000         30       30       01       2d       64       6d       64       64       64       64       64       64       64       64       64       66       2d       66       66       66       66       67 <td< td=""></td<>       |
| 24       32       39       2d       33       37       2d       65       66       2d       65       1a       31       00       00               -29-37-ef-bf.1         00       09       01       2b       61       75       64       69       74       2d       73       65       73       73       69       6f              +audit-sessio         6e       2d       69       64       3d       30       16       63       39       61       30       30       1       n-id=0ac9d68a000         30       35       30       30       30       30       30       30       1       1a       33       00       0       050005bbelf91.3.         00       00       09       01       2d       64       64       2d       74       6c       76       3d       30       1       ice-public-mace0         30       00       09       01       2d       64       64       64       64       64       64       64       64       64       66       66       66       66       66       66       66       66       66       66       66       66                 |
| 00       09       01       2b       61       75       64       69       74       2d       73       65       73       73       69       6f             +audit-sessio          66       2d       69       64       3d       30       61       63       39       64       36       38       61       30       30       30       1       n-id=0ac9d68a000         30       35       30       30       35       62       62       65       31       66       39       31       1a       33       00       0       050005bbelf91.3.         00       00       09       01       2d       64       6d       2d       74       6c       76       3d       40       1      mdm-tlv=dev         69       63       65       2d       70       75       62       6c       64       6d       61       63       3d       30       1       i.e=-public-mac=0         30       2d       75       73       65       72       2d       61       67       66       64       67       73       3       yConnect Windows         2d       74       6                       |
| 6e       2d       69       64       3d       30       61       63       39       64       36       30       30       30       30       30       30       30       30       30       30       30       30       30       30       30       30       30       30       30       30       30       30       30       30       30       30       30       30       30       30       30       30       30       30       30       30       30       30       30       30       30       30       1       1a       33       00       0       050005bbelf91.3.         00       00       00       01       2d       62       66       76       3d       64       65       76       1      mdm-tlv=dev         30       2d       30       2d       32       39       2d       33       37       2d       65       66       2d       62       66       1      mdm-tlv=dev         61       63       2d       75       73       65       72       76       66       64       67       73       1       yconnect Windows                                        |
| 30       35       30       30       35       62       62       65       31       66       39       31       1a       33       00       0       050005bbelf91.3.         00       00       09       01       2d       6d       64       6d       2d       74       6c       76       3d       64       65       76         mdm-tlv=dev         69       63       63       2d       70       75       62       6c       69       63       2d       6d       61       63       3d       30               ice-public-mac=0         30       2d       30       63       2d       32       39       2d       33       37       2d       65       66       2d       66               o-oc-29-37-ef-bf         1a       3a       00       00       09       01       34       64       64       2d       74       6c       76       3d       1       i                                                                                                    |
| 00       00       01       2d       6d       6d       2d       74       6c       76       3d       64       65       76       ice-public-mac=0         30       2d       30       63       2d       32       32       32       32       32       32       32       33       37       2d       65       66       2d       62       66       0       0-0c-29-37-ef-bf         1a       3a       00       00       00       09       01       34       6d       6d       2d       74       6c       76       3d       1       .:4mdm-tlv=         61       63       2d       75       73       65       72       2d       61       67       65       6e       74       3d       41       6e       1       ac-user-agent=An         79       43       6f       6e       65       63       74       20       57       69       6e       64       67       73       1       yConnect Windows         20       34       2e       36       2e       30       33       30       34       39       1a       3f       00       00       00       0               |
| 69       63       65       2d       70       75       62       62       69       63       2d       64       61       63       3d       30       1       ice-public-mac=0         30       2d       30       63       2d       32       39       2d       33       37       2d       65       66       2d       62       66       1       0-0c-29-37-ef-bf         1a       3a       00       00       09       01       34       6d       64       2d       74       6c       76       3d       1      4mdm-tlv=         61       63       2d       75       73       65       72       2d       61       67       65       6e       74       3d       41       6e       1       ac-user-agent=An         79       43       6f       6e       65       63       74       20       57       69       6e       64       67       73       1       yConnect Windows         20       34       2e       36       2d       74       6c       76       3d       64       65       7       73       69       61       -platform-versio <tr< td=""></tr<>     |
| 30       2d       30       63       2d       32       39       2d       33       37       2d       65       66       2d       66               0-0c-29-37-ef-bf         1a       3a       00       00       09       01       34       6d       64       6d       2d       74       6c       76       3d              4mdm-tlv=         61       63       2d       75       73       65       72       2d       61       67       65       6e       74       3d       41       6e               ac-user-agent=An         79       43       6f       6e       65       63       74       20       57       69       6e       64       67       73               yConnect Windows         20       34       2e       36       2e       30       33       30       34       39       1a       3f       00       00       09               4.6.03049.?         139       6d       64       6d       2d       74       6c       76       3d       64       65       7       69       63       65                                                           |
| 1a       3a       00       00       00       09       01       34       6d       6d       2d       74       6c       76       3d               .:4mdm-tlv=         61       63       2d       75       73       65       72       2d       61       67       65       6e       74       3d       41       6e               ac-user-agent=An         79       43       6f       6e       65       63       74       20       57       69       6e       64       67       73               yConnect Windows         20       34       2e       36       2e       30       33       30       34       39       1a       3f       00       00       09               4.6.03049.?         10       39       6d       64       6d       2d       74       6c       76       3d       64       72       73       69       63       65                                                                                                    |
| 61       63       2d       75       73       65       72       2d       61       67       65       6e       74       3d       41       6e               ac-user-agent=An         79       43       6f       6e       65       63       74       20       57       69       6e       64       6f       77       73               yConnect Windows         20       34       2e       36       2e       30       33       30       34       39       1a       3f       00       00       00       9               4.6.03049.?         01       39       6d       64       6d       2d       74       6c       76       3d       64       72       73       69       65       1       .9mdm-tlv=device         2d       70       6c       61       74       66       6f       72       6d       72       73       69       61       -platform-versio         64       36       2e       31       2e       37       36       31       20       53       65       72       76       69       1       -eplatform-versio         64       64                 |
| 79       43       6f       6e       6e       63       74       20       57       69       6e       6f       77       73               yConnect Windows         20       34       2e       36       2e       30       33       30       34       39       1a       3f       00       00       00       09               4.6.03049.?         01       39       6d       64       6d       2d       74       6c       76       3d       64       65       76       69       63       65               .9mdm-tlv=device         2d       70       6c       61       74       66       6f       72       6d       65       72       73       69       6f       -platform-versio         6a       3d       2e       31       2e       37       36       30       31       20       53       65       72       76       69               n=6.1.7601       Servi         63       64       6d       2d       74       6c       76       3d       64       65       2d       10       00       00       00       09       01               mdm-tl              |
| 20       34       2e       36       2e       30       33       30       34       39       1a       3f       00       00       09               4.6.03049.?         01       39       6d       64       6d       2d       74       6c       76       3d       64       65       76       69       63       65               .9mdm-tlv=device         2d       70       6c       61       74       66       6f       72       6d       65       72       73       69       6f       -platform-versio         6a       3d       2e       31       2e       37       36       30       31       20       53       65       72       76       69               n=6.1.7601       Servi         63       65       20       50       61       63       6b       20       31       1a       40       00       00       09       01               ce       Pack 1.@         3a       6d       64       6d       2d       74       6c       76       3d       64       65       2d       10       00       00       00       01       !                          |
| 01       39       6d       64       6d       2d       74       6c       76       3d       64       65       76       69       63       65               .9mdm-tlv=device         2d       70       6c       61       74       66       6f       72       6d       2d       76       65       72       73       69       6f               -platform-versio         6e       3d       36       2e       31       2e       37       36       30       31       20       53       65       72       76       69               n=6.1.7601       Servi         63       65       20       50       61       63       6b       20       31       1a       40       00       00       09       01               ce       Pack 1.@         3a       64       64       64       2d       74       6c       76       3d       64       65       2d       69       63       65       2d       i       imm-tlv=device         74       79       70       65       3d       56       61       72       61       72       69       63       65                       |
| 2d       70       6c       61       74       66       6f       72       6d       2d       76       65       72       73       69       6f       -platform-versio         6e       3d       36       2e       31       2e       37       36       30       31       20       53       65       72       76       69               n=6.1.7601       Servi         63       65       20       50       61       63       6b       20       31       1a       40       00       00       09       01               ce       Pack       1.@         3a       6d       64       6d       2d       74       6c       76       3d       64       65       76       69       63       65       2d               imdm-tlv=device-         74       79       70       65       3d       56       76       76       69       63       65       2d       1       imdm-tlv=device-         74       79       70       65       3d       56       69       72       74       75       61       6c               type=VMware, Inc                                     |
| 6e       3d       3e       2e       31       2e       37       36       30       31       20       53       65       72       76       69               n=6.1.7601       Servi         63       65       20       50       61       63       6b       20       31       1a       40       00       00       09       01               ce       Pack 1.@         3a       6d       64       6d       2d       74       6c       76       3d       64       65       76       69       63       65       2d               :mdm-tlv=device-         74       79       70       65       3d       56       70       76       69       63       65       2d               :mdm-tlv=device-         74       79       70       65       3d       56       69       72       74       75       61       62               type=VMware, Inc         2e       20       56       4d       77       61       72       66       69       72       74       75       61       6c               .       VMware Virtual         20       56       <                   |
| 63       65       20       50       61       63       6b       20       31       1a       40       00       00       00       01               ce       Pack 1.@         3a       6d       64       6d       2d       74       6c       76       3d       64       65       76       69       63       65       2d               :mdm-tlv=device-         74       79       70       65       3d       56       4d       77       61       72       65       2c       20       49       6e       63               type=VMware, Inc         2e       20       56       4d       77       61       72       65       2c       20       49       6e       63               type=VMware, Inc         2e       20       56       4d       77       61       72       65       69       72       74       75       61       6c               . VMware Virtual         20       50       6c       61       74       6c       76       3d       64       55       60       00       00       00       01               Platform.[                             |
| 3a       6d       6d       6d       2d       74       6c       76       3d       64       65       76       69       63       65       2d               :mdm-tlv=device-         74       79       70       65       3d       56       4d       77       61       72       65       2c       20       49       6e       63               type=VMware, Inc         2e       20       56       4d       77       61       72       65       2c       20       49       6e       63               type=VMware, Inc         2e       20       56       4d       77       61       72       65       69       72       74       75       61       6c               .       VMware Virtual         20       50       6c       61       74       66       6f       72       6d       1a       5b       00       00       09       01               Platform.[         50       6d       64       6d       2d       74       6c       76       3d       64       65       76       69       63       65       2d               Umdm-tlv=device-               |
| 74       79       70       65       3d       56       4d       77       61       72       65       2c       20       49       6e       63               type=VMware, Inc         2e       20       56       4d       77       61       72       65       2c       20       49       6e       63               type=VMware, Inc         2e       20       56       4d       77       61       72       65       74       75       61       6c               .       VMware Virtual         20       50       6c       61       74       66       6f       72       6d       1a       5b       00       00       09       01               Platform.[         55       6d       64       6d       2d       74       6c       76       3d       64       65       76       69       63       65       2d               Umdm-tlv=device-         75       69       64       3d       33       36       39       33       36       34       30       37       43       39       32               uid=3693C6407C92                                          |
| 2e       20       56       4d       77       61       72       65       20       56       69       72       74       75       61       6c               . VMware Virtual         20       50       6c       61       74       66       6f       72       6d       1a       5b       00       00       09       01               Platform.[         55       6d       64       6d       2d       74       6c       76       3d       64       65       76       69       63       65       2d               Umdm-tlv=device-         75       69       64       3d       33       36       39       33       36       34       30       37       43       39       32               uid=3693C6407C92                                                                                                    |
| 20       50       6c       61       74       66       6f       72       6d       1a       5b       00       00       09       01               Platform.[         55       6d       64       6d       2d       74       6c       76       3d       64       65       76       69       63       65       2d               Umdm-tlv=device-         75       69       64       3d       36       39       33       43       36       34       30       37       43       39       32               uid=3693C6407C92                                                                                                    |
| 55       6d       6d       2d       74       6c       76       3d       64       65       76       69       63       65       2d               Umdm-tlv=device-         75       69       64       3d       36       39       33       43       36       34       30       37       43       39       32               uid=3693C6407C92                                                                                                    |
| 75 69 64 3d 33 36 39 33 43 36 34 30 37 43 39 32   uid=3693C6407C92                                                                                                    |
|                                                                                                    |
| 35 32 35 31 46 46 37 32 42 36 34 39 33 42 44 44   5251FF72B6493BDD                                                                                                    |
| 38 37 33 31 38 41 42 46 43 39 30 43 36 32 31 35   87318ABFC90C6215                                                                                                    |
| 34 32 43 33 38 46 41 46 38 37 38 45 46 34 39 36   42C38FAF878EF496                                                                                                    |
| 31 34 41 31 04 06 00 00 00 00   14A1                                                                                                    |

Parsed packet data..... Radius: Code = 4 (0x04) Radius: Identifier = 18 (0x12) Radius: Length = 714 (0x02CA) Radius: Vector: BEA06E4671AF5C658277C7B5507861D7 Radius: Type = 1 (0x01) User-Name Radius: Length = 8 (0x08) Radius: Value (String) =

6a 73 6d 69 74 68 | jsmith Radius: Type = 5 (0x05) NAS-Port Radius: Length = 6 (0x06)Radius: Value (Hex) = 0x5000Radius: Type = 6 (0x06) Service-Type Radius: Length = 6 (0x06)Radius: Value (Hex) = 0x2Radius: Type = 7 (0x07) Framed-Protocol Radius: Length = 6 (0x06)Radius: Value (Hex) = 0x1Radius: Type = 8 (0x08) Framed-IP-Address Radius: Length = 6 (0x06)Radius: Value (IP Address) = 192.168.10.50 (0xC0A80A32) Radius: Type = 25 (0x19) Class Radius: Length = 59 (0x3B)Radius: Value (String) = 43 41 43 53 3a 30 61 63 39 64 36 38 61 30 30 30 | CACS:0ac9d68a000 30 35 30 30 30 35 62 62 65 31 66 39 31 3a 63 6f | 050005bbe1f91:co 72 62 69 6e 69 73 65 2f 33 32 32 33 34 34 30 38 | rbinise/32234408 34 2f 31 39 33 31 36 38 32 | 4/1931682 Radius: Type = 30 (0x1E) Called-Station-Id Radius: Length = 16 (0x10)Radius: Value (String) = 31 30 2e 32 30 31 2e 32 31 34 2e 31 35 31 | 203.0.113.2 Radius: Type = 31 (0x1F) Calling-Station-Id Radius: Length = 16 (0x10)Radius: Value (String) = 31 30 2e 32 30 31 2e 32 31 34 2e 32 35 31 | 198.51.100.2 Radius: Type = 40 (0x28) Acct-Status-Type Radius: Length = 6 (0x06)Radius: Value (Hex) = 0x1Radius: Type = 41 (0x29) Acct-Delay-Time Radius: Length = 6 (0x06)Radius: Value (Hex) = 0x0Radius: Type = 44 (0x2C) Acct-Session-Id Radius: Length = 10 (0x0A)Radius: Value (String) = 43 31 46 30 30 30 30 35 | C1F00005 Radius: Type = 45 (0x2D) Acct-Authentic Radius: Length = 6 (0x06)Radius: Value (Hex) = 0x1Radius: Type = 61 (0x3D) NAS-Port-Type Radius: Length = 6 (0x06)Radius: Value (Hex) = 0x5Radius: Type = 66 (0x42) Tunnel-Client-Endpoint Radius: Length = 16 (0x10)Radius: Value (String) = 31 30 2e 32 30 31 2e 32 31 34 2e 32 35 31 | 198.51.100.2 Radius: Type = 26 (0x1A) Vendor-Specific Radius: Length = 24 (0x18) Radius: Vendor ID = 3076 (0x00000C04) Radius: Type = 146 (0x92) Tunnel-Group-Name Radius: Length = 18 (0x12)Radius: Value (String) = 46 54 44 41 6e 79 43 6f 6e 6e 65 63 74 56 50 4e | FTDAnyConnectVPN Radius: Type = 26 (0x1A) Vendor-Specific Radius: Length = 12 (0x0C) Radius: Vendor ID = 3076 (0x00000C04) Radius: Type = 150 (0x96) Client-Type Radius: Length = 6 (0x06)Radius: Value (Integer) = 2 (0x0002) Radius: Type = 26 (0x1A) Vendor-Specific Radius: Length = 12 (0x0C)Radius: Vendor ID = 3076 (0x00000C04)

Radius: Type = 151 (0x97) VPN-Session-Type Radius: Length = 6 (0x06)Radius: Value (Integer) = 1 (0x0001) Radius: Type = 26 (0x1A) Vendor-Specific Radius: Length = 12 (0x0C) Radius: Vendor ID = 3076 (0x00000C04) Radius: Type = 152 (0x98) VPN-Session-Subtype Radius: Length = 6 (0x06)Radius: Value (Integer) = 3 (0x0003) Radius: Type = 26 (0x1A) Vendor-Specific Radius: Length = 35 (0x23)Radius: Vendor ID = 9 (0x0000009) Radius: Type = 1 (0x01) Cisco-AV-pair Radius: Length = 29 (0x1D) Radius: Value (String) = 6d 64 6d 2d 74 6c 76 3d 64 65 76 69 63 65 2d 70 | mdm-tlv=device-p 6c 61 74 66 6f 72 6d 3d 77 69 6e | latform=win Radius: Type = 26 (0x1A) Vendor-Specific Radius: Length = 44 (0x2C) Radius: Vendor  $ID = 9 (0 \times 00000009)$ Radius: Type = 1 (0x01) Cisco-AV-pair Radius: Length = 38 (0x26)Radius: Value (String) = 6d 64 6d 2d 74 6c 76 3d 64 65 76 69 63 65 2d 6d | mdm-tlv=device-m 61 63 3d 30 30 2d 30 63 2d 32 39 2d 33 37 2d 65 | ac=00-0c-29-37-e 66 2d 62 66 | f-bf Radius: Type = 26 (0x1A) Vendor-Specific Radius: Length = 49 (0x31)Radius: Vendor ID = 9 (0x0000009) Radius: Type = 1 (0x01) Cisco-AV-pair Radius: Length = 43 (0x2B) Radius: Value (String) = 61 75 64 69 74 2d 73 65 73 73 69 6f 6e 2d 69 64 | audit-session-id 3d 30 61 63 39 64 36 38 61 30 30 30 30 35 30 30 | =0ac9d68a0000500 30 35 62 62 65 31 66 39 31 | 05bbe1f91 Radius: Type = 26 (0x1A) Vendor-Specific Radius: Length = 51 (0x33) Radius: Vendor  $ID = 9 (0 \times 00000009)$ Radius: Type = 1 (0x01) Cisco-AV-pair Radius: Length = 45 (0x2D)Radius: Value (String) = 6d 64 6d 2d 74 6c 76 3d 64 65 76 69 63 65 2d 70 | mdm-tlv=device-p 75 62 6c 69 63 2d 6d 61 63 3d 30 30 2d 30 63 2d | ublic-mac=00-0c-32 39 2d 33 37 2d 65 66 2d 62 66 | 29-37-ef-bf Radius: Type = 26 (0x1A) Vendor-Specific Radius: Length = 58 (0x3A)Radius: Vendor ID = 9 (0x0000009) Radius: Type = 1 (0x01) Cisco-AV-pair Radius: Length = 52 (0x34)Radius: Value (String) = 6d 64 6d 2d 74 6c 76 3d 61 63 2d 75 73 65 72 2d | mdm-tlv=ac-user-61 67 65 6e 74 3d 41 6e 79 43 6f 6e 6e 65 63 74 | agent=AnyConnect 20 57 69 6e 64 6f 77 73 20 34 2e 36 2e 30 33 30 | Windows 4.6.030 34 39 49 Radius: Type = 26 (0x1A) Vendor-Specific Radius: Length = 63 (0x3F)Radius: Vendor ID = 9 (0x0000009) Radius: Type = 1 (0x01) Cisco-AV-pair Radius: Length = 57 (0x39)Radius: Value (String) = 6d 64 6d 2d 74 6c 76 3d 64 65 76 69 63 65 2d 70 | mdm-tlv=device-p 6c 61 74 66 6f 72 6d 2d 76 65 72 73 69 6f 6e 3d | latform-version= 36 2e 31 2e 37 36 30 31 20 53 65 72 76 69 63 65 | 6.1.7601 Service 20 50 61 63 6b 20 31 | Pack 1

```
Radius: Type = 26 (0x1A) Vendor-Specific
Radius: Length = 64 (0x40)
Radius: Vendor ID = 9 (0x0000009)
Radius: Type = 1 (0x01) Cisco-AV-pair
Radius: Length = 58 (0x3A)
Radius: Value (String) =
6d 64 6d 2d 74 6c 76 3d 64 65 76 69 63 65 2d 74 | mdm-tlv=device-t
79 70 65 3d 56 4d 77 61 72 65 2c 20 49 6e 63 2e | ype=VMware, Inc.
20 56 4d 77 61 72 65 20 56 69 72 74 75 61 6c 20 | VMware Virtual
50 6c 61 74 66 6f 72 6d | Platform
Radius: Type = 26 (0x1A) Vendor-Specific
Radius: Length = 91 (0x5B)
Radius: Vendor ID = 9 (0x0000009)
Radius: Type = 1 (0x01) Cisco-AV-pair
Radius: Length = 85 (0x55)
Radius: Value (String) =
6d 64 6d 2d 74 6c 76 3d 64 65 76 69 63 65 2d 75 | mdm-tlv=device-u
69 64 3d 33 36 39 33 43 36 34 30 37 43 39 32 35 | id=3693c6407c925
32 35 31 46 46 37 32 42 36 34 39 33 42 44 44 38 | 251FF72B6493BDD8
37 33 31 38 41 42 46 43 39 30 43 36 32 31 35 34 | 7318ABFC90C62154
32 43 33 38 46 41 46 38 37 38 45 46 34 39 36 31 | 2C38FAF878EF4961
34 41 31 | 4A1
Radius: Type = 4 (0x04) NAS-IP-Address
Radius: Length = 6 (0x06)
Radius: Value (IP Address) = 0.0.0.0 (0x0000000)
send pkt 192.168.1.10/1813
rip 0x00002ace10874b80 state 6 id 18
rad_vrfy() : response message verified
rip 0x00002ace10874b80
: chall_state ''
: state 0x6
: reqauth:
be a0 6e 46 71 af 5c 65 82 77 c7 b5 50 78 61 d7
: info 0x00002ace10874cc0
session_id 0x18
request_id 0x12
user 'jsmith'
response '***'
app 0
reason 0
skey 'cisco123'
sip 192.168.1.10
type 3
RADIUS packet decode (response)
-----
Raw packet data (length = 20) .....
05 12 00 14 e5 fd b1 6d fb ee 58 f0 89 79 73 8e | ....m..X..ys.
90 dc a7 20 | ...
Parsed packet data....
Radius: Code = 5 (0x05)
Radius: Identifier = 18 (0x12)
Radius: Length = 20 (0x0014)
Radius: Vector: E5FDB16DFBEE58F08979738E90DCA720
rad_procpkt: ACCOUNTING_RESPONSE
RADIUS_DELETE
remove_req 0x00002ace10874b80 session 0x18 id 18
free_rip 0x00002ace10874b80
radius: send queue empty
ciscofp3#
FTD 진단 CLI에서 'debug webvpn anyconnect 255' 명령(>system support diagnostic-cli)을 실행하
```

```
> system support diagnostic-cli
Attaching to Diagnostic CLI ... Press 'Ctrl+a then d' to detach.
ciscofp3> enable
Password: <hit enter>
ciscofp3# terminal monitor
ciscofp3# debug webvpn anyconnect 255
<hit Connect on Anyconnect client on PC>
http_parse_cstp_method()
... input: 'CONNECT /CSCOSSLC/tunnel HTTP/1.1'
webvpn_cstp_parse_request_field()
...input: 'Host: ciscofp3.cisco.com'
Processing CSTP header line: 'Host: ciscofp3.cisco.com'
webvpn_cstp_parse_request_field()
 ... input: 'User-Agent: Cisco AnyConnect VPN Agent for Windows 4.6.03049'
Processing CSTP header line: 'User-Agent: Cisco AnyConnect VPN Agent for Windows 4.6.03049'
Setting user-agent to: 'Cisco AnyConnect VPN Agent for Windows 4.6.03049'
webvpn_cstp_parse_request_field()
...input: 'Cookie: webvpn=2B0E85@28672@6501@2FF4AE4D1F69B98F26E8CAD62D5496E5E6AE5282'
Processing CSTP header line: 'Cookie:
webvpn=2B0E85@28672@6501@2FF4AE4D1F69B98F26E8CAD62D5496E5E6AE5282'
Found WebVPN cookie: 'webvpn=2B0E85@28672@6501@2FF4AE4D1F69B98F26E8CAD62D5496E5E6AE5282'
WebVPN Cookie: 'webvpn=2B0E85@28672@6501@2FF4AE4D1F69B98F26E8CAD62D5496E5E6AE5282'
webvpn_cstp_parse_request_field()
...input: 'X-CSTP-Version: 1'
Processing CSTP header line: 'X-CSTP-Version: 1'
webvpn_cstp_parse_request_field()
... input: 'X-CSTP-Hostname: jsmith-PC'
Processing CSTP header line: 'X-CSTP-Hostname: jsmith-PC'
Setting hostname to: 'jsmith-PC'
webvpn_cstp_parse_request_field()
...input: 'X-CSTP-MTU: 1399'
Processing CSTP header line: 'X-CSTP-MTU: 1399'
webvpn_cstp_parse_request_field()
... input: 'X-CSTP-Address-Type: IPv6, IPv4'
Processing CSTP header line: 'X-CSTP-Address-Type: IPv6, IPv4'
webvpn_cstp_parse_request_field()
...input: 'X-CSTP-Local-Address-IP4: 198.51.100.2'
Processing CSTP header line: 'X-CSTP-Local-Address-IP4: 198.51.100.2'
webvpn_cstp_parse_request_field()
...input: 'X-CSTP-Base-MTU: 1500'
Processing CSTP header line: 'X-CSTP-Base-MTU: 1500'
webvpn_cstp_parse_request_field()
 ... input: 'X-CSTP-Remote-Address-IP4: 203.0.113.2'
Processing CSTP header line: 'X-CSTP-Remote-Address-IP4: 203.0.113.2'
webvpn_cstp_parse_request_field()
... input: 'X-CSTP-Full-IPv6-Capability: true'
Processing CSTP header line: 'X-CSTP-Full-IPv6-Capability: true'
webvpn_cstp_parse_request_field()
... input: 'X-DTLS-Master-Secret:
1 \texttt{FA92A96D5} \texttt{E82C13CB3A5758F11371} \texttt{EE6B54C6F36F0A8DCE8F4DECB73A034} \texttt{EEF4FE95DA614A5872} \texttt{E1EE5557C3BF4765A} \texttt{EF4765A} \texttt{EF4765A} \texttt{
Processing CSTP header line: 'X-DTLS-Master-Secret:
1FA92A96D5E82C13CB3A5758F11371EE6B54C6F36F0A8DCE8F4DECB73A034EEF4FE95DA614A5872E1EE5557C3BF4765A
webvpn_cstp_parse_request_field()
...input: 'X-DTLS-CipherSuite: DHE-RSA-AES256-GCM-SHA384:DHE-RSA-AES256-SHA256:DHE-RSA-AES256-
SHA:DHE-RSA-AES128-GCM-SHA256:DHE-RSA-AES128-SHA256:DHE-RSA-AES128-SHA:AES128-SHA:AES1
SHA: DES-CBC3-SHA'
Processing CSTP header line: 'X-DTLS-CipherSuite: DHE-RSA-AES256-GCM-SHA384:DHE-RSA-AES256-
```

```
SHA256:DHE-RSA-AES256-SHA:DHE-RSA-AES128-GCM-SHA256:DHE-RSA-AES128-SHA256:DHE-RSA-AES128-SHA256:DHE-RSA-AES1
SHA: AES256-SHA: AES128-SHA: DES-CBC3-SHA'
webvpn_cstp_parse_request_field()
... input: 'X-DTLS-Accept-Encoding: lzs'
Processing CSTL header line: 'X-DTLS-Accept-Encoding: lzs'
webvpn_cstp_parse_request_field()
... input: 'X-DTLS-Header-Pad-Length: 0'
webvpn_cstp_parse_request_field()
... input: 'X-CSTP-Accept-Encoding: lzs, deflate'
Processing CSTP header line: 'X-CSTP-Accept-Encoding: lzs,deflate'
webvpn_cstp_parse_request_field()
...input: 'X-CSTP-Protocol: Copyright (c) 2004 Cisco Systems, Inc.'
Processing CSTP header line: 'X-CSTP-Protocol: Copyright (c) 2004 Cisco Systems, Inc.'
cstp_util_address_ipv4_accept: address asigned: 192.168.10.50
cstp_util_address_ipv6_accept: No IPv6 Address
np_svc_create_session(0x7000, 0x00002acdff1d6440, TRUE)
webvpn_svc_np_setup
SVC ACL Name: NULL
SVC ACL ID: -1
vpn_put_uauth success for ip 192.168.10.50!
No SVC ACL
Iphdr=20 base-mtu=1500 def-mtu=1500 conf-mtu=1406
tcp-mss = 1460
path-mtu = 1460 (mss)
TLS Block size = 16, version = 0x303
mtu = 1460(path-mtu) - 0(opts) - 5(ssl) - 16(iv) = 1439
mod-mtu = 1439(mtu) & 0xfff0(complement) = 1424
tls-mtu = 1424(mod-mtu) - 8(cstp) - 48(mac) - 1(pad) = 1367
DTLS Block size = 16
mtu = 1500(base-mtu) - 20(ip) - 8(udp) - 13(dtlshdr) - 16(dtlsiv) = 1443
mod-mtu = 1443(mtu) & 0xfff0(complement) = 1440
dtls-mtu = 1440(mod-mtu) - 1(cdtp) - 20(mac) - 1(pad) = 1418
computed tls-mtu=1367 dtls-mtu=1418 conf-mtu=1406
DTLS enabled for intf=3 (outside)
overide computed dtls-mtu=1418 with conf-mtu=1406
tls-mtu=1367 dtls-mtu=1406
SVC: adding to sessmgmt
Sending X-CSTP-MTU: 1367
Sending X-DTLS-MTU: 1406
Sending X-CSTP-FW-RULE msgs: Start
Sending X-CSTP-FW-RULE msgs: Done
Sending X-CSTP-Quarantine: false
Sending X-CSTP-Disable-Always-On-VPN: false
Sending X-CSTP-Client-Bypass-Protocol: false
```

#### **Cisco ISE**

Cisco ISE > Operations > RADIUS > Live Logs > 각 인증 세부 정보를 클릭 합니다

Cisco ISE에서 VPN 로그인 및 ACL 결과 'PermitAccess'가 제공되는지 확인 라이브 로그에 jsmith가 VPN을 통해 FTD에 인증된 것으로 표시됨

#### dentity Services Engine

#### Overview

| 5200 Authentication succeeded                               |
|-------------------------------------------------------------|
| jsmith                                                      |
|                                                             |
|                                                             |
| VPN Users >> Default                                        |
| VPN Users >> Allow ASA VPN connections if AD Group VPNusers |
| PermitAccess                                                |
|                                                             |

#### **Authentication Details**

| Source Timestamp              | 2018-10-09 01:47:55.112       |
|-------------------------------|-------------------------------|
| Received Timestamp            | 2018-10-09 01:47:55:113       |
| Policy Server                 | corbinise                     |
| Event                         | 5200 Authentication succeeded |
| Username                      | jsmith                        |
| Endpoint Id                   |                               |
| Calling Station Id            |                               |
| Authentication Identity Store | corbdc3                       |
| Audit Session Id              | 0000000000070005bbc08c3       |
| Authentication Method         | PAP_ASCII                     |
| Authentication Protocol       | PAP_ASCII                     |
| Network Device                | FTDVPN                        |
| Device Type                   | All Device Types              |
| Location                      | All Locations                 |

#### Steps

| 11001 | Received RADIUS Access-Request                                                                        |
|-------|----------------------------------------------------------------------------------------------------|
| 11017 | RADIUS created a new session                                                                          |
| 15049 | Evaluating Policy Group                                                                               |
| 15008 | Evaluating Service Selection Policy                                                                   |
| 15048 | Queried PIP - Airespace Airespace-Wlan-Id                                                             |
| 15048 | Queried PIP - Radius NAS-Port-Type                                                                    |
| 15041 | Evaluating Identity Policy                                                                            |
| 15048 | Queried PIP - Normalised Radius RadiusFlowType                                                        |
| 22072 | Selected identity source sequence - All_User_ID_Stores                                                |
| 15013 | Selected Identity Source - Internal Users                                                             |
| 24210 | Looking up User in Internal Users IDStore - jsmith                                                    |
| 24216 | The user is not found in the internal users identity store                                            |
| 15013 | Selected Identity Source - All_AD_Join_Points                                                         |
| 24430 | Authenticating user against Active Directory - All_AD_Join_Points                                     |
| 24325 | Resolving identity - jsmith (2 Step latency=7106 ms)                                                  |
| 24313 | Search for matching accounts at join point -                                                          |
| 24319 | Single matching account found in forest -                                                             |
| 24313 | Search for matching accounts at join point - windows_ad_server.com                                    |
| 24366 | Skipping unjoined domain - Windows_AD_Server.com                                                      |
| 24323 | identity resolution detected single matching account                                                  |
| 24343 | RPC Logon request succeeded - jsmittl                                                                 |
| 24402 | User authentication against Active Directory succeeded - All_AD_Join_Points                           |
| 22037 | Authentication Passed                                                                                 |
| 24715 | ISE has not confirmed locally previous successful machine authentication for user in Active Directory |
| 15036 | Evaluating Authorization Policy                                                                       |
| 24432 | Looking up user in Active Directory -                                                                 |
| 24355 | LDAP fetch succeeded -                                                                                |
| 24416 | User's Groups retrieval from Active Directory succeeded -                                             |
| 15048 | Queried PIP - ExternalGroups                                                                          |
| 15016 | Selected Authorization Profile - PermitAccess                                                         |
| 22081 | Max sessions policy passed                                                                            |
| 22080 | New accounting session created in Session cache                                                       |
| 11002 | Returned RADIUS Access-Accent                                                                         |

#### dentity Services Engine

| Location              | All Locations     |
|-----------------------|-------------------|
| NAS IPv4 Address      | 0.0.0             |
| NAS Port Type         | Virtual           |
| Authorization Profile | PermitAccess      |
| Response Time         | 7294 milliseconds |

#### 11002 Returned RADIUS Access-Accept

| Other Attributes                                      |                                                |
|-------------------------------------------------------|------------------------------------------------|
| other Attributes                                      |                                                |
| ConfigVersionId                                       | 257                                            |
| DestinationPort                                       | 1812                                           |
| Protocol                                              | Radius                                         |
| NAS-Port                                              | 28672                                          |
| Tunnel-Client-Endpoint                                | (tag=0)                                        |
| CVPN3000/ASA/PIX7x-Tunnel-<br>Group-Name              | FTDAnyConnectVPN                               |
| OriginalUserName                                      | jsmith                                         |
| NetworkDeviceProfileId                                | b0699505-3150-4215-a80e-6753d45bf56c           |
| IsThirdPartyDeviceFlow                                | false                                          |
| CVPN3000/ASA/PIX7x-Client-Type                        | 3                                              |
| AcsSessionID                                          | corbinise/322344084/1870108                    |
| SelectedAuthenticationIdentityStores                  | Internal Users                                 |
| ${\it Selected} Authentication Identity {\it Stores}$ | All_AD_Join_Points                             |
| SelectedAuthenticationIdentityStores                  | Guest Users                                    |
| AuthenticationStatus                                  | AuthenticationPassed                           |
| IdentityPolicyMatchedRule                             | Default                                        |
| AuthorizationPolicyMatchedRule                        | Allow ASA VPN connections if AD Group VPNusers |
| CDMSessionID                                          | 0000000000070005bbc02c2                        |

## ululu Identity Services Engine

| enseo |                               |                                                 |
|-------|-------------------------------|-------------------------------------------------|
|       | CPMSessionID                  | 0000000000070005bbc08c3                         |
|       | ISEPolicy SetName             | VPN Users                                       |
|       | Identity SelectionMatchedRule | Default                                         |
|       | StepLatency                   | 14=7106                                         |
|       | AD-User-Resolved-Identities   | jsmith@cohadley3.local                          |
|       | AD-User-Candidate-Identities  | jsmith@cohadley3.local                          |
|       | AD-User-Join-Point            | COHADLEY3.LOCAL                                 |
|       | AD-User-Resolved-DNs          | CN=John Smith, CN=Users, DC=cohadley3, DC=local |
|       | AD-User-DNS-Domain            | cohadley3.local                                 |
|       |                               |                                                 |

| AD-User-NetBios-Name     | COHADLEY3                                             |
|--------------------------|-------------------------------------------------------|
| IsMachineIdentity        | false                                                 |
| UserAccountControl       | 66048                                                 |
| AD-User-SamAccount-Name  | jsmith                                                |
| AD-User-Qualified-Name   | jsmith@cohadley3.local                                |
| DTLSSupport              | Unknown                                               |
| Network Device Profile   | Cisco                                                 |
| Location                 | Location#All Locations                                |
| Device Type              | Device Type#All Device Types                          |
| IPSEC                    | IPSEC#Is IPSEC Device#No                              |
| ExternalGroups           | S-1-5-21-872014162-156988481-842954196-1121           |
| IdentityAccessRestricted | false                                                 |
| RADIUS Username          | jsmith                                                |
| Device IP Address        |                                                       |
| Called-Station-ID        |                                                       |
| CiscoAVPair              | audit-session-id=000000000000000000000000000000000000 |

## AnyConnect VPN 클라이언트

DART 번들

AnyConnect용 DART 번들을 수집하는 방법

# 문제 해결

## DNS

Cisco ISE, FTD, Windows Server 2012 및 Windows/Mac PC가 모두 정방향 및 역방향(모든 디바이 스에서 DNS 확인)을 해결할 수 있는지 확인

Windows PC 명령 프롬프트를 시작하고 FTD의 호스트 이름에 대해 'nslookup'을 수행할 수 있는지 확인합니다.

## FTD CLI

>show network

> nslookup 192.168.1.10
Server: 192.168.1.10
Address: 192.168.1.10#53
10.1.168.192.in-addr.arpa name = ciscoise.cisco.com
ISE CLI:

ciscoise/admin# nslookup 192.168.1.20
Trying "20.1.168.192.in-addr.arpa"
;; ->>HEADER<<- opcode: QUERY, status: NOERROR, id: 56529
;; flags: qr aa rd ra; QUERY: 1, ANSWER: 1, AUTHORITY: 0, ADDITIONAL: 0</pre>

;; QUESTION SECTION: ;20.1.168.192.in-addr.arpa. IN PTR

;; ANSWER SECTION:

20.1.168.192.in-addr.arpa. 1200 IN PTR ciscodc.cisco.com

Windows Server 2012

명령 프롬프트를 시작하고 FTD의 호스트 이름/FQDN에 대해 'nslookup'을 수행할 수 있는지 확인합 니다.

#### 인증서 강도(브라우저 호환성)

Windows Server 2012가 SHA256 이상으로 인증서에 서명하는지 확인합니다.Windows에서 루트 CA 인증서를 두 번 클릭하고 '서명 알고리즘' 필드를 확인합니다.

| <b>R</b>        | Ce                                                                | ertificate                                                 | x |
|-----------------|-------------------------------------------------------------------|------------------------------------------------------------|---|
| General         | Details Certification Par                                         | th                                                         |   |
| Show:           | <al></al>                                                         | ~                                                          |   |
| Field           |                                                                   | Value                                                      | ~ |
| Ve<br>Se<br>Sig | rsion<br>rial number<br>pature algorithm<br>pature hash algorithm | V3<br>1f 0f b3 d5 46 a2 90 b2 46 18<br>sha256RSA<br>sha256 | = |

SHA1인 경우 대부분의 브라우저에서는 해당 인증서에 대한 브라우저 경고를 표시합니다.변경하려 면 여기에서 확인할 수 있습니다.

Windows Server 인증 기관을 SHA256으로 업그레이드하는 방법

FTD VPN 서버 인증서에 다음 필드가 올바른지 확인합니다(브라우저에서 FTD에 연결할 경우).

일반 이름 = <FTDFQDN>

SAN(Subject Alternative Name) = <FTDFQDN>

예:

일반 이름:ciscofp3.cisco.com

#### 연결 및 방화벽 구성

FTD CLI에서 캡처를 사용하여 확인하고 Wireshark를 사용하여 직원 PC에서 캡처를 사용하여 패킷 이 TCP+UDP 443을 통해 FTD의 외부 IP로 전송되는지 확인합니다.해당 패킷이 직원의 홈 라우터 의 공용 IP 주소에서 제공되는지 확인합니다.

ciscofp3# capture capin interface outside trace detail trace-count 100 match ip any host

<now hit Connect on AnyConnect Client from employee PC> ciscofp3# show cap capture capin type raw-data trace detail trace-count 100 interface outside [Buffer Full - 524153 bytes] match ip any host 198.51.100.2

ciscofp3# show cap capin 2375 packets captured 1: 17:05:56.580994 198.51.100.2.55928 > 203.0.113.2.443: S 2933933902:2933933902(0) win 8192

2: 17:05:56.581375 203.0.113.2.443 > 198.51.100.2.55928: S 430674106:430674106(0) ack 2933933903 win 32768

3: 17:05:56.581757 198.51.100.2.55928 > 203.0.113.2.443: . ack 430674107 win 64240